## SIEMENS

#### Scio Module Reference Manual

for use with SIEMENS SC 7000/8000/9000XL Monitor

#### Module Scio Manuel de référence

à utiliser avec le Moniteur SIEMENS SC 7000/8000/9000XL

#### Scio-Modul Referenzbuch

für den Gebrauch mit den SIEMENS SC 7000/8000/9000XL Monitoren

#### Scio Module Manuale di riferimento

per l'uso con Monitor SIEMENS SC 7000/8000/9000XL

#### Módulo Scio Manual de Referencia

para uso con el Monitor SIEMENS SC 7000/8000/9000XL

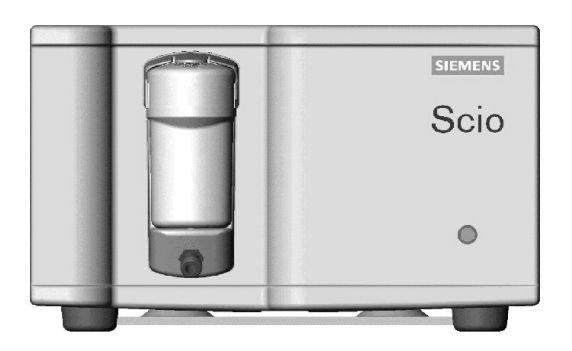

## SIEMENS

# Scio Module

## **Reference Manual**

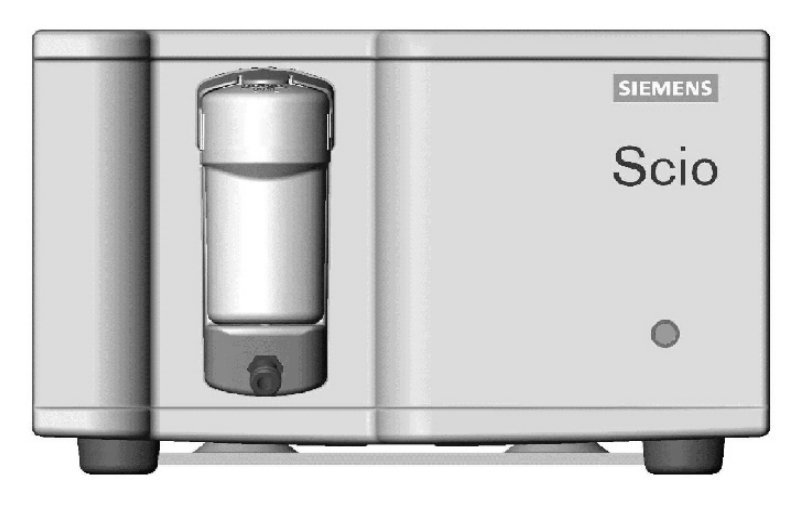

## for use with SIEMENS SC 7000/8000/9000XL

SCIO MODULE REF 6871255 Reference Manual for use with SC 7000/8000/9000XL Software VF2.x

#### The Scio Module is manufactured by Dräger Medical AG&Co. KGaA 23542 Lübeck, Germany

This device bears the CE mark in accordance with the provisions of the Directive 93/42/EEC of June 14, 1993 concerning medical devices.

## 

Distributed by: Siemens Medical Solutions USA, Inc. Electromedical Group 16 Electronics Avenue Danvers, MA 01923

© Siemens AG 2003. All rights reserved Printed in Germany

These instructions are intended to supplement the information in the Siemens SC 7000/8000/9000XL operating instructions. See the SC 7000/8000/9000XL User's Guide for complete information.

Reproduction in any manner, in whole or in part, in English or in any other languages, except for brief excerpts in reviews and scientific papers is prohibited without prior written permission of Siemens AG.

Before using all Siemens devices, read all the manuals that are provided with your device carefully. Medical equipment, however sophisticated, should never be used as a substitute for the human care, attention, and critical judgment that only trained health care professionals can provide.

## SCIO MODULE

## **Table of Contents**

| Overview                        | 2    |
|---------------------------------|------|
| Hardware Setup                  | 4    |
| Site of Operation               | 4    |
| Installing the Water Trap       | 5    |
| Connections                     | 5    |
| Warm-Up                         | 6    |
| Calibration                     | 6    |
| Scio Setup                      | 8    |
| etCO2 <sup>*</sup> Monitoring   | 8    |
| O2/N2O Monitoring               | .10  |
| Agent Monitoring                | .12  |
| Combined Display (O2/Agent/N2O) | . 15 |
| Maintenance and Repair          | .16  |
| Status Messages                 | . 20 |
| Accessories                     | . 21 |
| Technical Data                  | . 22 |
| Scio Module                     | . 22 |
| MultiGas                        | . 23 |

### Overview

The Scio module is a free-standing unit that samples breathing gases from adults and pediatric patients in non-, partial- and total rebreathing systems. It continuously measures the content of  $CO_2$ ,  $N_2O$ ,  $O_2$ and one of the anesthetic agents Halothane, Isoflurane, Enflurane, Sevoflurane and Desflurane in any mixture. It communicates real time and derived gas information to the host system. Except for  $N_2O$ , the monitor saves values derived by the modules in its trend storage.

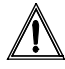

**CAUTION:** The gas information is intended to be used by trained and authorized health care professionals only.

The Scio module calculates both inspiratory and expiratory  $O_2$  values (i $O_2$  and et $O_2$ ). Full technical descriptions of the Scio module is available from your local Siemens representative. The sample flow rate of the Scio module is fixed at 150 ml/min. ( $\pm 20$  ml/min.)

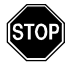

# WARNING: If the 170 ml/min. flow rate is not suitable for patients with compromised respiratory status, the physician should increase the fresh gas supply to satisfy the patient's respiratory requirements.

The Scio module uses infrared light for the measurement of  $CO_2$  and volatile anaesthetics. A small amount of the patient respiratory gas is drawn through a measuring chamber. An infrared light is shone through the chamber and the gas sample absorbs different amounts of light. A paramagnetic cell is used for the measurement of  $O_2$ . This cell uses a physical reaction that is proportional to the  $O_2$  concentration. Mechanical shocks during measurement or the presence of other paramagnetic agents can distort the measurement of oxygen concentration.

Siemens disclaims all liability for the consequences of product alterations or modifications, as well as for the consequences which might result from the combination of this product with other products, whether supplied by Siemens or by other manufacturers, if such a combination is not endorsed by Siemens.

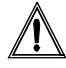

**CAUTION:** The Scio module purges and zeroes itself approximately once every two hours. The purging/zeroing cycle lasts no longer than 25 seconds. Waveforms flatline and P-box values blank from the screen during this cycle. **Multigas Zero in Progress** appears in the message box.

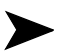

#### NOTES:

- The Scio module requires 510(k) review and is not yet commercially available in the US.
- The Scio module is not yet licensed in accordance with the Canadian Medical Device Regulations.
- The presence of organic cleaning solutions or gases containing freon may impact the accuracy of the Scio module.

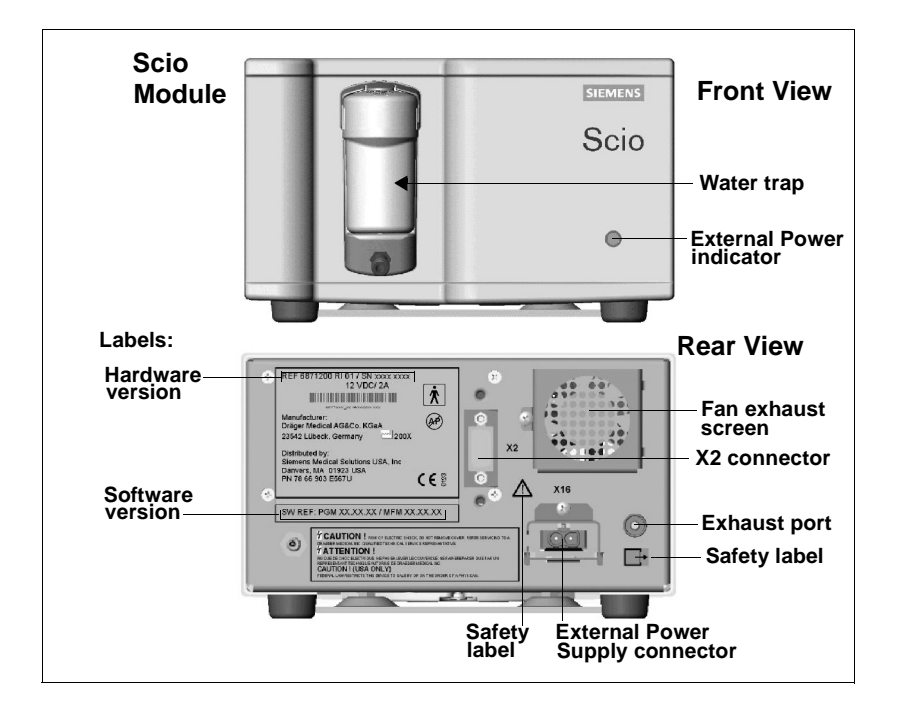

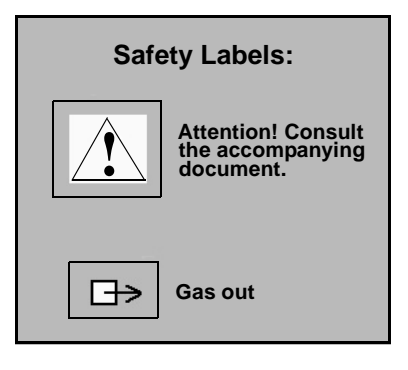

#### Site of Operation

The site of operation must meet the temperature, humidity, and atmospheric pressure requirements listed on page 22. In addition, observe the following guidelines:

- Make sure that the platform which supports the module is large enough, level, and stable.
- Make sure that the fan exhaust screen at the rear of the module and the ventilation holes on the underside are not obstructed.
- Place the module at least 25 cm (10 inches) from any possible source of ignition, such as sparking.
- Place the module close enough to the patient so that the sampling tubing can reach the airway T-connector and the exhaust tubing the hospital's exhaust gas scavenging system without stretching.

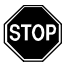

#### WARNINGS:

- Do not use mobile phones within 33 feet (10 m) of the Scio module. Wireless phones may cause failure.
- Do not expose the Scio Module to mechanical vibrations or shock during measurement. Mechanical vibrations or shock can have adverse effects on gas measurement values.
- The operation of the Scio module in magnetic resonance imaging environments (MRI) is not supported.
- Do not use a Scio module near devices with microwave or other high-frequency emissions. These emissions may interfere with the modules' operation.
- SC 7000/8000/9000XL and the Scio Module must both be powered from hospital grade connectors within the same medically used room.
- When the SC 7000/8000/9000XL is used with the Scio it meets the Class A limits of CISPR11. The system is not intended for connection to public mains.

#### Installing the Water Trap

Install the water trap into its receptacle on the Scio module by pushing against the Scio. A click will indicate that it is seated properly. Confirm that the water trap is empty. (For information on replacing the water trap, see page 18.)

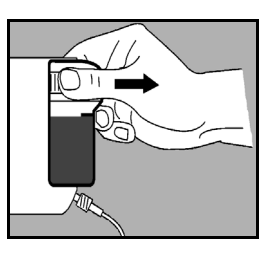

#### Connections

The Scio module connects to the SC 7000/8000/9000XL monitor via an INFINITY DOCKING STATION (IDS) or an INFINITY device Communication Power Supply (CPS). Scio functions are not available in DirectNet mode.

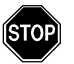

#### WARNINGS:

- Do not use the module without a Watertrap.
- Sampling tubing should be kept as short as possible (but not stretched) to minimize dead space and optimize response time. Long sampling lines degrade the performance of side stream measurements, may affect accuracy, and result in slower response times.
- Always use Siemens-approved Scio sampling tubing (polypropylene). Never use standard pressuresensor tubing (PVC). PVC tubing absorbs anesthetic agents, which it later releases (degassing). The use of standard PVC tubing can result in erroneous agent concentration readings.
- To avoid the risk of explosion, do not use flammable anesthetic agents such as ether and cyclopropane with the Scio module.

Connect the module and tubing as follows:

- 1. Connect one end of the sampling tubing to the water trap, and the other end to the airway T-connector. (For information on changing sampling tubing and T-connector, see page 17).
- 2. Connect one end of the exhaust tubing to the exhaust port at the rear of the module, and the other end to the hospital's gas-scavenging system.

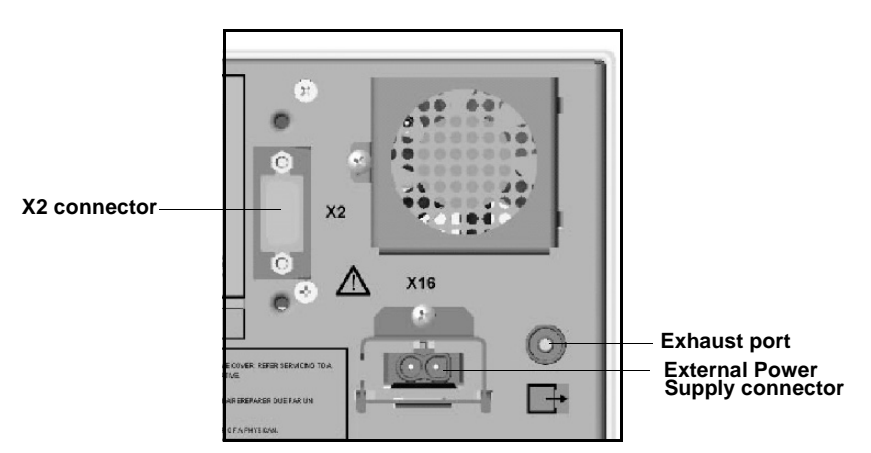

- 3. Connect one end of the monitor/module intermediate cable to the X2 connector at the rear of the module and the other end to the CPS/IDS connector marked X12. If you are using a breakout box, connect the end to the connector on the breakout box.
- 4. Connect the power supply to the external power supply connector at the rear of the module.
- 5. Connect the power supply cord to a hospital-grade outlet.

#### Warm-Up

Upon start-up, the Scio module passes through an initialization and warm-up period. During this time, the  $etCO_2^*$ ,  $O_2$ , and/or Agent parameter boxes display a question mark (?) and the monitor does not transmit Scio data over the network, nor is this data trended.

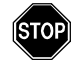

WARNING: During warm-up, reported values might not be accurate. To achieve full accuracy, a typical warm-up period of 5 minutes is recommended. Refer to the *Technical Data* appendix for a detailed description of Scio accuracy.

#### Calibration

The Scio module is self-zeroing and does not need calibration by the clinical staff.

The O<sub>2</sub> cell in the Scio does not require routine calibration, however, the user may choose to perform a 1-point or 2-point calibration in the event that the measured values are not as expected. A 1-point calibration is performed against room air (typically 21%  $\pm$ 1% O<sub>2</sub>) and a 2-point calibration is performed against 100% O<sub>2</sub> as well as room air.

A yearly check of the Scio calibration components should be performed by authorized technical personnel.

#### **1** Point Calibration

- 1. Access the  $O_2$  menu (see page 11) or the combined MULTI-GAS menu (see page 15).
- 2. Click on **1 Point Cal.**

During calibration, the monitor displays the message MULTIGAS Oxygen Cal. in Progress. When the calibration is complete, the monitor displays MULTIGAS Oxygen Cal. Accepted and the current date and time appear next to the menu field *Last O2 Cal*. If the calibration fails, the monitor displays an error message (see page 20 for status messages).

#### 2 Point Cal.

- 1. Make sure a medical-grade  $O_2$  source is available.
- 2. Access the  $O_2$  menu (see page 11) or the combined MULTI-GAS menu (see page 15).
- 3. Click on **2 Point Cal.** A popup screen appears with the message Supply 100% O2, then Press Continue.
- 4. Connect the  $O_2$  source to the water trap on the module and supply 100% oxygen. Wait until the waveform levels off at a maximum display height and the numerical data in the  $O_2$ parameter box is stable. This may take several minutes on older  $O_2$  cells.

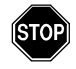

WARNING: The  $O_2$  value in the MULTIGAS parameter box must be stable before calibration continues, otherwise the monitor cannot obtain a reliable calibration constant, which results in inaccurate measurements.

- 5. Press **Continue**. The monitor displays MULTIGAS Oxygen Cal. in Progress.
- 6. When the 100%-O<sub>2</sub> calibration is complete, the monitor displays the message Remove 100% O2, then Press Continue. Wait for the value in the parameter box to stabilize and then remove the O<sub>2</sub> source.
- 7. Click on **Continue**.

When the calibration is complete, the monitor displays MULTIGAS Oxygen Cal. Accepted and the current date and time appear next to the menu field *Last O2 Cal*. If the calibration fails, the monitor displays an error message (see page 20 for status messages).

## Scio Setup

Scio parameters are displayed in the  $etCO_2^*$ ,  $O_2/N_2O$  and Anesthetic Agent and parameter boxes. Each has its own setup menu, described in the following pages.

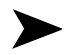

#### NOTES:

- Some Scio parameter labels are marked by an asterisk (\*) to distinguish them from parameters monitored by the etCO<sub>2</sub> pod or module.
- You can display the O<sub>2</sub>/N<sub>2</sub>O and agent parameters in a single combined parameter box (see page 15).

### etCO<sub>2</sub>\* Monitoring

The etCO<sub>2</sub>\* waveform displays the instantaneous CO<sub>2</sub> measurements calculated by the Scio module. The etCO<sub>2</sub>\* parameter box displays the current values for:

**Inspired CO<sub>2</sub>** ( $iCO_2^*$ ) — The level of CO<sub>2</sub> in the airway during the inspiration phase.

**End-tidal CO<sub>2</sub>** (etCO<sub>2</sub>\*) — The level of CO<sub>2</sub> in the airway at the end of expiration.

**Respiration Rate** (**RRc**<sup>\*</sup>) — The patient's respiration rate, derived from the etCO<sub>2</sub><sup>\*</sup> signal by calculating an average rate over the two most recent breaths.

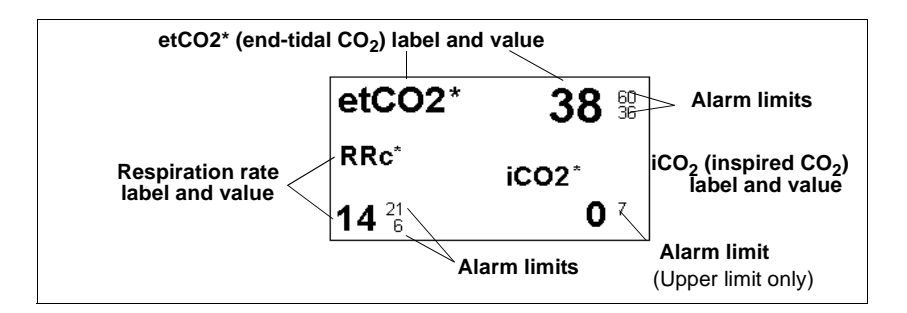

**NOTE:** The monitor does not alarm for  $etCO_2$  or inspiratory and expiratory agent limit violations until it has established a valid respiratory rate.

To access the Scio etCO $_2^*$  setup menu:

• Click on the etCO $_2^*$  parameter box

or

- 1. Press the Menu fixed key.
- 2. Click on Patient Setup.
- 3. Click on **Parameters** to display a list of available parameters.
- 4. Click on etCO2\*.

#### Quick Reference Table -- etCO2\* Setup

Click on the following items to execute  $etCO_2^*$  setup functions:

| The etCO <sub>2</sub> * Setup Menu |                                                                                                    |                                                                 |
|------------------------------------|----------------------------------------------------------------------------------------------------|-----------------------------------------------------------------|
| Menu Item                          | Description                                                                                                    | Settings                                                        |
| Scale                              | Sets etCO <sub>2</sub> waveform scale                                                                                                    | • 40, 60, 80                                                    |
| Agent Display                      | Displays a separate Agent parameter box;.<br>Ghosted if the monitor is displaying combined<br>MultiGas parameter box (page 15)                 | • ON, OFF                                                       |
| Pressure Comp.                     | Sets compensation for ambient atmospheric pressure                                                                                             | • Auto                                                          |
| RRc* Apnea<br>Time                 | Sets time that the monitor waits before report-<br>ing a cessation of breathing as an apnea event                                              | • OFF, 10, 15, 20, 25, 30 s                                     |
| Apnea Archive                      | Allows you to store and/or record automatically<br>an alarm event for apnea. You can later review<br>stored alarms on the Event Recall screen. | <ul> <li>OFF, Record, Store<br/>(default), Str./Rec.</li> </ul> |

| The etCO <sub>2</sub> * Setup Menu |                                                                                                    |                         |
|------------------------------------|----------------------------------------------------------------------------------------------------|-------------------------|
| Menu Item                          | Description                                                                                                    | Settings                |
| Auto Zero Delay                    | Delays automatic zeroing for 5 minutes for<br>uninterrupted monitoring.<br>WARNING: Delaying the auto zero<br>may inpact the accuracy of the<br>device.<br>Note: Gas sensors in the Scio module are<br>automatically zeroed and calibrated against<br>room air. During zeroing, the monitor tempo-<br>rarily blanks Scio parameter values. One<br>minute before automatic zeroing, the monitor<br>sounds an attention tone and displays the<br>message Auto zero in 1 minute. | N/A                     |
| etCO2* Alarms                      | Accesses $etCO_2^*$ alarms in Alarm Limits table (s User's Guide Chapter 5)                                                                                                    | see SC 7000/8000/9000XL |

#### O<sub>2</sub>/N<sub>2</sub>O Monitoring

The  $O_2$  waveform indicates  $O_2$  concentrations calculated by the Scio module. The  $O_2$  parameter box can display the current concentration values for the following parameters:

**Inspired**  $O_2(iO_2)$  — The level of  $O_2$  in the airway during the inspiration phase

**Expired O<sub>2</sub> (etO<sub>2</sub>)** — The level of  $O_2$  in the airway during the expiration phase

 $N_2O$  — The concentration of  $N_2O$  in the patient's airway

The appearance of the  $O_2$  parameter box varies depending on whether or not the  $N_2O$  display is turned on in the  $O_2$  menu.

Typical  $O_2/N_2O$  parameter box displays are shown below.

| Parameter Box                                    | Description                                                                                                    |
|--------------------------------------------------|----------------------------------------------------------------------------------------------------|
| iO2 35 <sup>100</sup> 18                         | ScioModule: $N_2O$ display turned off. This module calculates both iO <sub>2</sub> and etO <sub>2</sub> values. |
| etO2 33 30                                       |                                                                                                    |
| O2 N2O                                           | Scio Module:<br>N <sub>2</sub> O display turned on.                                                             |
| i 35 <sup>100</sup> 64<br>et 33 <sup>80</sup> 58 | This module calculates both $iO_2$ and $etO_2$ values.                                                          |

| Parameter Box                                                                    | Description                                                                                          |
|----------------------------------------------------------------------------------|----------------------------------------------------------------------------------------------------|
| <b>Notes</b> : The $\triangle$ symbol in the paibeen set to a value less than 21 | rameter box indicates that the $O_2$ lower alarm limit has 1% (the percentage of $O_2$ in room air). |
| The O <sub>2</sub> parameter box does not s                                      | show $N_2O$ alarm limits because $N_2O$ does not alarm.                                              |

To access the  $O_2(/N_2O)$  setup menu:

• Click on the  $O_2/N_2O$  parameter box

or

- 1. Press the **Menu** fixed key.
- 2. Click on **Patient Setup**.
- 3. Click on **Parameters** to display a list of available parameters.
- 4. Click on **O2**.

#### Quick Reference Table -- O2/N2O Setup

|                                                   | -                                                                                                    |               |  |
|---------------------------------------------------|----------------------------------------------------------------------------------------------------|---------------|--|
| The O <sub>2</sub> (/N <sub>2</sub> O) Setup Menu |                                                                                                    |               |  |
| Menu Item                                         | Description                                                                                                    | Settings      |  |
| MultiGas Parameter                                | Enables combined MultiGas parame-<br>ter box display (see SC 7000/8000/<br>9000XL User's Guide Chapter 23)                                                                                                    | • ON, OFF     |  |
| O2 Scale                                          | Sets O <sub>2</sub> waveform scale                                                                                                    | • 50 %, 100 % |  |
| N2O Display                                       | Displays $N_2O$ values<br><b>Notes:</b> This selection is ghosted and<br>not available if the monitor is config-<br>ured to display a combined Scio<br>parameter box (see page -15).<br>There is no alarm function for $N_2O$<br>and the parameter box does not<br>show $N_2O$ alarm limits. | • ON, OFF     |  |
| Auto Zero Delay                                   | Delays automatic zeroing for 5 min-<br>utes for uninterrupted monitoring<br>(see page 9 for information)                                                                                                    | N/A           |  |
| 1 Point Cal.                                      |                                                                                                    |               |  |
| 2 Point Cal.                                      | See page 6 for detailed information on calibration functions                                                                                                    |               |  |
| Last O2 Cal.                                      |                                                                                                    |               |  |
| O2 Alarms                                         | Accesses Limits table (see SC 7000/<br>8000/9000XL User's Guide Chapter 5)                                                                                                    | N/A           |  |

Click on the following items to execute O<sub>2</sub>/N<sub>2</sub>O setup functions

#### **Agent Monitoring**

You can identify agent waveforms and parameters by color (*Hal-othane--*Red; *Desflurane--*Light blue; *Enflurane--*Orange; *Sevof-lurane--*Yellow; *Isoflurane--*Purple).

The Agent parameter box shows the inspiratory and end-tidal values for the currently monitored agent. If the module is in automatic agent identification mode (ID Override OFF) and has not yet identified or cannot identify the agent, the Agent parameter box displays **Agent?**. A question mark also appears next to the identified agent's label (e.g.. **etHal?**), if the calculated agent concentration value exceeds the module's accuracy range for agent monitoring (see *Technical Data* appendix).

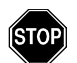

#### WARNING: If the monitor displays a question mark next to an agent's parameter label, use the displayed agent concentration values with caution.

When the Scio module detects a mix of two or more anesthetic agents, the displayed agent waveform reflects the combined agent concentrations. The color of the waveform represents the agent with the highest level of concentration. If there is a change of the anesthetic agent during monitoring, the parameter box displays a MIXED label and replaces the concentration values with asterisks (\*\*\*). The mixed label (e.g. HAL-HAL) indicates the agent that has the highest level of concentration. This label will switch to that of the second administerred agent when its concentration exceeds that of the first agent.

#### **MAC Values**

When the monitor, operating in adult mode, has identified an agent, the parameter box shows a value for the minimum alveolar concentration of the agent (MAC value).

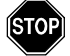

#### WARNINGS:

- MAC values are merely a guideline based on the anesthetic requirements of an *average* adult patient. Age and other factors are not taken into account.
- The monitor's MAC values cannot be applied to children or neonates.

1 **MAC** (minimum alveolar concentration) is equal to the alveolar anesthetic concentration at one atmosphere (760 mmHg) at which 50% of all patients no longer respond to noxious stimuli, and corresponds to the following expiratory agent concentrations.

| Agent Concentrations (MAC Values) |      |       |      |     |                  |
|-----------------------------------|------|-------|------|-----|------------------|
| HAL                               | ENF  | ISO   | SEV  | DES | N <sub>2</sub> O |
| 0.75%                             | 1.7% | 1.15% | 1.7% | 6%  | 100%             |

| Parameter Box               | Description                                                                                                    |
|-----------------------------|----------------------------------------------------------------------------------------------------|
| ihal 🌣                      | Agent identified. The monitor is in adult monitoring mode (MAC values displayed).                                                                                                    |
| MAC etHAL<br>1.0 0.75 ☆     |                                                                                                    |
| iENF 1.7 <sup>40</sup>      | Agent identified. The monitor is in pediatric or neonatal monitoring mode (no display of MAC values).                                                                                                    |
| etENF 1.4 <sup>40</sup>     |                                                                                                    |
| Agent?                      | Agent not yet identified in automatic identification mode (ID<br>Override OFF).                                                                                                    |
| MIXED ***<br>HAL-HAL<br>*** | More than one agent identified. The mixed label (ex. HAL-<br>HAL) indicates the agent that has the highest level of con-<br>centration. This label will switch to that of the second<br>administered agent when its concentration exceeds that of<br>the first agent |

The table below shows typical Agent parameter box displays.

To access the Agent setup menu:

Click on any Agent parameter box if displayed

or

- 1. Press the **Menu** fixed key.
- 2. Click on Patient Setup.
- 3. Click on **Parameters** to display a list of available parameters.

4. Click on **AGENT** to display the Agent menu.

#### Quick Reference Table -- Agent Setup

Click on the following items to execute Agent setup functions:

| The Agent Setup Menu |                                                                                                    |                                                                                                    |
|----------------------|----------------------------------------------------------------------------------------------------|----------------------------------------------------------------------------------------------------|
| Menu Item            | Description                                                                                                    | Settings                                                                                                    |
| Agent Scale          | Sets Agent waveform scale                                                                                                    | • 1, 2, 3, 5, 10, or 20%                                                                                                    |
| Agent Display        | Displays a separate Agent parameter box<br><b>Note:</b> Ghosted if the monitor is displaying com-<br>bined MultiGas parameter box (page 15)                                                                                                    | • ON, OFF                                                                                                    |
| ID Override          | Configures Scio module to identify an agent<br>automatically or to measure the concentration<br>levels of a user-specified anesthetic agent.<br><b>Note:</b> The presence of organic cleaning solu-<br>tions or gases containing freon may impact the<br>accuracy of the Scio module.                                                                                                    | <ul> <li>OFF Module automatically identifies agent and displays its concentration levels</li> <li>Manual override selections:</li> <li>HAL</li> <li>ISO</li> <li>ENF</li> <li>SEV</li> <li>DES</li> <li>Note: If you select an agent from the ID Override menu that is different from the one actually administered, the monitor displays a message indicating the type of agent if actually</li> </ul> |
|                      |                                                                                                    | detects (i.e. Hal detected).                                                                                                    |
| Auto Zero Delay      | <ul> <li>Delays automatic zeroing for 5 minutes for uninterrupted monitoring.</li> <li>WARNING: Delaying the auto zero may inpact the accuracy of the device.</li> <li>Note: Gas sensors in the Scio module are automatically zeroed and calibrated against room air. During zeroing, the monitor temporarily blanks Scio parameter values. One minute before automatic zeroing, the monitor sounds an attention tone and displays the message Auto zero in 1 minute.</li> </ul> | N/A                                                                                                    |
| Agent Alarms         | Accesses Agent alarms in Alarm Limits table (se<br>User's Guide Chapter 5)                                                                                                    | e SC 7000/8000/9000XL                                                                                                    |

#### Combined Display (O2/Agent/N2O)

The  $O_2/N_2O$  and Agent parameters can be combined to share a single waveform channel and MultiGas parameter box. Typical combined MultiGas parameter boxes are shown below.

| Parameter Box                                            | Description                                                                                                    |
|----------------------------------------------------------|----------------------------------------------------------------------------------------------------|
| O2 ISO N2O<br>i <b>35 1.5 64</b><br>et 33 <b>1.3 5</b> 8 | The Scio module has identified an agent and displays concentration levels for $O_2$ , isoflurane, and $N_2O$ .     |
| O2 AA? N2O<br>i 35 64<br>et 33 58                        | The Scio module is in automatic agent identification mode (ID Override OFF), but has not yet identified the agent. |

To enable the combined MULTIGAS parameter box display:

- 1. Open the Main Screen setup menu (see SC 7000/8000/ 9000XL User's Guide page 2-4).
- 2. Click on **More** to go to the Main Screen menu's second page.
- 3. Select MultiGas Parameter; click the knob to select ON.

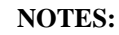

- Vou can also enable MultiGas Parameter from the  $O_2$  menu (see page 11) or the  $O_2/N_2O$  menu (page 11).
- The combined MULTIGAS parameter box takes the place of the O<sub>2</sub> parameter box on the Main Screen. Make sure that the O<sub>2</sub> or the MULTIGAS parameter is appropriately assigned on the parameter priority list (see SC 7000/8000/9000XL User's Guide Chapter 2).
- When you select the combined MULTIGAS parameter box, N<sub>2</sub>O values are automatically enabled for display.

To access the combined  $(O_2/Agent/N_2O)$  setup menu:

- 1. Ensure that MultiGas Parameter is ON.
- 2. Return to the Main Screen.
- 3. Click on the  $O_2$ /Agent/ $N_2O$  combined parameter box.

#### Quick Reference Table -- Combined Display Setup

Click on the following items to execute setup functions for Combined (O2/Agent/N2O) MultiGas monitoring and display.

| The Combined (O <sub>2</sub> /Agent/N <sub>2</sub> O) Setup Menu                                                                                                    |                                                                                                    |                                                                                                    |
|----------------------------------------------------------------------------------------------------|----------------------------------------------------------------------------------------------------|----------------------------------------------------------------------------------------------------|
| Menu Item                                                                                                    | Description                                                                                                   | Settings                                                                                                    |
| Waveform                                                                                                    | Selects waveform for display                                                                                  | • O <sub>2,</sub> Agent                                                                                                    |
| MultiGas Parameter                                                                                                    | Enables combined MultiGas parameter<br>box display (see SC 7000/8000/9000XL<br>User's Guide Chapter 23)       | • ON, OFF                                                                                                    |
| O2 Scale                                                                                                    | Sets O <sub>2</sub> waveform scale (see page 9)                                                               | • 50 %, 100 %                                                                                                    |
| N2O Display                                                                                                    | Displays N <sub>2</sub> O values in O2/N2O parame-<br>ter box (see page 11)                                   | • ON, OFF                                                                                                    |
| Agent Display                                                                                                    | Displays a separate Agent parameter box (see page 14)                                                         | • ON, OFF                                                                                                    |
| <b>Note</b> : During the combined display, the $N_2O$ and Agent displays are automatically turned on and their selections are ghosted on the combined menu. You can only access these selections and turn the displays off, once you have turned off the combined MultiGas parameter display. |                                                                                                    |                                                                                                    |
| Agent Scale                                                                                                    | Sets Agent waveform scale                                                                                     | • 1-20 % in increments of 1                                                                                                    |
| ID Override                                                                                                    | Configures Scio module to identify an agent automatically as specified by the user (see page 14)              | <ul> <li>OFF Identifies agent<br/>and displays its concen-<br/>tration levels</li> <li>Override options:<br/>HAL<br/>ISO<br/>ENF<br/>SEV<br/>DES</li> </ul> |
| Auto Zero Delay                                                                                                    | Delays automatic zeroing for 5 minutes<br>(see page 9 for detailed information)                               | N/A                                                                                                    |
| 1 Point Cal.                                                                                                    |                                                                                                    |                                                                                                    |
| 2 Point Cal.                                                                                                    | See page 6 for detailed information on calibration functions.                                                 |                                                                                                    |
| Last O2 Cal.                                                                                                    |                                                                                                    |                                                                                                    |
| O2 Alarms                                                                                                    | Accesses O <sub>2</sub> alarms in the Alarm Limits table (see SC 7000/8000/<br>9000XL User's Guide Chapter 5) |                                                                                                    |

### **Maintenance and Repair**

To ensure safety, the Scio module requires routine cleaning (see SC 7000/8000/9000XL User's Guide Chapter 26, *Cleaning, Disinfecting, and Sterilizing*). Monitoring accessories such as sam-

pling tubing, T-connectors, water traps, and fan filters are not reusable and need to be replaced at regular intervals.

General equipment inspection and maintenance is required. Once a year, check all devices, accessories, and cables for damage and test the ground resistance, chassis and patient leakage currents as well as all alarm functions. Make sure that all safety labels are legible. Maintain a record of these safety inspections.

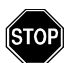

#### WARNINGS:

- Occupational safety: Used sampling tubing, T-connectors and water traps could be contaminated and must be handled and disposed of with care. Infection hazard may be present. Dispose of these items in accordance with local regulations.
- Because of the danger of electric shock, never remove the cover of any device while it is in operation or connected to a power outlet.

#### Changing the Sampling Tubing and T-Connector

The sampling tubing and T-connector that connect the Scio module to the patient's airway are not reusable. They must be replaced under the following conditions:

- A new patient is connected to the module
- The cleanliness of the tubing or connector is suspect or compromised

**NOTE:** Use only Siemens-approved sidestream sampling lines. Siemens does not assume responsibility for the reliability and safety of Scio measurements, if non-approved tubing is used.

#### Emptying the Water Trap

The water trap should be emptied if the contents have reached the 'full' mark.

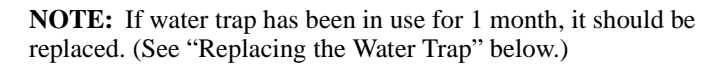

To empty the water trap:

- 1. Disconnect the sampling tubing.
- 2. Remove the trap from its connector by holding it firmly on the ridged surfaces and pulling it out from the Scio module.
- 3. Connect an empty syringe (size > 20 ml and without a needle) to the port on the back of the water trap.

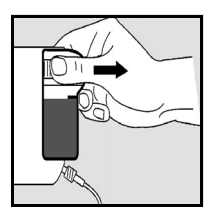

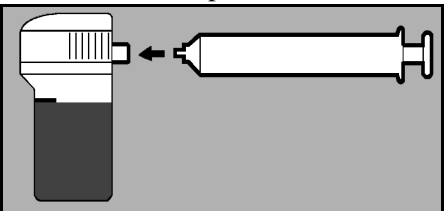

- 4. Aspirate water trap contents into syringe.
- 5. Remove syringe and discard.

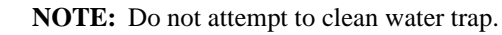

- 6. Reseat water trap by pressing it against the Scio. A click will indicate that it is seated properly.
- 7. Reconnect the sampling tubing. (Before monitoring a new patient, exchange the tubing and T-connector, see page 17.)

#### Replacing the Water Trap

To replace the water trap:

- 1. Disconnect the sampling tubing.
- 2. Remove the trap from its connector by holding it firmly on the ridged surfaces and pulling it out from the Scio module
- 3. Insert the new trap by pressing it against the Scio. A click will indicate that it is seated properly.

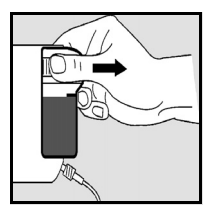

4. Connect the sampling tubing. (Before monitoring a new patient, exchange the tubing and T-connector, see page 17.)

#### Cleaning the Fan Filter

The fan filter should be cleaned 1 time per month.

**NOTE:** If fan filter has been in use for 1 year, it should be replaced. (See "Replacing the Fan Filter" below.)

To clean the fan filter:

1. Locate the fan on the rear of the module.

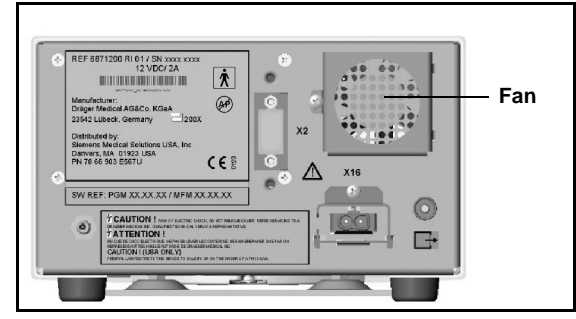

- 2. Grasp the plastic fan filter and remove it from its holding slots.
- 3. Vacuum up any accumulation of dust at the fan port and inside the filter.
- 4. Reinsert fan filter.

#### Replacing the Fan Filter

To change the fan filter:

- 1. Locate the fan on the rear of the module.
- 2. Grasp the plastic fan filter and remove it from its holding slots.
- 3. Vacuum up any accumulation of dust at the fan port.
- 4. Insert a new filter.

## **Status Messages**

| Message                                                                         | Condition                                                                     | Suggested Action                                                                                                    |
|---------------------------------------------------------------------------------|-------------------------------------------------------------------------------|----------------------------------------------------------------------------------------------------|
| Agent?                                                                          | The module has not yet identified or cannot identify agent because :          | Select agent manually (see page 14).                                                                                                    |
|                                                                                 | <ul> <li>Agent is unknown (ie., not HAL,<br/>DES, ISO, SEV or ENF)</li> </ul> | Check/replace vaporizer.                                                                                                    |
|                                                                                 | <ul> <li>Agent concentration is too low</li> </ul>                            |                                                                                                    |
|                                                                                 | <ul> <li>Vaporizer is leaking</li> </ul>                                      |                                                                                                    |
|                                                                                 | • Traces of disinfectant are present                                          |                                                                                                    |
| MultiGas Too Warm                                                               | Fan port blocked                                                              | Clear/unblock port.                                                                                                    |
|                                                                                 | Hardware problem                                                              | Call Manufacturer.                                                                                                    |
| i [parameter] > #<br>et [parameter] < #                                         | The inspired or expired concentra-<br>tions of the parameter fall outside     | <ul> <li>Observe the patient and treat if necessary.</li> </ul>                                                                                      |
|                                                                                 | the current upper or lower alarm limits for that parameter                    | <ul> <li>Adjust the alarm limits for that parameter.</li> </ul>                                                                                      |
| i [parameter]<br>out of range (high)                                            | The inspired concentrations of the parameter fall outside the moni-           | <ul> <li>Observe the patient and treat if necessary.</li> </ul>                                                                                      |
| i [parameter]                                                                   | tor's measuring range                                                         | Check connections.                                                                                                    |
|                                                                                 |                                                                               | <ul> <li>Unplug and re-plug Scio module.</li> </ul>                                                                                                  |
| et [parameter]                                                                  | The expired concentrations of the parameter fall outside the moni-            | Power-cycle monitor or un-dock                                                                                                    |
| et [parameter]                                                                  | tor's measuring range                                                         | and re-dock monitor.                                                                                                    |
| out of range (low)                                                              |                                                                               |                                                                                                    |
| MultiGas Data                                                                   | Communication problem                                                         | <ul> <li>Unplug and re-plug Scio module.</li> </ul>                                                                                                  |
| Invalid                                                                         |                                                                               | <ul> <li>Power-cycle monitor or un-dock<br/>and re-dock monitor.</li> </ul>                                                                          |
|                                                                                 |                                                                               | If message persists, call Manufac-<br>turer.                                                                                                    |
| Mixed Agents Scio Module agent identifier<br>detected the presence of more than |                                                                               | <ul> <li>If unintentional, check anesthesia<br/>delivery system.</li> </ul>                                                                          |
|                                                                                 | one anesthetic agent in the patient circuit.                                  | <ul> <li>After a change of agent, wait until<br/>all traces of the first agent com-<br/>pletely clear out of the breathing cir-<br/>cuit.</li> </ul> |
| MultiGas Zero<br>Accepted                                                       | Zero successful                                                               | • None                                                                                                    |
| MultiGas Zero                                                                   | Zero performed using the wrong                                                | Verify surrounding environmental                                                                                                    |
| Failed                                                                          | gas<br>Occlusion or leak present                                              | atmosphere is not contaminated.                                                                                                    |
|                                                                                 | HW problem                                                                    | Call Manufacturer.                                                                                                    |
| MultiGas Warming                                                                | Scio module is warming up and is                                              | • Do not rely on Scio Module values.                                                                                                    |
| (? in parameter box)                                                            | operating at reduced accuracy                                                 |                                                                                                    |
|                                                                                 |                                                                               |                                                                                                    |

| Message                             | Condition                                                                           | Suggested Action                                                                                                    |
|-------------------------------------|-------------------------------------------------------------------------------------|----------------------------------------------------------------------------------------------------|
| MultiGas H/W<br>failure             | Loss of communication or hardware problem detected                                  | <ul> <li>Check connections.</li> <li>Unplug and re-plug Scio module.</li> <li>Power-cycle monitor or un-dock<br/>and re-dock monitor.</li> <li>Call Manufacturer.</li> </ul> |
| MultiGas<br>Incompatible            | Scio H/W or S/W incompatibility                                                     | <ul><li>Check version numbers.</li><li>Call Manufacturer.</li></ul>                                                                                                    |
| MultiGas<br>Initialization          | Device initializing                                                                 | • Wait                                                                                                    |
| MultiGas Oxygen<br>Cal. Accepted    | Oxygen calibration successful                                                       | • None                                                                                                    |
| MultiGas Oxygen<br>Cal. in Progress | Oxygen calibration in progress                                                      | • Wait                                                                                                    |
| MultiGas Sample<br>Line Occlusion   | Scio module sample line occluded<br>Watertrap full, defective, or not<br>installed. | <ul> <li>Check sample line and replace if necessary.</li> <li>Check watertrap, replace or install, if necessary.</li> </ul>                                                  |
| MultiGas<br>Unplugged               | Scio module has become discon-<br>nected                                            | <ul> <li>Check the connection and reconnect if necessary.</li> <li>If message persists, call Manufacturer.</li> </ul>                                                        |
| MultiGas Zero in<br>Progress        | Scio module zero in progress                                                        | • Wait                                                                                                    |

### Accessories

Scio Water Trap (12 pieces) Scio Sample line (Set of 10) Power supply 78 68 123 E530U 78 68 115 E530U 59 53 539 E530U

## **Technical Data**

#### **Scio Module**

| Physical Attributes              |                                                                                            |  |  |  |
|----------------------------------|--------------------------------------------------------------------------------------------|--|--|--|
| Size (H x W x D) with watertrap: | 122 x 222 x 300 mm (4.80 x 8.70 x 11.7 in)                                                 |  |  |  |
| Weight:                          | 3.0 Kg (6.6 lbs)                                                                           |  |  |  |
| Cooling:                         | Fan                                                                                        |  |  |  |
| Mains frequency:                 | 50/60 Hz                                                                                   |  |  |  |
| Power requirement:               | < 0.8 A at 100-120 Vac; <0.4 A at 200-240 Vac                                              |  |  |  |
| Chassis Leakage Current:         | ≤ 300 μA (per UL 544)<br>≤ 500μA (per IEC 60601-1)                                         |  |  |  |
| Electric Shock Protection:       | Туре ВF                                                                                    |  |  |  |
| Protection Class:                | Class 1                                                                                    |  |  |  |
| Mode of operation:               | Continuous                                                                                 |  |  |  |
| Power:                           | from specified power supply                                                                |  |  |  |
| Sound Pressure level             | ≤ 45 dB(A)                                                                                 |  |  |  |
| Air Ingression, leakage          | < 45 ml during zeroing, < 10 ml/min leakage                                                |  |  |  |
| Sample Flow rate                 | 150 ml/min. ± 20 ml/min.                                                                   |  |  |  |
| Environmental Requirements       |                                                                                            |  |  |  |
| Temperature range:               | Operating: 10°C to 40°C (50°F to 104°F)<br>Storage: -20°C to 70°C (-4°F to +158°F)         |  |  |  |
| Relative humidity:               | Operating: 5% to 90%<br>Storage: 5% to 95%                                                 |  |  |  |
| Atmospheric pressure             | Operating: 525 to 795.1 mmHg (70 to 106 kPa)<br>Storage: 375 to 795.1 mmHg (50 to 106 kPa) |  |  |  |
| Notes:                           |                                                                                            |  |  |  |

Readings comply to ATPS conditions.This device is not intended for use in the presence of flammable gases.

#### MULTIGAS

| Parameter display:                                                                  | etCO2*, iCO2*, RRc*, et O2, iO2, O2, N2O, etHAL,<br>iHAL, etISO, iISO, etENF, iENF, etSEV, iSEV, etDES,<br>iDES<br>Note: Asterisks distinguish Scio module parameter<br>labels from those of the etCO <sub>2</sub> module.                                                                                                    |                                                                                                    |  |
|-------------------------------------------------------------------------------------|----------------------------------------------------------------------------------------------------|----------------------------------------------------------------------------------------------------|--|
| Agents measured:                                                                    | Halothane, Isoflurane, Enflurane, Sevoflurane, Desflurane                                                                                                    |                                                                                                    |  |
| Display Values:                                                                     | Agents, CO2, O2:<br>N2O:                                                                                                    | Inspired and expired<br>concentrations (%), plus trend,<br>and waveform<br>Inspired and expired<br>concentrations (%)                                                                                                    |  |
| Measuring methods:                                                                  | CO2, Agents, N20:<br>O2:                                                                                                    | Infrared<br>Paramagnetic sensor                                                                                                    |  |
| Display Range:                                                                      | CO2:         0% to 1           O2:         0% to 1           N2O:         0% to 1           Agents:         0% to 1           Halothane:         0% to 1           Isoflurane:         0% to 1           Enflurane:         0% to 1           Sevoflurane:         0% to 1           Desflurane:         0% to 2                                                                                    | 10% (resolution 0.1%)         100% (resolution 1.0%)         100% (resolution 0.1%)         10% (resolution 0.1%)         10% (resolution 0.1%)         10% (resolution 0.1%)         12% (resolution 0.1%)         12% (resolution 0.1%)         12% (resolution 0.1%) |  |
| Full Accuracy after warm-<br>up period complete -<br>Agents:<br>(when $RR \le 40$ ) | Halothane (up to 8.5%vol): $\pm (0.15 \text{ vol }\% + 15\% \text{ rel.})$<br>Isoflurane (up to 8.5%vol): $\pm (0.15 \text{ vol }\% + 15\% \text{ rel.})$<br>Enflurane (up to 10%vol): $\pm (0.15 \text{ vol }\% + 15\% \text{ rel.})$<br>Sevoflurane (up to 10%vol): $\pm (0.15 \text{ vol }\% + 15\% \text{ rel.})$<br>Desflurane (up to 20%vol): $\pm (0.15 \text{ vol }\% + 15\% \text{ rel.})$ |                                                                                                    |  |
| Full Accuracy after warm-<br>up period complete - $N_2O$ :<br>(when RR $\leq 40$ )  | ±(2 vol % + 8% rel.)                                                                                                    |                                                                                                    |  |
| Full Accuracy after warm-<br>up period complete - $O_2$ :<br>(when RR $\leq 40$ )   | ±3 vol %                                                                                                    |                                                                                                    |  |
| Full Accuracy after warm-<br>up period complete - $CO_2$ :<br>(when RR $\leq 40$ )  | ±0.5 vol % or ±12% re                                                                                                    | el., whichever is greater                                                                                                    |  |
| Rise Time:<br>(10% to 90% at<br>150 ml/min. flow rate)                              | CO2: <500 ms<br>O2: <650 ms<br>N2O: <500 ms<br>Agents: <500 ms                                                                                                    |                                                                                                    |  |
| Delay Time with water<br>trap and 2.5m sample line:                                 | < 4 sec.                                                                                                    |                                                                                                    |  |

|                         | Display:<br>Measuring Range | Respiration Rate (rpm)<br>0 to 90 rpm                  |
|-------------------------|-----------------------------|--------------------------------------------------------|
| Respiration Rate (RRc): | Resolution:<br>Accuracy:    | 1 rpm<br>0 to 60 rpm: ±1 rpm<br>>60 rpm: not specified |

Siemens reserves the right to make modifications to equipment without prior notice.

#### EM

|                                          |                         | Dräger PartNo. 90 37 868             |
|------------------------------------------|-------------------------|--------------------------------------|
| Distributed By:<br>In the United States: | All Others:             | ASK No. L836-02-7B00                 |
| Siemens Medical Solutions USA, Inc.      | Siemens Medical Solutio | ns, Inc. Article No. 78 67 125 E567U |
| Systems Group PCS                        | Division                | D011100                              |
| 16 Electronics Avenue                    | Röntgenvägen 2          | March-2003                           |
| Danvers, MA 01923                        | S-171-95 Solna          |                                      |
| USA                                      | Sweden                  |                                      |
| Tel: (978) 907-7500                      | Tel:46-8-730-7000       |                                      |
| Fax: (978) 907-3398                      | Fax:46-8-98-60-17 P     | rinted in Germany                    |

## SIEMENS

# Module Scio

## Manuel de référence

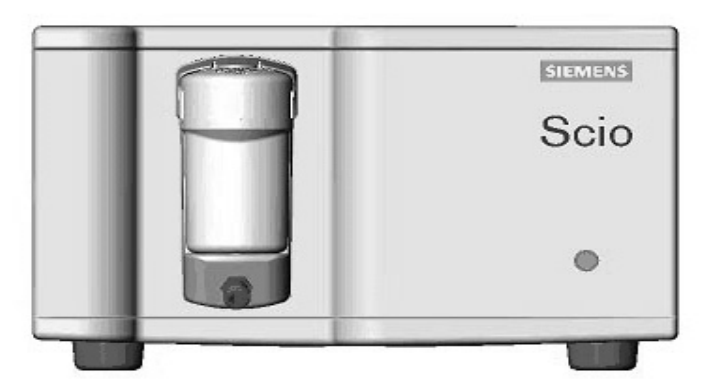

à utiliser avec

SIEMENS SC 7000/ 8000/9000XL MODULE SCIO REF 6871255 Manuel de référence A utiliser avec SC 7000/8000/9000XL Logiciel VF2.x

#### Module Scio fabriqué par Dräger Medical AG&Co. KGaA 23452 Lübeck, Allemagne

Cet appareil porte le sigle  $C \in C$  conformément aux dispositions de la directive 93/42/CEE du 14 juin 1993 concernant les appareils électromédicaux.

## **CE** 53

Distribué par : Siemens Medical Solutions, USA Inc. Electromedical Group 16 Electronics Avenue Danvers, MA 01923, Etats-Unis

©Siemens AG 2003. Tous droits réservés. Imprimé à l'Allemagne.

Ces instructions sont destinées à compléter les informations du Siemens SC 7000/8000/9000XL. Pour en savoir plus, voir le Manuel d'utilisation SC 7000/8000/9000XL.

Toute reproduction, intégrale ou partielle, à l'exception d'extraits brefs dans des revues ou articles scientifiques, est interdite sans l'autorisation écrite préalable de Siemens AG.

Avant tout emploi des appareils Siemens, lire attentivement la documentation fournie. Un appareil médical, quel que soit son niveau d'évolution technique, ne doit jamais remplacer les soins, l'attention et le jugement critique que seuls des professionnels de la santé peuvent offrir.

## **MODULE SCIO**

## Table des matières

| Aperçu                         | 2  |
|--------------------------------|----|
| Configuration du matériel      | 4  |
| Site d'exploitation            | 4  |
| Installation du piège à eau    | 5  |
| Connexions                     | 5  |
| Préchauffage                   | 6  |
| Calibrage                      | 6  |
| Réglages Scio                  | 8  |
| Monitorage etCO2*              | 8  |
| Monitorage O2/N2O              | 10 |
| Monitorage des anesthésiques   | 12 |
| Affichage combiné O2/Halog/N2O | 15 |
| Entretien et réparation        |    |
| Messages de statut             | 21 |
| Accessoires                    | 22 |
| Fiche technique                | 23 |
| Module Scio                    | 23 |
| MultiGas                       | 24 |
|                                |    |

## Aperçu

Le module Scio est une unité autonome qui échantillonne les gaz respiratoires de patients adultes et pédiatriques, dans des systèmes avec ou sans réinspiration partielle ou totale. Il mesure en continu CO<sub>2</sub>, N<sub>2</sub>O, O<sub>2</sub> et un anesthésique (Halothane, Isoflurane, Enflurane, Sevoflurane ou Desflurane) dans tout mélange. Il communique en temps réel les informations dérivées des gaz au système hôte. Sauf pour N<sub>2</sub>O, le moniteur sauvegarde les valeurs dérivées par le module dans le stockage de tendances.

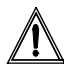

**ATTENTION :** les informations sur les gaz sont destinées uniquement aux professionnels de la santé expérimentés et autorisés.

Le module Scio calcule les valeurs  $O_2$  d'inspiration et d'expiration (i $O_2$  et et $O_2$ ). Une description complète du module Scio est disponible auprès du représentant Siemens local. Le débit d'échantillonnage est fixé à 150 ml/min (±20 ml/min)

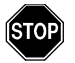

#### AVERTISSEMENT : si un débit de 170 ml/min n'est pas adapté aux patients ayant des difficultés respiratoires, le médecin doit augmenter l'apport de gaz frais pour répondre aux besoins respiratoires des patients.

Le module Scio utilise la lumière infrarouge pour mesurer le  $CO_2$  et les anesthésiques volatiles. Une petite quantité des gaz respiratoires du patient est dirigée vers la chambre de mesure. La lumière infrarouge est visible dans la chambre où l'échantillon de gaz absorbe différentes quantités de lumière. Une cellule paramagnétique mesure l'O<sub>2</sub>. Elle utilise une réaction physique proportionnelle à la concentration en O<sub>2</sub>. Des chocs mécaniques ou d'autres agents paramagnétiques peuvent perturber les mesures de concentration en oxygène.

Siemens n'assume aucune responsabilité pour les conséquences liées à des modifications du produit, ainsi qu'aux combinaisons avec d'autres produits, fournis ou non par Siemens ou d'autres fabricants, si ces combinaisons ne sont pas avalisées par Siemens.

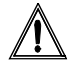

**ATTENTION :** le module Scio se purge et remet à zéro environ toutes les deux heures. Le cycle de purge/zérotage ne dure pas plus de 25 secondes. Les courbes et les valeurs de paramètres sont en blanc sur l'écran pendant ce cycle. Le message **Zérotage MultiGas en cours** apparaît dans une fenêtre.

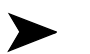

#### **REMARQUES**:

- Le module Scio requiert une revue 510(k) et n'est pas actuellement disponible aux Etats-Unis.
- Le module Scio n'est pas actuellement licencié conformément à la réglementation des appareils médicaux du Canada.
- La présence de nettoyants organiques ou de gaz contenant du fréon peut compromettre l'exactitude du module Scio.

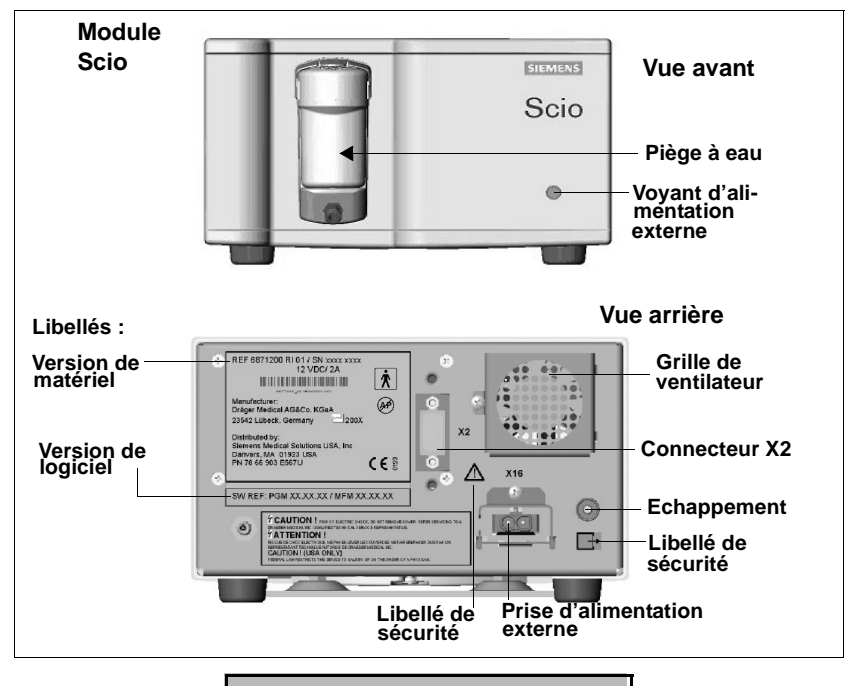

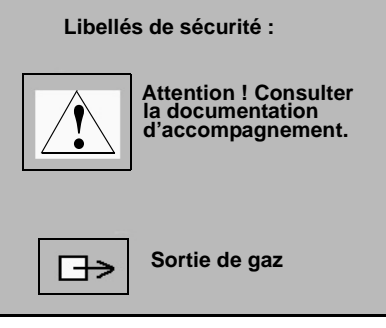

#### Site d'exploitation

Le site d'exploitation doit répondre aux conditions de température, humidité et pression atmosphérique listées page 23. Il faut aussi observer les consignes suivantes :

- S'assurer que la plate-forme sur laquelle le module se trouve est assez grande, stable et plane.
- S'assurer que la grille d'échappement du ventilateur à l'arrière du module et que les fentes de ventilation sous le module ne sont pas obstruées.
- Placer le module à au moins 25 cm de toute cause possible d'incendie, telle que des étincelles.
- Placer le module à proximité du patient, pour que le tuyau d'échantillonnage puisse atteindre le connecteur en T des voies respiratoires et le tuyau d'échappement du système de récupération des gaz de l'hôpital sans forcer.

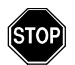

#### AVERTISSEMENTS :

- Ne pas utiliser de téléphones portables à proximité du module Scio (10 m), car ils peuvent causer des pannes.
- Ne pas soumettre le module Scio à des vibrations ou chocs mécaniques pendant les mesures, car cela peut affecter les valeurs des mesures de gaz.
- Le fonctionnement du module Scio n'est pas supporté dans les environnements IRM.
- Ne pas utiliser le module Scio près d'appareils à micro-ondes ou autres émissions à haute fréquence. Ces émissions peuvent interférer avec le module.
- Le SC 7000/8000/9000XL et le module Scio doivent être alimentés depuis des prises électriques d'hôpital et dans la même salle médicale.
- Quand un SC 7000/8000/9000XL est utilisé avec un Scio il satisfait les limites de Classe A de CISPR11. Le système n'est pas destiné à être connecté au secteur.
# Installation du piège à eau

Installer le piège à eau dans la prise du module Scio en le poussant sur le module. Un clic signale une bonne position. Vérifier que le piège à eau est vide. (Pour des informations sur le remplacement du piège à eau, voir page 14.)

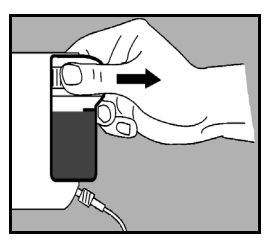

## Connexions

SC 7/8/9XL VF2.x

Le module Scio se connecte au moniteur SC 7000/9000XL via une station d'accueil INFINITY (IDS) ou un CPS INFINITY. Les fonctions de Scio sont pas disponibles en mode DirectNet.

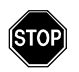

#### AVERTISSEMENTS :

- Ne pas utiliser le module sans piège à eau.
- Le tuyau d'échantillonnage doit être aussi court que possible (sans tirage) afin de minimiser la distance et d'optimiser le temps de réponse. La performance des mesures indirectes se dégrade avec un tuyau long qui affecte le temps de réponse et l'exactitude.
- Toujours utiliser un tuyau d'échantillonnage Scio approuvé par Siemens (polypropylène). Ne jamais utiliser un tuyau de capteur de pression standard (PVC), qui absorbe et libère les anesthésiques ultérieurement (dégazage). Un tuyau en PVC standard peut provoquer des mesures erronées.
- Pour prévenir tout risque d'explosion, éviter l'emploi d'anesthésiques inflammables tels que l'éther et le cyclosporane avec le module Scio.

Connecter le module et le tuyau comme suit :

- 1. Brancher une extrémité du tuyau d'échantillonnage au piège à eau, et l'autre extrémité sur le raccord en T. (Pour des informations sur le changement de tuyau d'échantillonnage et le raccord en T, voir page 18).
- 2. Brancher l'une des extrémités du tuyau d'échappement à l'arrière du module et l'autre extrémité au système de récupération des gaz de l'hôpital.

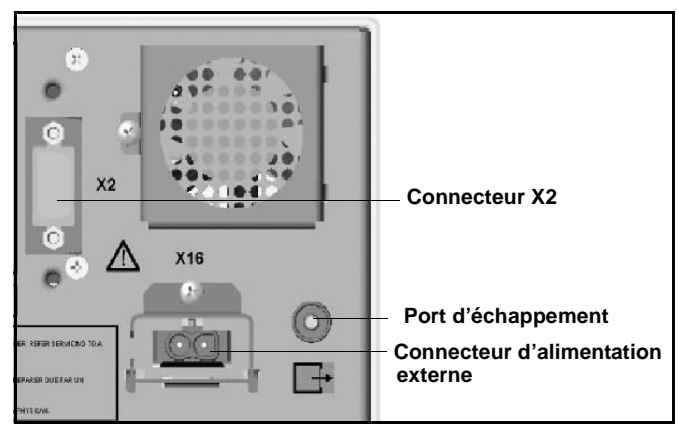

- 3. Brancher une des extrémités du câble de moniteur/module intermédiaire dans le connecteur X2 à l'arrière du module et l'autre extrémité dans le connecteur X12 du CPS/IDS. Si on utilise un éclateur de jonction, brancher l'extrémité dans celui-ci.
- 4. Brancher l'alimentation externe dans le connecteur d'alimentation externe à l'arrière du module.
- 5. Brancher le cordon d'alimentation dans une prise d'hôpital.

# Préchauffage

Au démarrage, le module Scio passe par une phase d'initialisation et préchauffage. Pendant cette phase, les cases de paramètre et $CO_2^*$ ,  $O_2$  et/ou Halogène affichent un point d'interrogation (?) et le moniteur ne transmet pas de données Scio au réseau ; aucune donnée n'est représentée sous forme de tendances.

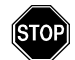

AVERTISSEMENT : lors du préchauffage, les valeurs rapportées sont parfois inexactes. Pour obtenir une exactitude complète, une période de préchauffage de 30 minutes est recommandée. Voir l'Annexe C *Fiche technique* pour l'exactitude du Scio pendant le préchauffage.

# Calibrage

La remise à zéro du module Scio est automatique et ne nécessite pas un calibrage par le personnel clinique.

La cellule d'O<sub>2</sub> du module Scio ne requiert pas un calibrage régulier, mais on peut faire un calibrage à 1 ou 2 points si les mesures ne sont pas conformes à l'attente. Le calibrage à 1 point est effectué à l'air ambiant (en général 21%  $\pm$  1% d'O<sub>2</sub>) et le calibrage à 2 points est effectué à 100% d'O<sub>2</sub> ainsi qu'à l'air ambiant.

Une vérification annuelle du calibrage des composants du Scio doit être effectuée par le personnel technique autorisé.

## Calibrage à 1 point

- 1. Accéder au menu  $O_2$  (voir page 11) ou au menu MULTIGAS combiné (voir page 16).
- 2. Cliquer sur Cal. 1 point.

Pendant le calibrage, le moniteur affiche le message Calibrage O2 MultiGas en cours. Quand le calibrage est terminé, le moniteur affiche le message Calibrage O2 MultiGas accepté et la date/ heure courante apparaît en face du champ de menu *Dernier cal.*  $O_2$ . Si le calibrage échoue, le moniteur affiche un message d'erreur (voir les messages de statut page 21).

# Calibrage à 2 points

- 1. S'assurer qu'une source d'O<sub>2</sub> médical est disponible.
- 2. Accéder au menu  $O_2$  (voir page 11) ou au menu MULTIGAS combiné (voir page 16).
- 3. Cliquer sur **Cal. 2 points**. Un écran apparaît avec le message Administrer 100% O2, puis appuyer sur Continuer.
- 4. Connecter la source d' $O_2$  au piège à eau sur le module et administrer 100% d' $O_2$ . Attendre que la courbe se stabilise à une hauteur d'affichage maximum et que la valeur de la case de paramètre  $O_2$  soit stable. Ceci peut prendre plusieurs minutes avec des cellules d' $O_2$  plus anciennes.

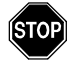

AVERTISSEMENT : la valeur du paramètre O<sub>2</sub> doit être stable avant de continuer le calibrage, sinon le moniteur n'obtient pas un calibrage fiable constant et peut effectuer des mesures inexactes. Français

- 5. Appuyer sur **Continuer**. Le moniteur affiche Calibrage O2 MultiGas en cours.
- Quand le calibrage 100%-O<sub>2</sub> est terminé, le moniteur affiche le message Arrêter d'administrer 100% O2, puis appuyer sur Continuer. Attendre que la valeur du paramètre se stabilise, et enlever la source d'O<sub>2</sub>.
- 7. Cliquer sur **Continuer**.

Quand le calibrage est terminé, le moniteur affiche le message Calibrage O2 MultiGas accepté et la date/heure courante apparaît en face du champ *Dernier cal.*  $O_2$ . En cas d'échec, le moniteur affiche un message d'erreur (voir les messages de statut page 21).

# **Réglages Scio**

Les paramètres Scio sont affichés dans les cases de paramètre et $CO_2^*$ ,  $O_2/N_2O$  et Halogène. Chacun a son propre menu de réglage, décrit dans les pages suivantes.

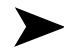

#### **REMARQUES**:

- Certains libellés de paramètre Scio comportent un astérisque (\*) pour les distinguer des paramètres associés au boîtier ou module etCO<sub>2</sub>.
- On peut afficher les paramètres  $O_2/N_2O$  et Halogène dans une seule case combinée (voir page 15).

# Monitorage etCO<sub>2</sub>\*

La courbe etCO<sub>2</sub>\* affiche les mesures instantanées de CO<sub>2</sub> calculées par le module Scio. La case de paramètre etCO<sub>2</sub>\* affiche les valeurs courantes de :

 $CO_2$  inspiré (i $CO_2^*$ ) — Le niveau de  $CO_2$  dans les voies respiratoires lors de la phase d'inspiration.

 $CO_2$  de fin d'expiration (et $CO_2^*$ ) — Le niveau de  $CO_2$  dans les voies respiratoires en fin d'expiration.

**Fréquence respiratoire (FRc\*)** — Fréquence respiratoire du patient dérivée du signal et $CO_2^*$  en calculant la fréquence moyenne des deux dernières respirations.

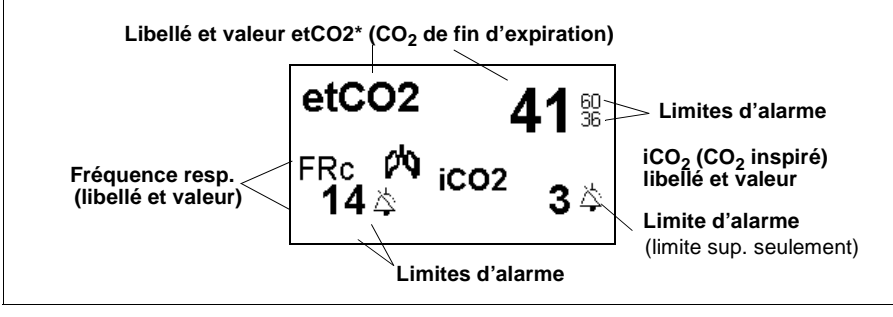

**REMARQUE :**le moniteur ne déclenche une alarme de dépassement de limites  $etCO_2$  ou halogène inspiré et expiré, qu'après avoir établi une fréquence de respiration valide.

Pour accéder au menu de réglage Scio et $CO_2^*$ :

Cliquer sur la case de paramètre  $etCO_2^*$ .

ou

- 1. Appuyer sur la touche fixe **Menu**.
- 2. Cliquer sur Réglages patient.
- 3. Cliquer sur **Paramètres** pour afficher les paramètres disponibles.
- 4. Cliquer sur etCO2\*.

## Tableau aide-mémoire -- Réglages etCO2\*

| Menu de réglage etCO <sub>2</sub> * |                                                                                                    |                                                                         |  |
|-------------------------------------|----------------------------------------------------------------------------------------------------|-------------------------------------------------------------------------|--|
| Elément                             | ment Description                                                                                                    |                                                                         |  |
| Echelle                             | Définit l'échelle de la courbe etCO <sub>2</sub>                                                                                                    | • 40, 60, 80                                                            |  |
| Affich. halogène                    | Affiche le paramètre Halogène séparément ; estompé<br>si le moniteur affiche une case de paramètre MultiGas<br>combinée (voir page 15)                                                                                                    | • OUI, NON                                                              |  |
| Comp. pression                      | Règle la compensation pour la pression atmosphéri-<br>que ambiante                                                                                                    | • Auto<br>• 760 mmHg.                                                   |  |
| FRc* Durée<br>apnée                 | Spécifie la durée d'attente du moniteur avant de rap-<br>porter l'événement comme apnée.                                                                                                    | • NON, 10, 15, 20, 25, 30 s                                             |  |
| Archive apnée                       | Permet de stocker/enregistrer automatiquement une<br>alarme d'apnée. On peut visualiser les alarmes stoc-<br>kées dans Rappel EVNT.                                                                                                    | <ul> <li>NON, Enreg.,<br/>Mémoire (par<br/>défaut), Mém/Enr.</li> </ul> |  |
| Délai RAZ auto                      | Diffère la remise à zéro automatique de 5 minutes<br>pour un monitorage ininterrompu.<br>AVERTISSEMENT : le délai du zérotage<br>automatique peut compromettre l'exacti-<br>tude de l'appareil.<br>Remarque : les capteurs de gaz du module Scio sont<br>remis à zéro et calibrés à l'air ambiant automatique-<br>ment. Pendant le zérotage, le moniteur efface tempo-<br>rairement les valeurs des paramètres Scio. Une<br>minute avant le zérotage automatique, le moniteur<br>émet une tonalité d'attention et affiche le message<br>Zérotage Auto dans 1 minute. | N/A                                                                     |  |
| Alarmes etCO2*                      | Donne accès aux alarmes $etCO_2^*$ dans le tableau des limites d'alarme (voir Manuel d'utilisation 7000/8000/9000XL, Chapitre 5).                                                                                                    |                                                                         |  |

Cliquer sur les fonctions de réglage  $etCO_2^*$  suivantes.

# Monitorage O<sub>2</sub>/N<sub>2</sub>O

La courbe  $O_2$  indique les concentrations d' $O_2$  calculées par le module Scio. La case de paramètre  $O_2$  peut afficher les valeurs courantes de concentration pour les paramètres suivants :

 $O_2$  inspiré (i $O_2$ ) — Le niveau d' $O_2$  dans les voies respiratoires lors de la phase d'inspiration.

 $O_2$  expiré (etO<sub>2</sub>) — Le niveau d'O<sub>2</sub> dans les voies respiratoires lors de la phase d'expiration.

 $N_2O$  — La concentration en  $N_2O$  dans les voies respiratoires du patient.

La case de paramètre  $O_2$  prend une apparence différente si l'affichage  $N_2O$  est activé ou désactivé dans le menu  $O_2$ .

| Case de paramètre                   |                                            |      | Description                                                                                                    |  |
|-------------------------------------|--------------------------------------------|------|----------------------------------------------------------------------------------------------------|--|
| iO <sub>2</sub><br>etO <sub>2</sub> | 62 <sup>80</sup><br>33 <sup>80</sup><br>40 |      | <b>Module Scio :</b><br>Affichage N <sub>2</sub> O désactivé.<br>Le module calcule les deux valeurs iO <sub>2</sub> et etO <sub>2</sub> . |  |
| 02                                  | N <sub>2</sub> O                           |      | <b>Module Scio :</b><br>Affichage N <sub>2</sub> O activé.<br>Le module calcule les deux valeurs iO <sub>2</sub> et etO <sub>2</sub> .    |  |
| et 35 %                             | 51<br>51                                   | de l | a case de paramètre indique que la limite d'alarme inférieure                                                                             |  |

Exemples de cases de paramètres  $O_2/N_2O$  typiques :

**Remarque :** le symbole  $\triangle$  de la case de paramètre indique que la limite d'alarme inférieure pour O<sub>2</sub> est fixée à moins de 21% (pourcentage O<sub>2</sub> dans l'air ambiant). La case de paramètre O<sub>2</sub> n'affiche pas les limites d'alarme N<sub>2</sub>O parce que N<sub>2</sub>O ne déclenche pas d'alarmes.

Pour accéder au menu de réglage  $O_2(/N_2O)$  :

• Cliquer sur la case de paramètre  $O_2/N_2O$ 

ои

- 1. Appuyer sur la touche fixe **Menu**.
- 2. Cliquer sur Réglages patient.
- 3. Cliquer sur **Paramètres** pour afficher les paramètres disponibles.
- 4. Cliquer sur **O2**.

## Tableau aide-mémoire -- Réglages O2/N2O

Cliquer sur les fonctions de réglage O<sub>2</sub>/N<sub>2</sub>O suivantes.

| Menu de réglages O <sub>2</sub> (/N <sub>2</sub> O) |                                                                                                    |               |  |
|-----------------------------------------------------|----------------------------------------------------------------------------------------------------|---------------|--|
| Elément de menu                                     | Réglages                                                                                                    |               |  |
| Paramèt. MultiGas                                   | Active l'affichage d'une case de paramètre<br>combinée MultiGas (voir le Manuel d'utilisa-<br>tion SC 7000/8000/9000XL, Chapitre 23).                                                                                                    | • OUI, NON    |  |
| Echelle O2                                          | Règle l'échelle de la courbe O <sub>2</sub> .                                                                                                    | • 50 %, 100 % |  |
| Affichage N2O                                       | Affiche les valeurs N <sub>2</sub> O.<br><b>Remarques</b> : cette sélection est non disponi-<br>ble si le moniteur est configuré pour l'affi-<br>chage d'une case de paramètre combinée<br>Scio (voir page 15).<br>Il n'y a pas de fonction d'alarme pour N <sub>2</sub> O et<br>la case de paramètre n'affiche pas les limites<br>d'alarme N <sub>2</sub> O. |               |  |

| Menu de réglages O <sub>2</sub> (/N <sub>2</sub> O) |                                                                                                    |     |  |
|-----------------------------------------------------|----------------------------------------------------------------------------------------------------|-----|--|
| Elément de menu Description Réglages                |                                                                                                    |     |  |
| Délai RAZ auto                                      | Diffère la remise à zéro automatique pendant<br>5 minutes pour un monitorage ininterrompu<br>(voir page 10 pour des détails) | N/A |  |
| Cal. 1 point                                        |                                                                                                    |     |  |
| Cal. 2 points                                       | Voir page 6 pour des détails sur les fonctions de calibrage.                                                                 |     |  |
| Dernier cal. O2                                     |                                                                                                    |     |  |
| Alarmes O2                                          | Accès aux limites d'alarme (voir Manuel d'uti-<br>lisation SC 7000/8000/9000XL, Chapitre 5).                                 | N/A |  |

# Monitorage des anesthésiques

On peut identifier les courbes et paramètres d'anesthésique par la couleur (*Halothane --* Rouge ; *Desflurane --* Bleu clair ; *Enflurane --* Orange ; *Sevoflurane --* Jaune ; *Isoflurane --* Violet).

La case de paramètre Halogène indique les valeurs d'inspiration et fin d'expiration pour l'anesthésique mesuré. Si le module est en mode d'identification automatique (Suppression ID NON) et n'a pas identifié ou ne peut pas à identifier l'anesthésique, la case de paramètre Halogène affiche **Halog.?**. Un point d'interrogation apparaît en face du libellé de l'anesthésique identifié, si la valeur de concentration calculée dépasse la plage d'exactitude du module (voir l'Annexe *Fiche technique*).

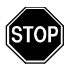

#### AVERTISSEMENT : si le moniteur affiche un point d'interrogation en face du libellé d'un paramètre d'anesthésique, utiliser les valeurs affichées avec prudence.

Quand le module Scio détecte un mélange de plusieurs anesthésiques, la courbe affichée reflète les concentrations combinées. La couleur de la courbe correspond à l'anesthésique avec la concentration la plus élevée. Si l'anesthésique change pendant le monitorage, la case de paramètre affiche un libellé mixte et remplace les valeurs de concentration par des astérisques (\*\*\*). Un libellé mixte (par exemple HAL-HAL) indique l'anesthésique avec la concentration la plus élevée. Ce libellé change quand la concentration du nouvel anesthésique devient la plus élevée.

## Valeurs MAC

En mode adulte, quand le moniteur identifie un anesthésique, la case de paramètre affiche une valeur pour la concentration alvéolaire minimum (valeur MAC).

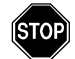

#### AVERTISSEMENTS :

- Les valeurs MAC sont une référence basée sur les besoins d'anesthésie d'un patient adulte moyen. L'âge et d'autres facteurs sont ignorés.
- Les valeurs MAC du moniteur ne peuvent pas être appliquées aux enfants ou néonates.

**1 MAC** (concentration alvéolaire minimum) est égal à la concentration alvéolaire d'anesthésique à 1 atmosphère (760 mmHg) quand 50% des patients ne répondent plus aux stimulus - et correspond aux concentrations expiratoires d'anesthésique suivantes.

| Concentrations d'anesthésique (valeurs MAC) |      |       |      |     |                  |
|---------------------------------------------|------|-------|------|-----|------------------|
| HAL                                         | ENF  | ISO   | SEV  | DES | N <sub>2</sub> O |
| 0.75%                                       | 1,7% | 1,15% | 1,7% | 6%  | 100%             |

Le tableau ci-dessous illustre la case de paramètre Halogène.

| Case de paramètre        | Description                                                                                                    |
|--------------------------|----------------------------------------------------------------------------------------------------|
| ihal 🌣                   | Halogène identifié. Le moniteur est en mode de monitorage<br>Adulte (valeurs MAC affichées).                                                                                                    |
| MAC eHAL<br>0.0 0.0 ☆    |                                                                                                    |
| iENF 1.7 <sup>4.0</sup>  | Halogène identifié. Le moniteur est en mode de monitorage<br>Pédiatrie ou Néonatal (pas d'affichage de valeurs MAC).                                                                                                    |
| etENF 1.4 <sup>4.0</sup> |                                                                                                    |
| HALOG ?                  | Halogène pas encore identifié en mode d'identification auto-<br>matique (Suppression ID NON).                                                                                                    |
| MIX ***<br>HAL-DES ***   | Plusieurs anesthésiques sont identifiés. Le libellé mixte (par<br>exemple HAL-HAL) indique l'anesthésique avec la concentra-<br>tion la plus élevée. Ce libellé change quand un second anes-<br>thésique est administré et que sa concentration devient la plus<br>élevée. |

Pour accéder au menu de réglage Halogène :

- Cliquer sur la case de paramètre Halogène, si affichée.
   ou
- 1. Appuyer sur la touche fixe **Menu**.
- 2. Cliquer sur **Réglages patient**.
- 3. Cliquer sur **Paramètres** pour afficher les paramètres disponibles.
- 4. Cliquer sur **HALOGENE** pour afficher le menu Halogène.

## Tableau aide-mémoire -- Réglages Halogène

| Menu de réglages Halogène |                                                                                                    |                                                                                                    |  |
|---------------------------|----------------------------------------------------------------------------------------------------|----------------------------------------------------------------------------------------------------|--|
| Elément                   | Description                                                                                                    | Réglages                                                                                                    |  |
| Echelle<br>halogène       | Définit l'échelle de la courbe Halogène.                                                                                                    | • 1, 2, 3, 5, 10 ou 20%                                                                                                    |  |
| Affich.<br>halogène       | Affiche un paramètre Halogène séparé.<br><b>Remarque :</b> estompé si le moniteur affiche une<br>case de paramètre MultiGas combinée (voir<br>page 15)        | • OUI, NON                                                                                                    |  |
| Suppression ID            | Configure le module Scio pour identifier auto-<br>matiquement un anesthésique ou mesurer la<br>concentration d'un anesthésique spécifié par<br>l'utilisateur. | <ul> <li>NON Le module identifie<br/>automatiquement l'anes-<br/>thésique et affiche les<br/>niveaux de concentration<br/>Sélections manuelles :</li> <li>HAL</li> <li>ISO</li> <li>ENF</li> <li>SEV</li> <li>DES</li> <li>Remarque : si on sélec-<br/>tionne dans le menu Sup-<br/>pression ID un anesthésique<br/>différent de celui adminis-<br/>tré, le moniteur affiche<br/>l'anesthésique détecté (par<br/>exemple, <i>Hal détecté</i>).</li> </ul> |  |

Cliquer sur les fonctions de réglages Halogène suivantes.

| Menu de réglages Halogène |                                                                                                    |                                |  |
|---------------------------|----------------------------------------------------------------------------------------------------|--------------------------------|--|
| Elément                   | Description                                                                                                    | Réglages                       |  |
| Délai RAZ auto            | Diffère la remise à zéro automatique pendant 5<br>minutes pour un monitorage ininterrompu (voir<br>page 10).<br>AVERTISSEMENT : le délai du zéro-<br>tage automatique peut compromettre<br>l'exactitude de l'appareil.<br>Remarque : les capteurs de gaz du module<br>Scio sont remis à zéro et calibrés à l'air ambiant<br>automatiquement. Pendant le zérotage, le<br>moniteur efface temporairement les valeurs des<br>paramètres Scio. Une minute avant le zérotage<br>automatique, le moniteur émet une tonalité<br>d'attention et affiche le message Zérotage Auto<br>dans 1 minute. | N/A                            |  |
| Alarmes<br>halogène       | Donne accès au tableau des limites d'alarme (vo<br>7000/8000/9000XL, Chapitre 5).                                                                                                    | oir le Manuel d'utilisation SC |  |

# Affichage combiné O2/Halog/N2O

Les paramètres  $O_2/N_2O$  et Halogène peuvent être combinés pour partager le même canal de courbe et la même case de paramètre MultiGas. Des exemples de case de paramètre MultiGas combinée sont présentés ci-après.

| Case de paramètre                                       | Description                                                                                                    |  |
|---------------------------------------------------------|----------------------------------------------------------------------------------------------------|--|
| O2 ISO N2O<br>i <b>35 1.5 64</b><br>et <b>33 1.3 58</b> | Le module Scio a identifié un anesthési-<br>que et affiche des niveaux de concen-<br>tration pour O <sub>2</sub> , isoflurane et N <sub>2</sub> O. |  |
| O2 AA? N2O<br>i 35 64<br>et 33 58                       | Le module Scio est en mode d'identifi-<br>cation automatique (Suppression ID<br>NON), mais n'a pas encore identifié un<br>anesthésique.            |  |

Pour afficher la case de paramètre MULTIGAS combinée :

- 1. Ouvrir le menu de réglages d'Ecran principal (voir le Manuel d'utilisation SC 7000/8000/9000XL, Chapitre 2).
- 2. Cliquer sur **Suite** pour accéder à la seconde page du menu.

3. Sélectionner **Paramèt MultiGas** et cliquer sur le bouton rotatif pour sélectionner **OUI**.

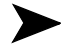

#### **REMARQUES:**

- On peut aussi activer Paramèt. MultiGas depuis le menu O2 (voir page 11) ou le menu O2/N2O (voir page 11).
- La case de paramètre MULTIGAS combinée remplace la case de paramètre O<sub>2</sub> dans Ecran principal. S'assurer que le paramètre O<sub>2</sub> ou MULTIGAS est affecté de manière appropriée dans la liste de priorité des paramètres (voir le Manuel d'utilisation 7000/8000/9000XL, Chapitre 2).
- Quand on sélectionne la case de paramètre MULTIGAS combinée, les valeurs N<sub>2</sub>O sont activées automatiquement pour l'affichage.

Pour accéder au menu de réglage (O<sub>2</sub>/Halog/N<sub>2</sub>O) combiné :

- 1. S'assurer que Paramèt. MultiGas est réglé à OUI.
- 2. Revenir à Ecran principal.
- 3. Cliquer sur la case de paramètre combinée  $O_2/Halog/N_2O$ .

## Tableau aide-mémoire -- Réglages combinés

Cliquer sur les éléments suivants pour régler le monitorage et l'affichage (O2/Halog/N2O) MultiGas combinés.

| Menu de réglage (O <sub>2</sub> /Halog/N <sub>2</sub> O) combiné                                                                                                    |                                                                                                    |                                                                                                    |  |
|----------------------------------------------------------------------------------------------------|----------------------------------------------------------------------------------------------------|----------------------------------------------------------------------------------------------------|--|
| Elément de menu                                                                                                    | Description                                                                                                    | Réglages                                                                                                    |  |
| Courbe                                                                                                    | Sélection de courbe à afficher.                                                                                                    | • O <sub>2,</sub> Halog                                                                                                    |  |
| Paramèt. MultiGas                                                                                                    | Affichage de case de paramètre combinée<br>MultiGas (voir le Manuel d'utilisation SC<br>7000/8000/9000XL, Chapitre 23).                          | • OUI, NON                                                                                                    |  |
| Echelle O2                                                                                                    | Réglage de courbe CO <sub>2</sub> (voir page 10)                                                                                                 | • 50 %, 100 %                                                                                                    |  |
| Affichage N2O                                                                                                    | Affichage de valeurs N <sub>2</sub> O dans la case de<br>paramètre O2/N2O (voir page 11).                                                        | • OUI, NON                                                                                                    |  |
| Affich. halogène                                                                                                    | Affichage de case de paramètre Halogène distincte (voir page 14).                                                                                | • OUI, NON                                                                                                    |  |
| <b>Remarque :</b> pendant l'affichage combiné, N <sub>2</sub> O et Halog sont activés automatiquement et leur sélection est estompée dans le menu combiné. Pour accéder à ces sélections et désactiver les affichages, désactiver d'abord l'affichage combiné MultiGas. |                                                                                                    |                                                                                                    |  |
| Echelle halogène                                                                                                    | Définition de courbe Halogène                                                                                                    | • 1-20 %, incréments de 1                                                                                                    |  |
| Suppression ID                                                                                                    | Configuration de module MultiGas pour<br>identification automatique d'un anesthési-<br>que tel que spécifié par l'utilisateur (voir<br>page 14). | <ul> <li>NON Identifie l'anesthésique et affiche la concentration.</li> <li>Options :         <ul> <li>HAL</li> <li>ISO</li> <li>ENF</li> <li>SEV</li> <li>DES</li> </ul> </li> </ul> |  |
| Délai RAZ auto                                                                                                    | Diffère la remise à zéro automatique pen-<br>dant 5 minutes (voir page 10).                                                                      | N/A                                                                                                    |  |
| Cal. 1 points                                                                                                    |                                                                                                    |                                                                                                    |  |
| Cal. 2 points                                                                                                    | von page o pour des details sur les forictions de calibrage.                                                                                     |                                                                                                    |  |
| Dernier cal. O2                                                                                                    |                                                                                                    |                                                                                                    |  |
| Alarmes O2                                                                                                    | Donne accès aux alarmes $O_2$ dans le tableau des limites d'alarme (voir le manuel d'utilisation SC 7000/8000/9000XL, Chapitre 5).               |                                                                                                    |  |

# Entretien et réparation

Pour assurer la sécurité, le module Scio doit être nettoyé et stérilisé régulièrement (voir le Manuel d'utilisation SC 7000/8000/ 9000XL, Chapitre 26). Les accessoires de monitorage tels que tuyau d'échantillonnage, connecteur en T, piège à eau, et filtre de ventilateur ne sont pas réutilisables et doivent être remplacés à intervalles réguliers.

Un entretien général de l'équipement est requis. Une fois par an, vérifier le bon état de tout câble, appareil, accessoire, prise de terre, courant de fuite au châssis et au patient, et toute fonction d'alarme. Vérifier la lisibilité de toutes les étiquettes de sécurité. Conserver un enregistrement des inspections de sécurité.

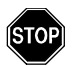

#### **AVERTISSEMENTS** :

- Sécurité du travail : les tuyaux d'échantillonnage, raccords en T, et pièges à eau usagés peuvent être contaminés et doivent être manipulés avec soin. Un risque d'infection peut exister. Respecter la réglementation locale pour le traitement des déchets.
- En raison du danger d'électrocution, ne jamais enlever le couvercle d'un appareil quand il est en fonctionnement ou branché dans une prise de courant.

#### Changement de tuyau et raccord en T

Le tuyau d'échantillonnage et le raccord en T reliant le module Scio aux voies respiratoires du patient ne sont pas réutilisables. Ils doivent être remplacés dans les conditions suivantes :

- Un nouveau patient est connecté au module.
- La propreté du tuyau ou connecteur est douteuse ou compromise.

**REMARQUE** :utiliser uniquement les tuyaux d'échantillonnage approuvés par Siemens. Siemens n'assume aucune responsabilité si des tuyaux non approuvés sont utilisés.

## Vidage de piège à eau

Le piège à eau doit être vidé quand il est plein.

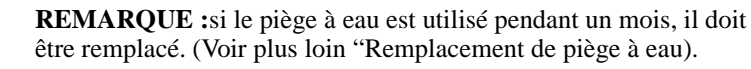

Pour vider le piège à eau :

- 1. Déconnecter le tuyau d'échantillonnage.
- 2. Enlever le piège du connecteur en le tenant fermement dans la partie striée et en le retirant du module Scio.
- Insérer une seringue vide (de taille > 20 ml et sans aiguille) dans le port situé à l'arrière du piège à eau.

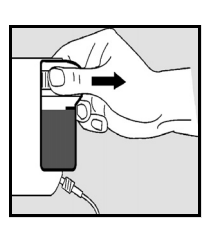

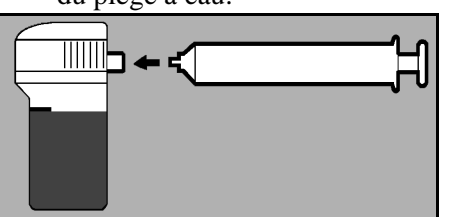

- 4. Aspirer le contenu du piège à eau dans la seringue.
- 5. Enlever la seringue et la mettre au rebut.

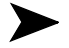

**REMARQUE** :ne pas essayer de nettoyer le piège à eau.

- 6. Réinstaller le piège à eau en le poussant sur le Scio. Un clic signale que la position est correcte.
- Reconnecter le tuyau d'échantillonnage. Avant le monitorage d'un nouveau patient, changer le tuyau et le connecteur en T (voir page 18).

## Remplacement de piège à eau

Pour remplacer le piège à eau :

1. Déconnecter le tuyau d'échantillonnage.

- 2. Enlever le piège du connecteur en le tenant fermement dans la partie striée et en le retirant du module Scio.
- 3. Insérer le nouveau piège à eau en le poussant sur le Scio. Un clic signale que la position est correcte.

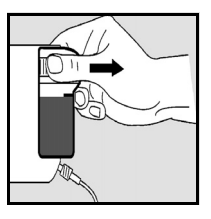

4. Connecter le tuyau d'échantillonnage. Avant le monitorage d'un nouveau patient, changer le tuyau et le connecteur en T (voir page 18).

## Changement de filtre de ventilateur

Le filtre du ventilateur doit être nettoyé tous les mois.

**REMARQUE :**après un an d'utilisation, le filtre du ventilateur doit être remplacé. (Voir ci-dessous "Remplacement de filtre de ventilateur).

Pour nettoyer le filtre du ventilateur :

1. Repérer le couvercle du ventilateur à l'arrière du module.

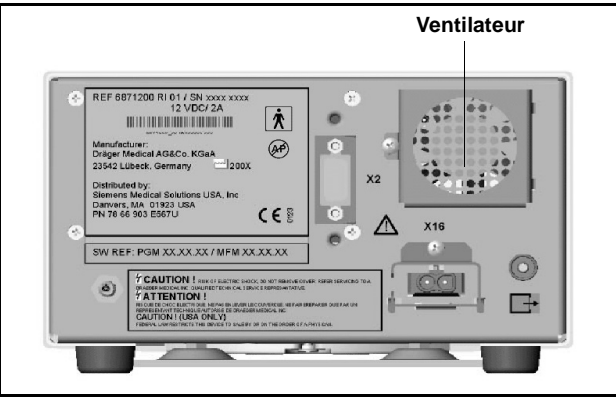

- 2. Saisir le filtre en plastique et le déloger des encoches de fixation.
- 3. Enlever la poussière autour de l'ouverture et sur le filtre.
- 4. Remettre le filtre en place.

## Remplacement de filtre de ventilateur

Pour remplacer le filtre du ventilateur :

- 1. Repérer le couvercle du ventilateur à l'arrière du module.
- 2. Saisir le filtre en plastique et le déloger des encoches de fixation.
- 3. Enlever la poussière autour de l'ouverture et sur le filtre.
- 4. Insérer un nouveau filtre.

# Messages de statut

| Message                                                                      | Condition                                                                                                    | Action suggérée                                                                                                    |
|------------------------------------------------------------------------------|----------------------------------------------------------------------------------------------------|----------------------------------------------------------------------------------------------------|
| Halog.?                                                                      | <ul> <li>Aucun anesthésique identifié par le<br/>module parce que :</li> <li>Halogène inconnu (non HAL,<br/>DES, ISO, SEV ou ENF).</li> <li>Concentration trop faible.</li> <li>Fuite de vaporisateur.</li> <li>Traces de désinfectant.</li> </ul> | <ul> <li>Sélectionner l'anesthésique<br/>manuellement (voir page 14).</li> <li>Vérifier/remplacer le vaporisateur.</li> </ul>                                                                                                    |
| MultiGas trop chaud                                                          | Port de ventilateur bloqué.<br>Problème de matériel.                                                                                                    | <ul> <li>Dégager/débloquer le port.</li> <li>Appeler le fabricant.</li> </ul>                                                                                                    |
| i [paramètre] > #<br>et [paramètre] < #                                      | Concentration d'halogène inspiré<br>ou expiré en-dehors des limites<br>d'alarme courantes pour ce para-<br>mètre.                                                                                                    | <ul> <li>Evaluer le patient et traiter au<br/>besoin.</li> <li>Ajuster les limites d'alarme pour ce<br/>paramètre.</li> </ul>                                                                                                    |
| i [paramètre] hors<br>plage (haute)<br>i [paramètre] hors<br>plage (basse)   | Concentrations d'halogène inspiré<br>du paramètre hors de la plage de<br>mesure du moniteur                                                                                                    | <ul> <li>Evaluer le patient et traiter au besoin.</li> <li>Vérifier les connexions.</li> <li>Réinstaller le module Scio.</li> </ul>                                                                                                    |
| et [paramètre] hors<br>plage (haute)<br>et [paramètre] hors<br>plage (basse) | Concentrations d'halogène expiré<br>du paramètre hors de la plage de<br>mesure du moniteur                                                                                                    | <ul> <li>Réinitialiser our réinstaller le moni-<br/>teur.</li> <li>Appeler le fabricant.</li> </ul>                                                                                                    |
| Données de Multi-<br>Gas incorrectes                                         | Problème de communication.                                                                                                    | <ul> <li>Réinitialiser le module Scio.</li> <li>Réinitialiser ou réinstaller le moniteur.</li> <li>Si le message persiste, appeler le fabricant.</li> </ul>                                                                                              |
| Halogènes mélan-<br>gés                                                      | Le module MULTIGAS a détecté plu-<br>sieurs anesthésiques dans le circuit<br>du patient.                                                                                                    | <ul> <li>Si cette présence n'est pas inten-<br/>tionnelle, vérifier le système d'anes-<br/>thésie.</li> <li>Après un changement d'anesthési-<br/>que, attendre que les traces du pre-<br/>mier anesthésique aient complète-<br/>ment disparu.</li> </ul> |
| Zérotage MultiGas<br>accepté                                                 | Zérotage réussi.                                                                                                    | Aucune                                                                                                    |

| Message                                                     | Condition                                                                                                    | Action suggérée                                                                                                    |
|-------------------------------------------------------------|----------------------------------------------------------------------------------------------------|----------------------------------------------------------------------------------------------------|
| Echec zérotage<br>MultiGas                                  | Zérotage effectué avec le mauvais<br>gaz.<br>Occlusion ou fuite.<br>Problème de matériel.                                                                                  | <ul> <li>Vérifier que l'air ambiant n'est pas<br/>contaminé.</li> <li>Vérifier pour occlusion/fuite.</li> <li>Appeler le fabricant.</li> </ul>                                                                                                    |
| Préchauffage Multi-<br>Gas (? dans la case<br>de paramètre) | Module Scio en phase de pré-<br>chauffage ; fonctionnement avec<br>exactitude réduite.                                                                                     | Ne pas se fier aux valeurs du Scio.                                                                                                    |
| Défaillance Multi-<br>Gas                                   | Perte de communication ou<br>défaillance du matériel.                                                                                                    | <ul> <li>Vérifier les connexions.</li> <li>Réinitialiser le module Scio.</li> <li>Réinitialiser ou réinstaller le moniteur.</li> <li>Appeler le fabricant.</li> </ul>                                                                                                    |
| MultiGas incompati-<br>ble                                  | Incompatibilité de matériel ou logi-<br>ciel Scio.                                                                                                    | Vérifier les numéros de version.                                                                                                    |
| Initialisation Multi-<br>Gas                                | Initialisation de l'appareil.                                                                                                    | Patienter.                                                                                                    |
| Echec calibrage O2<br>MultiGas                              | Détection de gaz autre que O <sub>2</sub> par<br>le moniteur.<br>Calibrage avec le mauvais gaz.<br>Occlusion.<br>Pile O <sub>2</sub> défectueuse.<br>Problème de matériel. | <ul> <li>S'assurer que le tuyau d'échan-<br/>tillonnage ne capte pas la respira-<br/>tion de l'opérateur ou patient.</li> <li>Vérifier que le gaz utilisé est bien<br/>correct (100% O<sub>2</sub>).</li> <li>Eliminer toute occlusion.</li> <li>Appeler le fabricant.</li> </ul> |
| Calibrage O2 Multi-<br>Gas accepté                          | Calibrage avec oxygène réussi                                                                                                    | Aucune                                                                                                    |
| Calibrage O2 Multi-<br>Gas en cours                         | Calibrage avec oxygène en cours.                                                                                                    | Patienter.                                                                                                    |
| Ligne échantillon<br>MultiGas bouchée                       | Tuyau d'échantillonnage du MULTI-<br>GAS bouché.<br>Piège à eau défectueux, plein, ou<br>non installé.                                                                     | <ul> <li>Vérifier le tuyau et remplacer si<br/>nécessaire.</li> <li>Vérifier le piège à eau, remplacer<br/>ou installer, si nécessaire.</li> </ul>                                                                                                    |

# Accessoires

Zérotage MultiGas en cours

Piège à eau (12 pièces) Ligne d'échantillonnage (jeu de 10) Alimentation électrique

MultiGas débranché Module Scio débranché.

Zérotage Scio en cours.

78 68 123 E530U 78 68 115 E530U 59 53 539 E530U

Vérifier le câble et reconnecter si

• Si le message persiste, appeler le

nécessaire.

fabricant.

Patienter.

# Fiche technique

# **Module Scio**

| Caractéristiques                                                                                                    |                                                                                                 |  |  |  |
|----------------------------------------------------------------------------------------------------|-------------------------------------------------------------------------------------------------|--|--|--|
| Dimensions (H x L x P) :<br>avec piège à eau                                                                                        | 122 x 222 x 300 mm (4,80 x 8,70 x 11,7 pouces).                                                 |  |  |  |
| Poids :                                                                                                    | 3,0 kg (6.6 poids).                                                                             |  |  |  |
| Refroidissement :                                                                                                    | Ventilateur.                                                                                    |  |  |  |
| Fréquence de secteur :                                                                                                    | 50/60 Hz.                                                                                       |  |  |  |
| Consommation :                                                                                                    | <0,8 A à 100-120 V c.a. ; 0,4 A à 120-240 V c.a.                                                |  |  |  |
| Courant de fuite au<br>châssis :                                                                                                    | $\leq$ 300 µA (conformité UL 544).<br>$\leq$ 500 µA (conformité CEI 601-1).                     |  |  |  |
| Protection/décharges :                                                                                                    | Туре ВҒ.                                                                                        |  |  |  |
| Classe de protection :                                                                                                    | Classe 1.                                                                                       |  |  |  |
| Mode de fonctionnement :                                                                                                    | Continu                                                                                         |  |  |  |
| Alimentation :                                                                                                    | Depuis l'alimentation électrique spécifiée.                                                     |  |  |  |
| Niveau sonore :                                                                                                    | ≤ 45 dB(A)                                                                                      |  |  |  |
| Entrée d'air, fuite :                                                                                                    | < 45 ml, zérotage ; < 10 ml/min, fuite.                                                         |  |  |  |
| Débit d'échantillonnage :                                                                                                    | 150 ml/min ± 20 ml/min.                                                                         |  |  |  |
| Environnement requis                                                                                                    |                                                                                                 |  |  |  |
| Plage de températures :                                                                                                    | Fonctionnement :10°C à 40°C (50°F à 10°F).<br>Stockage : -20°C à 70°C (-4°F à +158°F).          |  |  |  |
| Humidité relative :                                                                                                    | Fonctionnement :5% à 95%.<br>Stockage : 5% à 95%.                                               |  |  |  |
| Pression atmosphérique :                                                                                                    | Fonctionnement :525 à 795,1 mmHg (70 à 106 kPa).<br>Stockage : 375 à 795,1 mmHg (50 à 106 kPa). |  |  |  |
| Remarques :<br>• Mesures conformes aux conditions ATPS.<br>• Cet appareil ne doit pas être utilisé en présence de gaz inflammables. |                                                                                                 |  |  |  |

# MULTIGAS

| Affichage de paramètres :                                               | etCO2*, iCO2*, FRc*, etO2, iO2, O2, N2O, etHAL, iHAL, etISO, iISO, etENF, iENF, etSEV, iSEV, etDES, iDES.                                                                                                    |                                                                                                    |  |
|-------------------------------------------------------------------------|----------------------------------------------------------------------------------------------------|----------------------------------------------------------------------------------------------------|--|
|                                                                         | <b>Remarque</b> : les astérisques différencient les libellés de paramètre du module Scio et du module etCO2.                                                                                                    |                                                                                                    |  |
| Halogènes mesurés :                                                     | Halothane, Isoflurane, Enflurane, Sevoflurane, Desflurane.                                                                                                    |                                                                                                    |  |
| Valeurs affichées :                                                     | Halog., CO2, O2 :                                                                                                    | Concentrations inspirées et<br>expirées (%), plus tendances<br>et courbe.                                                                                                    |  |
|                                                                         | N2O :                                                                                                    | Concentrations inspirées<br>et expirées (%).                                                                                                    |  |
| Méthodes de mesure :                                                    | CO2, Halog. et N20 : Infrarouge.<br>O2 : Capteur paramagnétique.                                                                                                    |                                                                                                    |  |
| Plage d'affichage :                                                     | CO2 :         0% à 10% (résolution 0,1%)           O2 :         0% à 100% (résolution 1%)           N2O :         0% à 100% (résolution 1%)           Halogènes         0% à 10% (résolution 0,2%)           Halothane :         0% à 10% (résolution 0,1%)           Enflurane :         0% à 10% (résolution 0,1%)           Sevoflurane :         0% à 11% (résolution 0,1%)           Desflurane :         0% à 24% (résolution 0,1%) |                                                                                                    |  |
| Exactitude complète après<br>chauffage - Halogènes :<br>(quand FR ≤ 40) | Halothane : $\pm 0,2\%$ absolu ou 5,0% du résultat.Isoflurane : $\pm 0,1\%$ absolu ou 4,0% du résultat.Enflurane : $\pm 0,1\%$ absolu ou 4,0% du résultat.Sevoflurane : $\pm 0,1\%$ absolu ou 4,0% du résultat.Desflurane : $\pm 0,1\%$ absolu ou 6,0% du résultat.                                                                                                    |                                                                                                    |  |
| Exactitude complète après chauffage - $N_2O$ :<br>(quand FR $\leq 40$ ) | Le plus grand de $\pm$ 1,5% absolu ou $\pm$ 5,0% du résultat.                                                                                                    |                                                                                                    |  |
| Exactitude complète après chauffage - $O_2$ :<br>(quand FR $\leq 40$ )  | $\pm$ 2,5% (concentration $\geq$ 15%).                                                                                                    |                                                                                                    |  |
| Exactitude complète après<br>chauffage - CO₂ :<br>(quand FR ≤ 40)       | Concentration<br>0,0-20 mmHg<br>20,1-40 mmHg<br>40,1-60 mmHg<br>60,1- 80 mmHg                                                                                                    | Exactitude         Bruit           ± 1,5 mmHg         1 mmHg p-p           ± 1,5 mmHg         1,5 mmHg p-p           ± 2,5 mmHg         2 mmHg p-p           ± 4 mmHg         2,5 mmHg p-p |  |
| Temps de montée :<br>(10% à 90% avec débit de<br>150 ml/min)            | CO2 :< 500 ms.<br>O2 : < 650 ms.<br>N2O : < 400 ms.<br>Halogènes : < 500 ms                                                                                                    | 5.                                                                                                    |  |
| Délai avec piège à eau et<br>ligne échantillon de 2,5m :                | < 4 sec.                                                                                                    |                                                                                                    |  |
| Fréquence respiratoire<br>(FRc) :                                       | Affichage : F<br>Plage de mesure : C<br>Résolution : 1<br>Exactitude : C                                                                                                    | Fréquence respiratoire (rpm).<br>) à 90 rpm.<br>1 rpm.<br>) à 60 rpm : ±1 rpm.<br>> 60 rpm : non spécifiée.                                                                                |  |

Siemens se réserve le droit de modifier cet appareil sans préavis.

#### EM

|                                                                                                    | Dräger PartNo. 90 37 868                                                                                                    |
|----------------------------------------------------------------------------------------------------|----------------------------------------------------------------------------------------------------|
| Autres pays :                                                                                                 | N° de référence : L836-02-7B00<br>N° d'article : 78 67 125 E576U                                                                                                    |
| Siemens Medical Solutions, Inc<br>Electromedical Systems Divisio<br>Röntgenvägen 2<br>S-171-95 Solna<br>Suède | :.<br>on D011100<br>Mars 2003                                                                                                    |
| Tél : 46-8-730-7000<br>Fax : 48-8-98-60-17                                                                    | Imprimé à l'Allemagne                                                                                                    |
|                                                                                                    | Autres pays :<br>Siemens Medical Solutions, Inc<br>Electromedical Systems Divisio<br>Röntgenvägen 2<br>S-171-95 Solna<br>Suède<br>Tél : 46-8-730-7000<br>Fax : 48-8-98-60-17 |

# SIEMENS Scio-Modul

# Referenzbuch

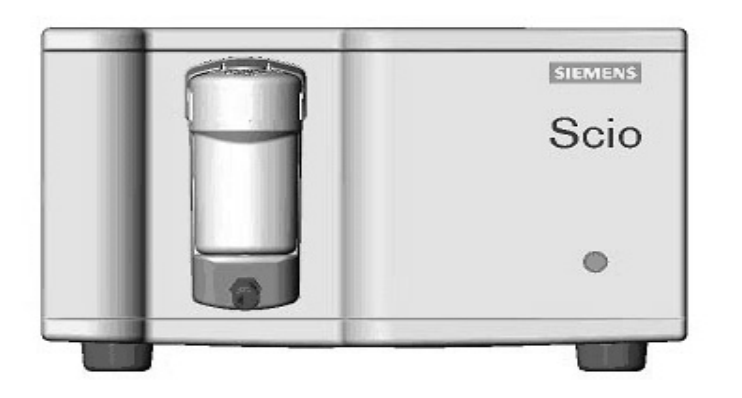

für den Gebrauch mit den SIEMENS Monitoren SC 7000/8000/9000XL Scio-Modul MGM autnom REF 6871255 Referenzbuch für den Gebrauch mit den Monitoren SC 7000/8000/9000XL Software VF2.x

Das Scio-Modul wird hergestellt von: Dräger Medical AG&Co. KGaA 23542 Lübeck, Deutschland

Dieses Produkt trägt das **( €**-Kennzeichen in Übereinstimmung mit den Bestimmungen der Richtlinie 93/42/EWG des Rates vom 14 Juni 1993 über Medizinprodukte.

# 

Vertrieben von: Siemens Medical Solutions USA, Inc. Electromedical Group 16 Electronics Avenue Danvers, MA 01923

© Siemens AG 2003. Alle Rechte vorbehalten. Gedruckt in Deutschland.

Diese Anweisungen ergänzen die Informationen in den Siemens SC7000/8000/ 9000XL-Gebrauchsanweisungen. Für ausführliche Informationen wenden Sie sich deshalb an diese Gebrauchsanweisungen.

Änderungen der Geräte und der hier aufgeführten Spezifikationen sind jederzeit vorbehalten. Weitere Informationen sind bei der Siemens-Vertriebsorganisation erhältlich.

Nachdruck, auch auszugsweise oder in Übersetzungen, ist ohne schriftliche Genehmigung der Siemens AG verboten.

Vor der ersten Inbetriebnahme sind die dem Gerät beigefügten Unterlagen und Bedienungsanleitungen aufmerksam zu lesen. Selbst hochwertige Patientenüberwachungsgeräte können niemals die Überwachung durch das qualifizierte Pflegepersonal ersetzen und sind immer nur als Hilfsmittel zu verstehen, die der Kontrolle bedürfen.

# Scio-Modul

# Inhaltsverzeichnis

| Inhaltsverzeichnis                           | 1    |
|----------------------------------------------|------|
| Überblick                                    | 2    |
| Hardware-Setup                               | 4    |
| Aufstellung                                  | 4    |
| Einsetzen der Wasserfalle                    | 5    |
| Anschlüsse                                   | 6    |
| Aufwärmphase                                 | 7    |
| Kalibrierung                                 | 8    |
| Scio-Einstellungen                           | .10  |
| Die etCO2*-Überwachung                       | .10  |
| O2/N2O-Überwachung                           | .12  |
| Narkosegas-Überwachung                       | .15  |
| Kombiniertes Parameterfeld (O2/Nark.Gas/N2O) | .19  |
| Wartung und Reparatur                        | .21  |
| Statusmeldungen                              | . 26 |
| Zubehör                                      | . 28 |
| Technische Daten                             | . 29 |
| Scio Modul                                   | .29  |
| MultiGas                                     | . 30 |
|                                              |      |

# Überblick

Das Scio-Modul ist ein freistehendes Gerät, das Respirationsgase für erwachsene und pädiatrische Patienten in teilweisen oder vollständigen Rückatmungssystemen ermittelt und sogar für solche Patienten, die nicht von einem Ventilator unterstützt werden. Das Modul überwacht kontinuierlich den Gehalt von  $CO_2$ ,  $N_2O$  und  $O_2$ , sowie den Anteil eines der anästhetischen Gase (Halothan, Isofluran, Enfluran, Sevofluran und Desfluran) in jedem Gemisch. Die Echtzeitwerte sowie die abgeleiteten Gaswerte werden an das Hostsystem weitergeleitet. Außer den  $N_2O$ -Werten, speichert der Monitor die von den Modulen abgeleiteten Werte im Trendspeicher.

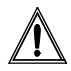

Seite 2

**BEACHTE:** Die Gasinformation darf nur von qualifiziertem und autorisiertem Pflegepersonal verwendet werden.

Das Scio-Modul kalkuliert inspirierte sowie exspirierte  $O_2$ -Werte (i $O_2$  und et $O_2$ ). Eine ausführliche technische Beschreibung des Scio-Moduls ist bei der lokalen Siemens-Vertretung erhältlich. Die Flowrate des Scio-Moduls ist auf 150ml/min. (±20 ml/min.) festgelegt.

#### WARNUNG: Wenn die 170 ml/min Flowrate für Patienten mit komprimierter Respiration nicht geeignet ist, muss die frische Gaszufuhr vom Arzt erhöht werden, um die respiratorischen Bedingungen des Patienten zu erfüllen.

Für die Ermittlung von  $CO_2$  und flüchtigen Anästhesiegasen verwendet das Scio-Module infrarotes Licht. Eine kleiner Anteil der Respiration des Patienten wird in einer Meßkammer aufgefangen. Die Kammer wird infrarotem Licht ausgesetzt wobei die Gasprobe verschiedene Anteile von Licht absorbiert. Eine paramagnetische Zelle wird zur Messung des  $O_2$ -Wertes verwendet. Diese Zelle verwendet eine physikalische Reaktion im Verhältnis zu der  $O_2$ -Konzentration. Mechanische Erschütterungen während der Messung sowie die Gegenwart von anderen paramagnetischen Mitteln können die Messung der Sauerstoffkonzentration verfälschen. Siemens verwirft jegliche Haftbarkeit für Folgerungen, die durch Änderungen/Modifizierungen der Produkte erzeugt wurden sowie für Folgerungen, die durch den Einsatz dieses Produktes zusammen mit anderen Produkten hervorgerufen wurden, ob sie von Siemens oder von anderen Herstellern stammen, wenn eine solche Zusammenführung der Produkte von Siemens nicht gebilligt wurde.

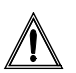

**BEACHTE:** Ungefähr alle zwei Stunden entlüftet sich das Scio-Modul und wird auf Null abgeglichen. Dieser Vorgang dauert nicht mehr als 25 Sekunden. Während dieser Zeit erscheinen die Kurven flach, die Parameterfelder melden keine Messwerte und die Meldung **Multigas Nullabgleich läuft** wird dargestellt.

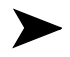

**HINWEIS:**Die Gegenwart von organischen Reinigungsmitteln bzw. Gasen, die Freon enthalten, kann die Zuverlässigkeit des Scio-Moduls beeinträchtigen.

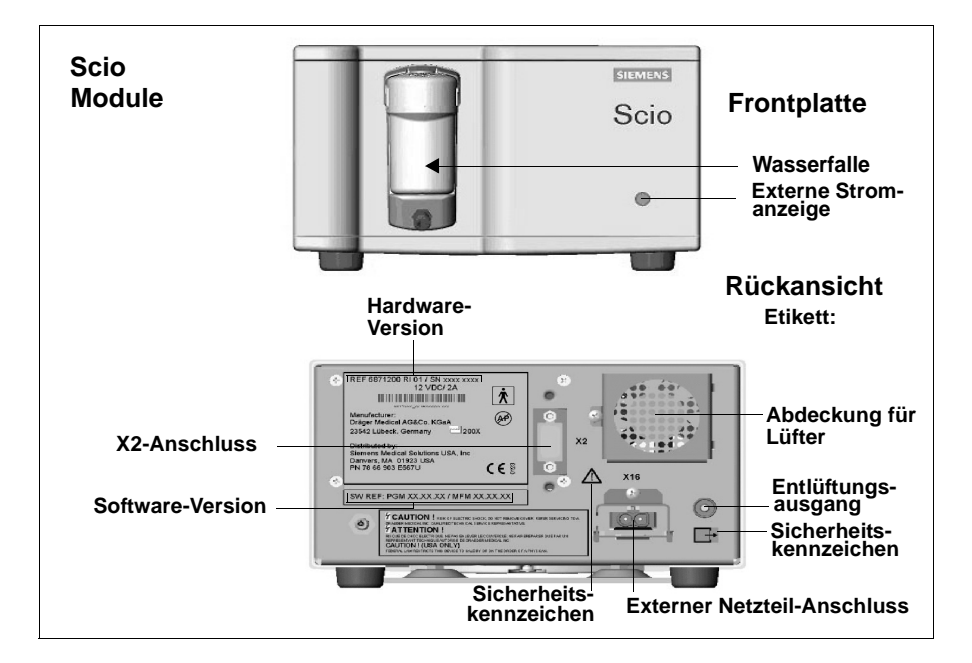

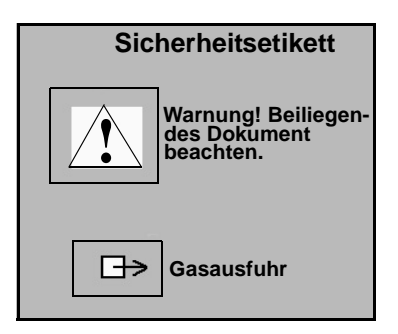

# Hardware-Setup

# Aufstellung

Das Betriebsumfeld muss denen auf Seite 29 aufgeführten Anforderungen für Temperatur, Luftfeuchtigkeit und Luftdruck entsprechen. Ebenfalls ist folgendes zu beachten:

- Die Unterlage, auf der sich das Modul während der Überwachung befindet, muss genügend groß, waagerecht und stabil sein.
- Sicherstellen, dass der Ausgang des Lüfters auf der Rückseite des Moduls sowie die Entlüftungslöcher auf der Unterseite nicht blockiert sind.
- Das Modul muss sich mindestens 25 cm entfernt von jeglicher Gerätschaft bzw. Anschlussbuchse befinden, die Funken erzeugen könnte.
- Das Modul muss nahe genug am Patienten plaziert sein, damit die Absaugkatheter locker bis zum T-Stück im Atemweg des Patienten reichen. Ebenfalls müssen die Entlüftungskatheter locker bis zum Gas-Entlüftungs- oder Wiederverwendungssystem reichen.

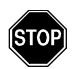

#### WARNUNG:

- Innerhalb von 10 m des Scio-Moduls darf kein Handy verwendet werden, da wireless Telephone Fehlfunktionen verursachen können.
- Während einer Messung darf das Scio-Modul keinen mechanischen Vibrierungen oder Erschütterungen ausgesetzt sein, da sie die Gasmesswerte verfälschen können.
- Das Scio-Modul ist nicht f
  ür die Verwendung in MRI-Einrichtungen vorgesehen.
- Das Scio-Modul darf nicht in der N\u00e4he von Mikrowellen oder anderen hochfrequenten Ger\u00e4ten aufgestellt werden, da solche Emmissionen den Betrieb des Moduls beeintr\u00e4chtigen k\u00f6nnen.
- Sowohl der SC7000 als auch das Scio-Modul müssen an Netzsteckdosen, die für den Krankenhausbetrieb vorgesehen sind, im selben Raum angeschlossen werden.
- Wenn der SC7000 zusammen mit dem Scio-Modul verwendet wird, werden die Grenzen der Klasse A von CISPR11 erfüllt. Ein solches System ist nicht für den Anschluss an öffentliche Stromleitungen geeignet.

## Einsetzen der Wasserfalle

Die Wasserfalle wird in die entsprechende Vorrichtung am Modul nach oben eingedrückt. Sicherstellen, dass die Wasserfalle leer und fest installiert ist (das Austauschen der Wasserfalle wird auf Seite 23 beschrieben):

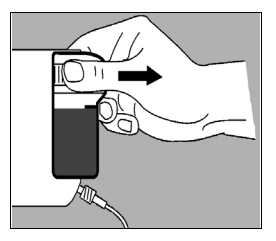

# Anschlüsse

Das Scio-Modul wird an den Monitor SC7000 über eine INFINITY DOCKING STATION (IDS) oder über ein CPS-Geräte-Kommunikationsnetzteil angeschlossen. Die Scio-Funktionen sind im DirectNet-Netzwerkbetrieb nicht verfügbar.

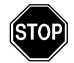

#### WARNUNG:

- Das Modul darf nicht ohne Wasserfalle verwendet werden.
- Um den Totraum zu reduzieren und die Ansprechzeit des Moduls zu verkürzen, sollten Katheter so kurz wie möglich, jedoch ohne Dehnung, gehalten werden. Lange Katheter beeinträchtigen Seitenstrommessungen, verfälschen u.U. die Messwerte und verlängern die Ansprechzeit.
- Es dürfen nur die von Siemens zugelassenen Scio-Absaugkatheter verwendet werden (Polypropylenkatheter). Es sind niemals standard PVC-Druckkatheter zu verwenden, da sie anästhetische Substanzen absorbieren, die zu einem späteren Zeitpunkt wieder freigelassen werden (Entgasung), was zu falschen Konzentrations-Messwerten führen kann.
- Um einer Explosionsgefahr vorzubeugen, sollten keine zündfähigen Narkosemittel so wie Äther oder Zyklosporan in Zusammenhang mit dem Scio-Modul verwendet werden.

Modul und Katheter werden wie folgt angeschlossen:

- 1. Das eine Ende des Absaugkatheters an die Wasserfalle und das andere Ende an das Atemweg-T-Stück anschließen (das Austauschen des Absaugkatheters und des T-Stückes wird auf Seite 22 beschrieben).
- Das eine Ende des Entlüftungskatheters an den Entlüftungsausgang auf der Rückseite des Moduls und das andere Ende an das Gas-Entlüftungssystem des Krankenhauses anschließen.

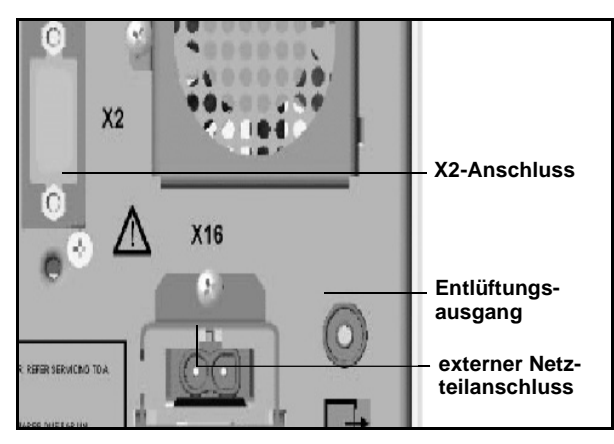

- Ein Ende des Monitor-/Modul-Zwischenkabels an den X2-Anschluss auf der Rückseite des Moduls anschließen. Das andere Ende des Zwischenkabels an den CPS/IDS-Anschluss X12 anschließen. Bei Verwendung einer Verteilerbox ist das Kabel an die Buchse der Box anzuschließen.
- 4. Das Netzteil an den externen Netzteilanschluss auf der Rückseite des Moduls anschließen.
- 5. Das Netzkabel an eine für den Krankenhausbetrieb vorgesehene Netzsteckdose anschließen.

## Aufwärmphase

Das Scio-Modul durchläuft nach dem Einschalten eine Konfigurations- und Aufwärmphase. Während dieser Zeit erscheint in den Parameterfeldern für et $CO_2^*$ ,  $O_2$  und/oder das Narkosegas ein Fragezeichen (?) und die erstellten Scio-Messwerte werden nicht an andere Geräte im Netzwerk weitergeleitet, noch in den Trendspeicher aufgenommen.

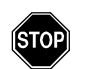

WARNUNG: Während der Aufwärmphase sind die Scio-Messwerte nicht zuverlässig. Vor der Überwachung sollte daher das Scio-Modul 5 Minuten lang erwärmt werden. Eine Beschreibung der Messwert-Genauigkeit des Moduls befindet sich im Anhang *Technische Daten*.

# Kalibrierung

Das Scio-Modul gleicht sich selbst ab und muss vom klinischen Personal nicht kalibriert werden.

Die O<sub>2</sub>-Zelle des Scio-Moduls muss nicht routinemäßig kalibriert werden. Eine Einpunkt- oder Zweipunktkalibrierung kann u.U. durchgeführt werden, wenn die Messwerte nicht wie erwartet ausfallen. Eine Einpunktkalibrierung wird gegen Umgebungsluft (normalerweise 21% O<sub>2</sub>) durchgeführt. Eine Zweipunktkalibrierung wird gegen 100% O<sub>2</sub> sowie gegen Umgebungsluft durchgeführt.

Eine jährliche Prüfung der Scio-Kalibrierungskomponente sollte von autorisiertem technischem Personal durchgeführt werden.

## Einpunktkalibrierung

- 1. Das O<sub>2</sub>-Menü (siehe Seite 14) oder das kombinierte MULTI-GAS-Menü (siehe Seite 19) aufrufen.
- 2. Die Auswahl **Einpunktkal.** anklicken.

Während der Kalibrierung erscheint die Meldung *MULTIGAS-Sauerstoffkalibrierung läuft*. Eine erfolgreiche Kalibrierung wird durch die Meldung *MULTIGAS-Sauerstoffkalibrierung erfolg-reich* bestätigt. Das aktuelle Datum und die Uhrzeit werden neben dem Menüfeld *Letzte O<sub>2</sub>-Kal.* angezeigt. Kann die Kalibrierung nicht durchgeführt werden, tritt eine Fehlermeldung auf (siehe Statusmeldungen auf Seite 26).

## Zweipunktkalibierung

- 1. Sicherstellen, dass eine O<sub>2</sub>-Zelle von medizinischer Qualität verfügbar ist.
- 2. Das O<sub>2</sub>-Menü (siehe Seite 14) oder das kombinierte MULTI-GAS-Menü (siehe Seite 19) aufrufen.
- 3. Die Auswahl Zweipunktkal. anklicken.
- 4. Die O<sub>2</sub>-Zelle an der Wasserfalle des Moduls anbringen und die Sauerstoffzufuhr auf 100% einstellen. Warten bis sich die Kurve bei maximaler Darstellungsamplitude normalisiert und die Messwerte im O<sub>2</sub>-Parameterfeld sich stabilisiert haben, was bei älteren O<sub>2</sub>-Zellen einige Minuten dauern kann.

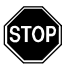

WARNUNG: Der O<sub>2</sub>-Messwert im MULTIGAS Parameterfeld muss sich stabilisiert haben bevor die Kalibrierung fortgesetzt wird, da der Monitor ansonsten keine zuverlässige Kalibrierungskonstante ermitteln kann, was zu falschen Messergebnissen führen kann.

- 5. Die Auswahl **Weiter** betätigen. Während der Kalibrierung wird die Meldung *MULTIGAS-Sauerstoffkalibrierung läuft* dargestellt.
- Sobald die 100%-Sauerstoffkalibrierung beendet ist, wird folgende Meldung dargestellt: 100% O2 abbrechen, dann 'Weiter' wählen. Warten bis sich der Messwert im Parameterfeld stabilisiert hat bevor die O<sub>2</sub>-Zelle entfernt wird.
- 7. **Weiter** anklicken.

Sobald die Kalibrierung erfolgreich beendet ist, erscheint die Meldung *MULTIGAS-Sauerstoffkalibrierung erfolgreich*. Das aktuelle Datum und die Uhrzeit werden neben dem Menüfeld *Letzte O*<sub>2</sub>-*Kal.* angezeigt. Kann die Kalibrierung nicht durchgeführt werden, tritt eine Fehlermeldung auf (siehe Statusmeldungen auf Seite 26).

# Scio-Einstellungen

Scio-Parameter werden in den Parameterfeldern für etCO<sub>2</sub>, O<sub>2</sub>/ $N_2O$  und der anästhetischen Gase angezeigt. Für diese Parameter steht je ein eigenes Einstellungsmenü zur Verfügung (siehe nachfolgende Seiten).

#### HINWEIS:

- Einige Scio-Parameter werden mit einem Sternchen markiert (\*), um sie von den Parametern auf dem Bildschirm zu unterscheiden, die mit Hilfe der etCO<sub>2</sub>-Module überwacht werden.
- Die Parameter O<sub>2</sub>/N<sub>2</sub>O und die Narkosegase können in einem einzigen kombinierten Parameterfeld angezeigt werden (siehe Seite 19).

# Die etCO2\*-Überwachung

Die et $CO_2^*$ -Kurve repräsentiert die i $CO_2$ -Messwerte, die vom Scio-Modul errechnet werden. Im et $CO_2^*$ -Parameterfeld werden folgende Werte angezeigt:

**Inspiriertes**  $CO_2$  (**i** $CO_2^*$ ) — Der  $CO_2$ -Gehalt im Atemweg während der Inspiration.

**Endtidales**  $CO_2$  (et $CO_2^*$ ) — Der  $CO_2$ -Gehalt im Atemweg am Ende des Atemzyklus.

**Respirationsrate** (AFc\*) — Der Atemfrequenzwert. Der angezeigte Wert ist der Durchschnittswert der letzten zwei Atemzüge, die über das  $etCO_2^*$ -Signal erkannt wurden.

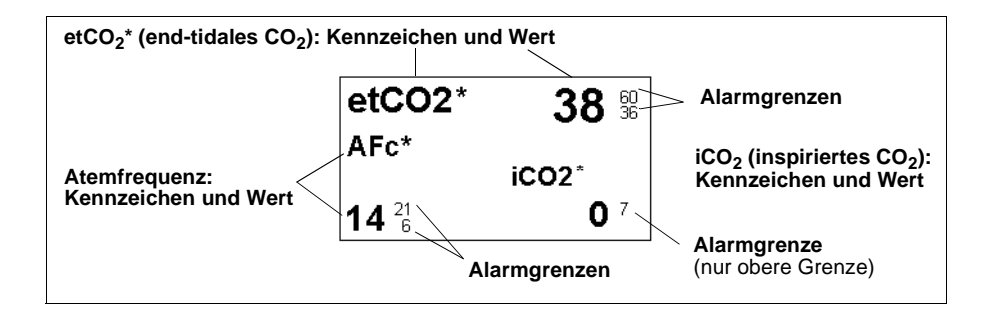

**HINWEIS:**Der Monitor alarmiert erst dann bei Grenzwertverletzungen für  $etCO_2$  oder inspiratorische und exspiratorische Narkosegase, wenn eine gültige Atemfrequenz erstellt werden konnte.

Das Scio etCO<sub>2</sub>\*-Einstellungsmenü wird wie folgt aufgerufen:

■ Das etCO<sub>2</sub>\*-Parameterfeld anklicken

oder

- 1. Die Fixtaste Menü betätigen.
- 2. Die Auswahl Patientenkonfig. anklicken.
- 3. Die Auswahl **Parameter** anklicken, um eine Liste der verfügbaren Parameter aufzurufen.
- 4. Die Auswahl **etCO2\*** anklicken.

| Das etCO <sub>2</sub> *-Einstellungsmenü |                                                                                                    |                                                              |  |
|------------------------------------------|----------------------------------------------------------------------------------------------------|--------------------------------------------------------------|--|
| Auswahl Beschreibung                     |                                                                                                    | Einstellungen                                                |  |
| Skalierung                               | Stellt die etCO2-Kurvenskalierung ein.                                                                                                    | • 40, 60, 80                                                 |  |
| Nark.Gas-An-<br>zeige                    | Stellt ein separates Narkosegas-Parameter-<br>feld dar. Diese Einstellung erscheint schattiert,<br>wenn das kombinierte MG-Parameterfeld ein-<br>geblendet ist (siehe Seite 19). | • EIN, AUS                                                   |  |
| Druckkompen-<br>sation                   | Stellt die Kompensation für den Luftdruck ein.                                                                                                    | • Auto                                                       |  |
| AFc*- Apnoezeit                          | Stellt die Zeit ein, die der Monitor abwartet, be-<br>vor er eine Unterbrechung der Atmung als Ap-<br>noe-Ereignis anzeigt.                                                      | • AUS, 10, 15, 20, 25, 30 s                                  |  |
| Apnoe-<br>Archivierung                   | Ermöglicht das automatische Speichern und/<br>oder Registrieren eines Apnoe-Alarms. Ge-<br>speicherte Alarme können später auf der Er-<br>eignistabelle eingesehen werden.       | • AUS, Registr., Speich.<br>(Grundeinstellung), Sp./<br>Reg. |  |

#### Übersichtstabelle -- etCO2\*-Einstellungen

| Das etCO2*-Einstellungsmenü |                                                                                                    |               |  |  |
|-----------------------------|----------------------------------------------------------------------------------------------------|---------------|--|--|
| Auswahl                     | Beschreibung                                                                                                    | Einstellungen |  |  |
| Auto-Nullver-<br>zög.       | Verzögert den automatischen Nullabgleich für<br>5 Minuten, wenn eine Unterbrechung der<br>Überwachung z.Z. ungünstig ist.<br>Warnung: Die Verzögerung des<br>Nullabgleichs kann die Zuverläs-<br>sigkeit des Gerätes beeinflussen.<br>Hinweis: Die Gassensoren der<br>Scio-Module werden automatisch abgeglichen<br>und gegen Umgebungsluft kalibriert. Während<br>des Nullabgleichs werden Scio-Parameterwer-<br>te vorübergehend ausgeblendet. Eine Minute<br>vor dem automatischen Abgleichen ertönt ein<br>Signalton und die Meldung <i>Automatischer</i><br><i>Nullabgleich in &lt; 1 Minute</i> wird eingeblendet. |               |  |  |
| etCO2*-Alarme               | Ruft die etCO <sub>2</sub> *-Alarme auf der Alarm-Grenzwerttabelle auf (siehe auch Kapitel 5 in der SC7000/8000/9000XL-Gebrauchsanweisung).                                                                                                    |               |  |  |

# O<sub>2</sub>/N<sub>2</sub>O-Überwachung

Die  $O_2$ -Kurve repräsentiert  $O_2$ -Konzentrationen, die vom Scio-Modul erstellt wurden. Das  $O_2$ -Parameterfeld zeigt die gegenwärtigen Konzentrationswerte für die folgenden Parameter:

**Inspiriertes O2 (iO2)** —  $O_2$ -Gehalt im Atemweg während der Inspiration.

**Exspiriertes O2 (etO2)** — O<sub>2</sub>-Gehalt im Atemweg während der Exspiration.

 $N2O - N_2O$ -Konzentration im Atemweg.
Die Darstellung des O<sub>2</sub>-Parameterfeldes hängt davon ab, ob die N<sub>2</sub>O-Darstellung im O<sub>2</sub>-Menü eingeschaltet ist oder nicht.

Folgende Tabelle zeigt typische  $O_2/N_2O$ -Parameterfelder:

| Parameterfeld                                                                                        | Beschreibung                                                                                                    |  |
|----------------------------------------------------------------------------------------------------|----------------------------------------------------------------------------------------------------|--|
| iO2 35 <sup>100</sup> / <sub>18</sub>                                                                | <b>Scio-Modul:</b><br>N <sub>2</sub> O-Anzeige ausgeschaltet.<br>Dieses Modul erstellt iO <sub>2</sub> - und etO <sub>2</sub> - Werte. |  |
| etO2 33 30                                                                                           |                                                                                                    |  |
| O2 N2O                                                                                               | <b>Scio-Modul:</b><br>N <sub>2</sub> O-Anzeige eingeschaltet.                                                                          |  |
| i 35 <sup>100</sup> 64                                                                               | Dieses Modul erstellt iO <sub>2</sub> - und etO <sub>2</sub> - Werte.                                                                  |  |
| et 33 <sup>80</sup> <sub>30</sub> 58                                                                 |                                                                                                    |  |
| <b>Hinweise</b> : Das $\triangle$ -Symbol im Parameterfeld zeigt an, dass die untere Alarmgrenze für |                                                                                                    |  |

**Hinweise:** Das  $2^{(1)}$  -Symbol im Parameterreid zeigt an, dass die untere Alarmgrenze für  $O_2$  auf einen Wert < 21% eingestellt wurde (21% ist die  $O_2$ -Konzentration in der Umgebungsluft).

Das O<sub>2</sub>(/N<sub>2</sub>O) Einstellungsmenü wird wie folgt aufgerufen:

• Das  $O_2/N_2O$ -Parameterfeld anklicken

oder

- 1. Die Fixtaste Menü betätigen.
- 2. Die Auswahl Patientenkonfig. anklicken.
- 3. Die Auswahl **Parameter** anklicken, um eine Liste der verfügbaren Parameter aufzurufen.
- 4. Die Auswahl **O2** anklicken.

Deutsch

Für  $N_2 O$  werden keine Alarmgrenzen angezeigt, da für  $N_2 O$  keine Alarmfunktion zur Verfügung steht.

### Übersichtstabelle -- O<sub>2</sub>/N<sub>2</sub>O-Einstellungen

| Das O2(/N2O)-Einstellungsmenü |                                                                                                    |               |
|-------------------------------|----------------------------------------------------------------------------------------------------|---------------|
| Auswahl                       | Beschreibung                                                                                                    | Einstellungen |
| MultiGas Parameter            | Schaltet die Anzeige eines kombinier-<br>ten MultiGas-Parameterfeldes ein<br>(siehe Kapitel 23 in der SC7000/8000/<br>9000XL-Gebrauchsanweisung).                                                                                                    | • EIN, AUS    |
| O2-Skalierung                 | Stellt die O <sub>2</sub> -Kurvenskalierung ein.                                                                                                    | • 50%, 100%   |
| N2O-Anzeige                   | Zeigt N <sub>2</sub> O-Werte an.                                                                                                    | • EIN, AUS    |
|                               | Hinweis: Diese Auswahl erscheint<br>schattiert und kann nicht angewählt<br>werden, wenn die Anzeige des kombi-<br>nierten Scio-Parameterfeldes ange-<br>wählt ist.<br>Für N <sub>2</sub> O steht keine Alarmfunktion zur<br>Verfügung und es werden daher keine |               |
|                               | Alarmgrenzen im Parameterfeld ange-<br>zeigt.                                                                                                    |               |
| Auto-Nullverzög.              | Verzögert den automatischen Nullab-<br>gleich für 5 Minuten, wenn eine Unter-<br>brechung der Überwachung z.Z. un-<br>günstig ist (siehe dazu Hinweis auf<br>Seite 14).                                                                                         |               |
| Einpunktkal.                  |                                                                                                    |               |
| Zweipunktkal.                 | Informationen bezüglich der Kalibrierfunktion befinden sich auf Seite 8.                                                                                                    |               |
| Letzte O2-Kal.                | ]                                                                                                    |               |
| O2-Alarme                     | Aufrufen der Alarm-Grenzwerttabelle<br>(siehe Kapitel 5 in der SC7000/8000/<br>9000XL-Gebrauchsanweisung).                                                                                                    |               |

### Narkosegas-Überwachung

Kurven und Parameter für die Narkosegase sind farbkodiert (*Halothan--*rot; *Desfluran--*hell-blau; *Enfluran--*orange; *Sevofluran--*gelb; *Isofluran--*lila).

Das Narkosegas-Parameterfeld zeigt inspiratorische und endtidale Werte für das z.Z. überwachte Gas. Ist die automatische Gaserkennung eingeschaltet (d.h. die Auswahl *Nur dieses Gas* ist ausgeschaltet) und das Modul hat die Art des Gases noch nicht bestimmt bzw. kann es nicht bestimmen, so zeigt das Parameterfeld **NarkGas?** an. Ein Fragezeichen erscheint ebenfalls dann neben einem bereits identifizierten Gas (z.B. **etHal?**), wenn die errechneten Konzentrationswerte außerhalb des Bereiches liegen, in dem das Modul zuverlässige Werte erstellen kann (siehe *Technische Daten* im Anhang).

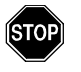

# WARNUNG: Erscheint ein Fragezeichen neben einem bestimmten Gas, sind die angezeigten Konzentrationswerte u.U. nicht zuverlässig.

Wenn das Scio-Modul ein Gemisch von zwei oder mehreren Narkosegasen feststellt, zeigt die Narkosegaskurve die kombinierten Gaskonzentrationen. Die Kurvenfarbe wird vom Gas mit der höchsten Konzentration bestimmt. Wird das Narkosegas während der Überwachung geändert, so zeigt das Parameterfeld zunächst ein Gasgemisch an (**Misch**.), bestimmt die beiden erkannten Narkosegase und zeigt statt der Konzentrationswerte (\*\*\*). Das Gemischkennzeichen (z.B. HAL-HAL) meldet das Gas mit der höchsten Konzentration. Das Kennzeichen wird auf das zweite zugeführte Gas wechseln, sobald dieses die Konzentration des ersten Gases überschreitet.

### MAC-Werte

Wenn der Monitor in der erwachsenen Betriebsart ein Narkosegas bestimmt hat, so wird ein Wert für die minimale alveoläre Konzentration dieses Gases angezeigt (MAC-Wert).

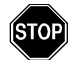

#### WARNUNG:

- MAC-Werte sind lediglich eine Richtlinie, die sich auf die Anforderungen an die Zufuhr von Narkosegasen eines durchschnittlichen erwachsenen Patienten stützt. Alter und andere Faktoren werden dabei nicht berücksichtigt.
- Die vom Monitor angezeigten MAC-Werte können nicht bei der Überwachung von Kindern oder Neonaten berücksichtigt werden.

1 **MAC** (minimale alveolare Konzentration) ist gleich wie die alveolare Narkosegaskonzentration bei 760 mmHg wobei 50% aller Patienten nicht mehr auf Erreger reagieren und entspricht den folgenden exspiratorischen Narkosegaskonzentrationen:

| Narkosegas-Konzentrationen (MAC-Werte) |      |       |      |    |      |
|----------------------------------------|------|-------|------|----|------|
| HAL ENF ISO SEV DES N <sub>2</sub> O   |      |       |      |    |      |
| 0,75%                                  | 1,7% | 1,15% | 1,7% | 6% | 100% |

Folgende Tabelle zeigt typische Parameterfelder für die Anzeige des Narkosegases:

| Parameterfeld                     | Beschreibung                                                                                                    |
|-----------------------------------|----------------------------------------------------------------------------------------------------|
| iHAL 為<br>MAC etHAL<br>1,0 0,75 為 | Narkosegas erkannt. Die erwachsene Betriebsart ist ange-<br>wählt (MAC-Werte sind angezeigt).                                                                                                    |
| iENF 1,7 18<br>iENF 1,4 18        | Narkosegas erkannt. Die pädiatrische oder die neonatale<br>Betriebsart ist angewählt (MAC-Werte sind nicht ange-<br>zeigt).                                                                                                    |
| NarkGas?                          | Der automatische Erkennungsmodus ist angewählt (Ein-<br>stellung <i>Nur dieses Gas</i> ist ausgeschaltet) und die Art des<br>Narkosegases ist noch nicht erkannt worden.                                                                                           |
| Mischg. ***<br>HAL-DES<br>***     | Es wurde ein Gasgemisch erkannt. Das Gemischkennzei-<br>chen (z.B. HAL-HAL) meldet das Gas mit der höchsten<br>Konzentration. Das Kennzeichen wird auf das zweite zuge-<br>führte Gas wechseln, sobald dieses die Konzentration des<br>ersten Gases überschreitet. |

Das Narkosegas-Einstellungsmenü wird wie folgt aufgerufen:

Das Nark.Gas-Parameterfeld anklicken

oder

- 1. Die Fixtaste Menü betätigen.
- 2. Die Auswahl Patientenkonfig. anklicken.
- 3. Die Auswahl **Parameter** anklicken, um eine Liste der verfügbaren Parameter aufzurufen.
- 4. Die Auswahl Nark.Gas anklicken.

| Auswahl           | Beschreibung                                                                                                    | Einstellungen                                                                                                    |
|-------------------|----------------------------------------------------------------------------------------------------|----------------------------------------------------------------------------------------------------|
| Nark.Gas-Skalier. | Stellt die Kurvenskalierung für das<br>Narkosegas ein.                                                                                                    | • 1, 2, 3, 5, 10 oder 20%                                                                                                    |
| Nark.Gas-Anzeige  | Zeigt ein separates Narkosegas-Para-<br>meterfeld.<br><b>Hinweis:</b> Diese Auswahl erscheint<br>schattiert und kann nicht angewählt<br>werden, wenn die Anzeige des kombi-<br>nierten MultiGas-Parameterfeldes an-<br>gewählt ist (siehe Seite 19). | • EIN, AUS                                                                                                    |
| Nur dieses Gas    | Je nach Einstellung kann das Scio-<br>Modul das Narkosegas entweder au-<br>tomatisch erkennen oder das klinische<br>Personal spezifiziert das verwendete<br>Gas.                                                                                     | <ul> <li>AUS Das Modul erkennt<br/>das Narkosegas automatisch<br/>und zeigt die Konzentrations-<br/>werte an.</li> <li>Auswahlen für die Einstellung<br/>'Nur dieses Gas':</li> <li>HAL</li> <li>ISO</li> <li>ENF</li> <li>SEV</li> <li>DES</li> <li>Hinweis: Wird ein Narkosegas<br/>im Menü gewählt, dass nicht<br/>dem tatsächlich verwendeten<br/>Gas entspricht verscheint eine</li> </ul> |

### Übersichtstabelle--Narkosegas-Einstellungen

Das Narkosegas-Einstellungsmenü

|                  |                                                                                                    | Gas entspricht, erscheint eine<br>Fehlermeldung und der Moni-<br>tor blendet dasjenige Gas ein,<br>dass er erkennt (z.B. HAL er-<br>kannt). |
|------------------|----------------------------------------------------------------------------------------------------|----------------------------------------------------------------------------------------------------|
| Auto-Nullverzög. | Verzögert den automatischen Nullab-<br>gleich für 5 Minuten.                                                                                                    |                                                                                                    |
|                  | Warnung: Die Verzöge-<br>rung des Nullabgleichs<br>kann die Zuverlässigkeit<br>des Gerätes beeinflus-<br>sen.                                                                                                    |                                                                                                    |
|                  | <b>Hinweis</b> : Die Gassensoren der Multi-<br>Gas-Module werden automatisch ab-<br>geglichen und gegen Umgebungsluft<br>kalibriert. Während des Nullabgleichs<br>werden Scio-Parameterwerte vorüber-<br>gehend ausgeblendet. Eine Minute<br>vor dem automatischen Abgleichen<br>ertönt ein Signalton und die Meldung<br><i>Automatischer Nullabgleich in &lt; 1 Mi-</i><br><i>nute</i> wird eingeblendet. |                                                                                                    |
| Nark.Gas-Alarme  | Aufrufen der Alarm-Grenzwerttabelle (s<br>8000/9000XL-Gebrauchsanweisung).                                                                                                    | iehe Kapitel 5 der SC 7000/                                                                                                    |

### Kombiniertes Parameterfeld (O2/Nark.Gas/N2O)

Die Parameter  $O_2/N_2O$  und das Narkosegas können in einen kombinierten Kurvenkanal bzw. in ein kombiniertes MULTIGAS-Parameterfeld zusammengelegt werden. Folgende Tabelle zeigt typische kombinierte Parameterfelder:

| Parameterfeld                           | Beschreibung                                                                                                    |
|-----------------------------------------|----------------------------------------------------------------------------------------------------|
| O2 ISO N2O<br>35 1,5 64<br>et 33 1,3 58 | Das Scio-Modul hat ein Narkosegas er-<br>kannt und zeigt Konzentrationswerte für $O_2$ , Isofluran und $N_2O$ an. |
| O2 NG? N2O<br>i 35 64<br>et 33 58       | Das Scio-Modul ist im automatischen<br>Erkennungsmodus, hat jedoch noch<br>kein Narkosegas erkannt.               |

Ein kombiniertes MultiGas-Parameterfeld wird wie folgt dargestellt:

- 1. Das Einstellungsmenü für das Hauptbild aufrufen (siehe SC 7000/8000/9000XL-Gebrauchsanweisung auf Seite 2-2).
- 2. Die Auswahl **Weiter** anklicken, um die zweite Seite des Menüs aufzurufen.
- 3. Die Auswahl MultiGas Parameter und dann EIN anklicken.

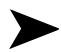

#### **HINWEIS:**

- Die Anwahl des kombinierten MULTIGAS-Parameterfeldes kann ebenfalls im O<sub>2</sub>-Menü (siehe Seite 14) oder im O<sub>2</sub>/N<sub>2</sub>O-Menü (siehe Seite 12) aktiviert werden.
- Das kombinierte MultiGas-Parameterfeld wird anstelle des O<sub>2</sub>-Parameterfeldes auf dem Hauptbild angezeigt. Sicherstellen, dass dem O<sub>2</sub>- bzw. dem MultiGas-Parameterfeld eine Darstellungsposition auf dem Hauptbild zugeordnet wurde (siehe Kapitel 2 in der SC 7000/8000/9000XL-Gebrauchsanweisung).
- Wird das kombinierte MULTIGAS-Parameterfeld angewählt, werden N<sub>2</sub>O-Werte automatisch angezeigt.

Deutsch

Das kombinierte  $O_2$ /NarkGas/N<sub>2</sub>O-Einstellungsmenü wird wie folgt aufgerufen:

- 1. Sicherstellen, dass die Auswahl **MultiGas-Parameter** eingeschaltet ist.
- 2. Das Hauptbild aufrufen.
- 3. Das kombinierte Parameterfeld O<sub>2</sub>/NarkGas/N<sub>2</sub>O anklicken.

#### Übersichtstabelle -- Einstellungen für die kombinierte Darstellung

Mit den in folgender Tabelle aufgeführten Auswahlmöglichkeiten kann die kombinierte Darstellung (O2/NarkGas/N2O) zur MultiGas-Überwachung und Darstellung konfiguriert werden.

| Das O2(/N2O)-Einstellungsmenü |                                                                                                    |                                               |
|-------------------------------|----------------------------------------------------------------------------------------------------|-----------------------------------------------|
| Auswahl                       | Beschreibung                                                                                                    | Einstellungen                                 |
| Kurve                         | Wählt die Kurve für die Darstellung.                                                                                                    | <ul> <li>O<sub>2</sub>, Narkosegas</li> </ul> |
| MultiGas Parameter            | Schaltet die Anzeige eines kombi-<br>nierten MULTIGAS-Parameterfeldes<br>ein (siehe Kapitel 23 in der SC 7000/<br>8000/9000XL-Gebrauchsanwei-<br>sung).                                                                                                    | • EIN, AUS                                    |
| O2-Skalierung                 | Stellt die O <sub>2</sub> -Kurvenskalierung ein.                                                                                                    | • 50%, 100%                                   |
| N2O-Anzeige                   | Zeigt $N_2O$ -Werte im $O_2/N_2O$ -Parameterfeld an (siehe auch Hinweis in Tabelle auf Seite 13).                                                                                                    | • EIN, AUS                                    |
| NarkGas-Anzeige               | Stellt ein separates Narkosegas-Pa-<br>rameterfeld dar.<br>Hinweis: Während der kombinierten<br>Darstellung ist die Anzeige für N <sub>2</sub> O<br>und NarkGas automatisch einge-<br>schaltet und die Auswahlen erschei-<br>nen auf dem Menü schattiert. Diese<br>Einstellungen können nur dann an-<br>gewählt werden, wenn die kombi-<br>nierte Darstellung ausgeschaltet ist. | • EIN, AUS                                    |
| NarkGas-Skalierung            | Stellt die Skalierung für die Narkose-<br>gas-Kurve ein.                                                                                                    | • 1 - 20%<br>(in Einstellschritten von 1)     |

| Das O2(/N2O)-Einstellungsmenü                   |                                                                                                    |                                                                                                    |
|-------------------------------------------------|----------------------------------------------------------------------------------------------------|----------------------------------------------------------------------------------------------------|
| Auswahl                                         | Beschreibung                                                                                                    | Einstellungen                                                                                                    |
| Nur dieses Gas                                  | Das Scio-Modul kann so konfiguriert<br>werden, dass es ein vom klinischen<br>Personal spezifiziertes Gas automa-<br>tisch erkennt. | <ul> <li>AUS Das Modul erkennt<br/>das Narkosegas automatisch<br/>und zeigt die Konzentrations-<br/>werte an.</li> <li>Auswahlen für die Einstellung<br/>'Nur dieses Gas':</li> <li>HAL</li> <li>ISO</li> <li>ENF</li> <li>SEV</li> <li>DES</li> </ul> |
| Auto-Nullverzög.                                | Verzögert den automatischen Null-<br>abgleich für 5 Minuten.                                                                       |                                                                                                    |
| Einpunktkal.<br>Zweipunktkal.<br>Letzte O2-Kal. | Informationen bezüglich der Kalibrierfunktion befinden sich auf Seite 8.                                                           |                                                                                                    |
| O2-Alarme                                       | Aufrufen der O2-Alarmfunktionen in de<br>Kapitel 5 in der SC 7000/8000/9000X                                                       | er Alarm-Grenzwerttabelle (siehe<br>L-Gebrauchsanweisung).                                                                                                    |

### Wartung und Reparatur

Im Interesse der Sicherheit müssen die Scio-Module regelmäßig gereinigt und sterilisiert werden (siehe Kapitel 26 *Reinigung*, *Desinfektion und Sterilisation* in der SC 7000/8000/9000XL-Gebrauchsanweisung). Überwachungszubehör wie Absaugkatheter, T-Stücke, Wasserfallen und Filter sind nicht wiederverwendbar und müssen regelmäßig ausgetauscht werden.

An den Modulen sind allgemeine Inspektionen und Wartungen durchzuführen. Einmal pro Jahr sind alle Gerätschaften, Zubehörteile und Kabel auf Beschädigungen hin zu untersuchen. Ebenfalls sind Erdung, Geräte- und Patientenableitströme sowie alle Alarmfunktionen zu überprüfen. Sicherstellen, dass alle der Sicherheit dienenden Aufkleber lesbar sind. Diese Wartungsmaßnahmen sind schriftlich festzuhalten.

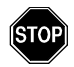

#### WARNUNG:

- Bei der Handhabung der Absaugkatheter, T-Stücke und Wasserfallen besteht Infektionsgefahr. Daher sind die Anti-Infektionsmaßnahmen, die bei der Handhabung und Entsorgung jeglicher Ausscheidungen gelten, unbedingt zu beachten. Diese Zubehörteile müssen gemäß den örtlichen Bestimmungen sicher entsorgt werden.
- Beim Öffnen des Gehäuses besteht die Gefahr des elektrischen Schlags. Daher dürfen Geräte während des Betriebs oder während sie an das Stromnetz angeschlossen sind, nicht geöffnet werden.

### Auswechseln von Katheter und T-Stück

Der Absaugkatheter sowie das T-Stück, die das Scio-Modul am Luftweg des Patienten anschließt sind nicht wiederverwendbar und müssen unter folgenden Umständen ausgewechselt werden:

- Vor der Überwachung eines neuen Patienten.
- Wenn die Katheter oder das T-Stück verschmutzt sind.

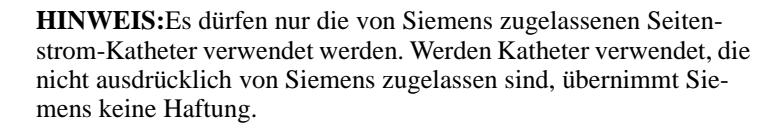

### Leeren der Wasserfalle

Die Wasserfalle muss entleert werden wenn der Inhalt die Markierung 'voll' erreicht hat.

**HINWEIS:**Nachdem die Wasserfalle einen Monat verwendet wird, muss sie ausgetauscht werden (siehe Auswechseln der Waserfalle auf Seite 24).

Die Wasserfall wird wie folgt geleert:

- 1. Die Wasserfalle vom Seitenstromkatheter trennen.
- 2. Die Wasserfalle festhalten und nach unten vom Scio-Modul abziehen.
- Eine leere Spritze (Größe > 20 ml und ohne Nadel) auf dem Ausgang an der Rückseite der Wasserfalle anschließen.

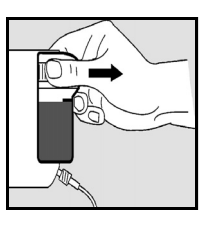

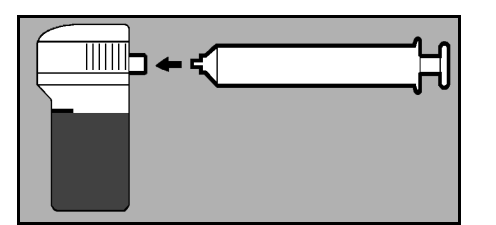

- 4. Den Inhalt der Wasserfalle in die Spritze ziehen.
- 5. Die Spritze entfernen und wegwerfen.

 $\blacktriangleright$ 

HINWEIS:Bitte nicht versuchen, die Wasserfalle zu reinigen.

- 6. Die Wasserfalle wieder fest auf dem Scio-Modul eindrücken (wenn sie ordnungsgemäß aufgesetzt ist, erfolgt ein Klick).
- 7. Die Katheter wieder neu anschließen (vor Beginn der Überwachung eines neuen Patienten sind die Absaugkatheter und die T-Stücke zu ersetzen - siehe Seite 22.

### Auswechseln der Wasserfalle

Die Wasserfalle wird wie folgt ausgewechselt:

- 1. Die Absaugkatheter abziehen.
- 2. Die Wasserfalle festhalten und nach unten vom Scio-Modul abziehen.
- Eine neue Wasserfalle fest auf dem Scio-Modul eindrücken (wenn sie ordnungsgemäß aufgesetzt ist, erfolgt ein Klick).

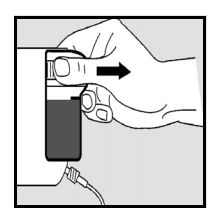

4. Die Katheter wieder neu anschließen (vor Beginn der Überwachung sind die Absaugkatheter und die T-Stücke zu ersetzen - siehe Seite 22).

### Reinigen des Luftfilters

Der Luftfilter sollte einmal im Monat gereinigt werden.

**HINWEIS:**Wenn der Luftfilter bereits ein Jahr lang im Einsatz war, sollte er ersetzt werden (siehe dazu nachfolgende Anweisungen zum *Auswechseln des Luftfilters*).

Der Luftfilter wird wie folgt gereinigt:

1. Der Lüfter befindet sich auf der Rückseite des Moduls.

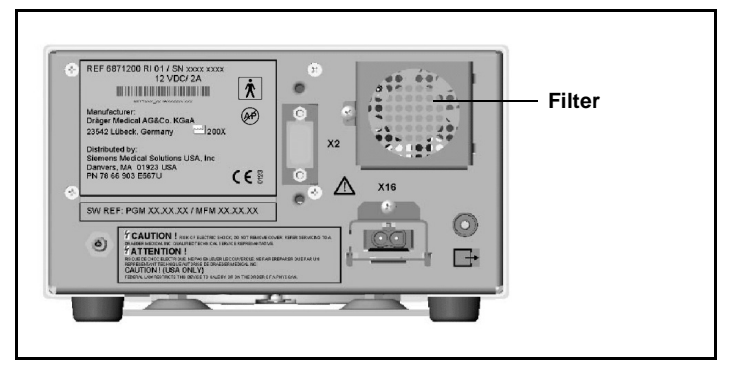

- 2. Den Plastikfilter aus der Verankerung herausziehen.
- 3. Wenn nötig, Staubrückstände am Filter sowie am Ausgang entfernen.
- 4. Den Filter wieder einsetzen.

### Auswechseln des Luftfilters

Der Luftfilter wird wie folgt ausgetauscht:

- 1. Der Lüfter befindet sich auf der Rückseite des Moduls.
- 2. Den Plastikfilter aus der Verankerung herausziehen.
- 3. Wenn nötig, Staubrückstände entfernen.
- 4. Einen neuen Filter einsetzen.

Deutsch

### Statusmeldungen

| Meldung                                                                                       | Mögliche Ursache                                                                                                    | Was tun                                                                                                    |
|-----------------------------------------------------------------------------------------------|----------------------------------------------------------------------------------------------------|----------------------------------------------------------------------------------------------------|
| NarkGas.?                                                                                     | <ul> <li>Das Modul hat das Narkose-<br/>gas noch nicht erkannt bzw.<br/>kann das Narkosegas nicht<br/>erkennen. Grund:</li> <li>Gas nicht bekannt (weder<br/>HAL, DES, ISO, SEV noch<br/>ENF).</li> <li>Gaskonzentration zu<br/>gering.</li> <li>Verdampfer ist undicht.</li> <li>Rückstände des Desinfek-<br/>tionsmittels vorhanden.</li> </ul> | <ul> <li>Ein bestimmtes Gas für die<br/>Messung eingeben (siehe Aus-<br/>wahl <i>Nur dieses Gas</i> auf Seite<br/>18).</li> <li>Verdampfer überprüfen; ggf.<br/>austauschen.</li> </ul>                                                                             |
| MultiGas zu warm                                                                              | Lüftereingang blockiert.<br>Hardwarefehler.                                                                                                    | <ul><li>Lüftereingang öffnen/reinigen.</li><li>Den Hersteller benachrichtigen.</li></ul>                                                                                                    |
| i [Parameter] > #<br>et [Parameter] < #                                                       | Die Konzentration des inspi-<br>rierten bzw. exspirierten Nar-<br>kosegases liegt außerhalb<br>der eingestellten Alarmgren-<br>zen.                                                                                                    | <ul> <li>Patienten beobachten und ggf.<br/>behandeln.</li> <li>Alarmgrenzen neu einstellen.</li> </ul>                                                                                                    |
| i [Parameter] oberhalb<br>des Messbereichs<br>i [Parameter] unterhalb<br>des Messbereichs     | Die Konzentration des inspi-<br>rierten Narkosegases liegt<br>außerhalb des Messbe-<br>reichs.                                                                                                    | <ul> <li>Patienten beobachten und ggf.<br/>behandeln.</li> <li>Verbindungen überprüfen.</li> <li>Das Scio-Modul abziehen und</li> </ul>                                                                                                    |
| et [Parameter] oberhalb<br>des Messbereichs<br>et [Parameter] unter-<br>halb des Messbereichs | Die Konzentration des exspi-<br>rierten Narkosegases liegt<br>außerhalb des Messbe-<br>reichs.                                                                                                    | <ul> <li>Den Monitor aus- und wieder<br/>einschalten bzw. von der<br/>DOCKINGSTATION entfernen und<br/>neu aufsetzen.</li> <li>Den Hersteller benachrichtigen.</li> </ul>                                                                                           |
| MultiGas-Daten ungültig                                                                       | Problem im Datenaus-<br>tausch.                                                                                                    | <ul> <li>Das Scio-Modul abziehen und<br/>wieder anschließen.</li> <li>Den Monitor aus- und wieder<br/>einschalten bzw. von der<br/>DOCKINGSTATION entfernen und<br/>neu aufsetzen.</li> <li>Bleibt Meldung bestehen, den<br/>Hersteller benachrichtigen.</li> </ul> |
| Gemischte Narkosega-<br>se                                                                    | Das Scio-Modul hat mehr als<br>ein Narkosegas im Atemweg<br>des Patienten erkannt.                                                                                                    | <ul> <li>Wird nur ein Gas verabreicht,<br/>sollte das Gas-Zulieferungssy-<br/>stem überprüft werden.</li> <li>Wurde das Gas gewechselt,<br/>abwarten, bis alle Überreste<br/>des ersten Gases aus dem<br/>Atemkreislauf entwichen sind.</li> </ul>                  |

| Meldung                                            | Mögliche Ursache                                                                                                    | Was tun                                                                                                    |
|----------------------------------------------------|----------------------------------------------------------------------------------------------------|----------------------------------------------------------------------------------------------------|
| MultiGas-Kalibrierung<br>erfolgreich               | Die Kalibrierung wurde er-<br>folgreich durchgeführt.                                                                                                    | •                                                                                                    |
| MultiGas-Nullabgleich<br>erfolgreich               | Der Nullabgleich wurde er-<br>folgreich durchgeführt.                                                                                                    | •                                                                                                    |
| MultiGas-Nullabgleich<br>fehlgeschlagen            | Der Nullabgleich wurde mit<br>falschem Gas durchgeführt.<br>Eine Blockierung oder un-<br>dichte Stelle liegt vor.<br>Hardwarefehler.                                                                    | <ul> <li>Sicherstelle, dass die Umgebungsluft nicht kontaminiert ist.</li> <li>Das System auf Blockierungen oder undichte Stellen hin untersuchen.</li> <li>Den Hersteller benachrichtigen.</li> </ul>                                                                                                 |
| MultiGas-Kalibrierung<br>fehlgeschlagen            | Die Kalibrierung wurde mit<br>falschem Gas durchgeführt.<br>Eine Blockierung oder un-<br>dichte Stelle liegt vor.<br>Hardwarefehler.                                                                    | <ul> <li>Überprüfen, welches Gas verwendet wird.</li> <li>Das System auf Blockierungen oder undichte Stellen hin untersuchen.</li> <li>Den Hersteller benachrichtigen.</li> </ul>                                                                                                    |
| MultiGas-Aufwärmpha-<br>se<br>(? im Parameterfeld) | Das Scio-Modul wird er-<br>wärmt und Messwerte sind<br>u.U. ungenau.                                                                                                    | <ul> <li>Diese Messwerte sind nicht als<br/>zuverlässig zu betrachten.</li> </ul>                                                                                                    |
| MultiGas-Hardwarefeh-<br>ler                       | Kein Datenaustausch.<br>Ein Hardwarefehler wurde<br>erkannt.                                                                                                    | <ul> <li>Alle Verbindungen überprüfen.</li> <li>Das Scio-Modul abziehen und<br/>wieder anschließen.</li> <li>Den Monitor von der DOCKING-<br/>STATION entfernen und neu auf-<br/>setzen oder den Monitor aus-<br/>und wieder einschalten.</li> <li>Den Hersteller benachrichtigen.</li> </ul>          |
| MultiGas nicht kompati-<br>bel                     | Scio-Hardware oder -Soft-<br>ware nicht kompatibel.                                                                                                    | <ul> <li>Nummer der Version überprü-<br/>fen.</li> <li>Hersteller benachrichtigen.</li> </ul>                                                                                                    |
| MultiGas wird initialisiert                        | Das Modul wird initialisiert.                                                                                                    | <ul> <li>Das Ende der Initialisierung<br/>abwarten.</li> </ul>                                                                                                    |
| MultiGas-Sauerstoffkali-<br>brierung fehlerhaft    | Monitor erkennt andere Ga-<br>se (nicht $O_2$ ).<br>Es wurde ein falsches Gas<br>für die Kalibrierung verwen-<br>det.<br>Eine Blockierung liegt vor.<br>Die $O_2$ -Zelle ist defekt.<br>Hardwarefehler. | <ul> <li>Sicherstellen, dass die Absaug-<br/>katheter keine Atemluft aufneh-<br/>men.</li> <li>Sicherstellen, dass das richtige<br/>Gas verwendet wird (100% O<sub>2</sub>).</li> <li>Etwaige Blockierungen in den<br/>Absaugekathetern entfernen.</li> <li>Den Hersteller benachrichtigen.</li> </ul> |
| MultiGas-Sauerstoffkali-<br>brierung erfolgreich   | Die Sauerstoffkalibrierung war erfolgreich.                                                                                                    | •                                                                                                    |

| Meldung                                    | Mögliche Ursache                                                                                   | Was tun                                                                                                    |
|--------------------------------------------|----------------------------------------------------------------------------------------------------|----------------------------------------------------------------------------------------------------|
| MultiGas-Sauerstoffkali-<br>brierung läuft | Die Sauerstoffkalibrierung<br>wird durchgeführt.                                                   | Das Ende der Kalibrierung<br>abwarten.                                                                                                    |
| MultiGas-Absaugkathe-<br>ter blockiert     | Der Scio-Absaugkatheter ist<br>blockiert.<br>Die Wasserfalle ist defekt<br>oder nicht installiert. | <ul> <li>Die Absaugkatheter überprüfen<br/>und ggf. auswechseln.</li> <li>Die Wasserfalle überprüfen,<br/>ersetzen oder, wenn nötig,<br/>installieren.</li> </ul> |
| MultiGas abgezogen                         | Das Scio-Modul ist nicht an-<br>geschlossen.                                                       | <ul> <li>Die Verbindungen überprüfen<br/>oder erneut herstellen.</li> <li>Bleibt Meldung bestehen, den<br/>Hersteller benachrichtigen.</li> </ul>                 |
| MultiGas-Nullabgleich<br>läuft             | Das Scio-Modul wird abge-<br>glichen.                                                              | Das Ende des Nullabgleichs<br>abwarten.                                                                                                    |

### Zubehör

| Scio-Wasserfalle (12 Stücke)              | 78 68 123 E530U |
|-------------------------------------------|-----------------|
| Scio-Absaugkatheter (Satz mit 10 Stücken) | 78 68 115 E530U |
| Netzteil                                  | 59 53 539 E530U |

### **Technische Daten**

### **Scio Modul**

| Eigenschaften                               |                                                                          |                                                                            |  |
|---------------------------------------------|--------------------------------------------------------------------------|----------------------------------------------------------------------------|--|
| Abmessungen<br>(H x B x T) mit Wasserfalle: | 122 x 222 x 3                                                            | 300 mm                                                                     |  |
| Gewicht                                     | 3,0 kg                                                                   |                                                                            |  |
| Kühlung                                     | Lüfter                                                                   |                                                                            |  |
| Elektrische Spezifikation                   | ien                                                                      |                                                                            |  |
| Netzfrequenz                                | 50/60 Hz                                                                 |                                                                            |  |
| Leistungsaufnahme                           | < 0,8A @ 100-120 V Wechselspannung<br>< 0,4A @ 200-240 V Wechselspannung |                                                                            |  |
| Geräteableitstrom                           | ≤ 300 μA (per UL 544)<br>≤ 500 μA (per IEC 60601-1)                      |                                                                            |  |
| Schutz gegen elektri-<br>schen Schlag       | Typ BF                                                                   |                                                                            |  |
| Schutzklasse                                | Schutzklasse 1                                                           |                                                                            |  |
| Betriebsart                                 | Kontinuierlich                                                           |                                                                            |  |
| Strom                                       | von spezifizie                                                           | ertem Netzteil                                                             |  |
| Schalldruckpegel                            | $\leq$ 45 dB(A)                                                          |                                                                            |  |
| Luftzugang, Verlust                         | ≤ 45 ml während des Nullabgleichs, < 10 ml/min Verlust                   |                                                                            |  |
| Probe-Durchflussmenge                       | 150 ml/min. ± 20 ml/min.                                                 |                                                                            |  |
| Betriebsumfeld                              |                                                                          |                                                                            |  |
| Temperaturbereich                           | Betrieb:<br>Lagerung:                                                    | 10°C bis 40°C<br>-20°C bis 70°C                                            |  |
| Relative Luftfeuchtigkeit                   | Betrieb:<br>Lagerung:                                                    | 5% bis 90%<br>5% bis 95%                                                   |  |
| Luftdruck                                   | Betrieb:<br>Lagerung:                                                    | 525 bis 795,1 mmHg (70 bis 106 kPa)<br>375 bis 795,1 mmHg (50 bis 106 kPa) |  |
| Hinweis:                                    |                                                                          |                                                                            |  |

• Messwerte erfüllen ATPS Richtlinien.

• Dieses Gerät ist nicht für die Verwendung in der Gegenwart von zündfähigen Gase geeignet.

### **MULTIGAS**

| Parameterkennzeichen                                                                                                    | etCO <sub>2</sub> *, iCO <sub>2</sub> *, AFc*, et O <sub>2</sub> , iO <sub>2</sub> O <sub>2</sub> , N <sub>2</sub> O, etHAL, iHAL, etISO, iISO, etENF, iENF, etSEV, iSEV, etDES, iDES |                                                                                                    |  |
|----------------------------------------------------------------------------------------------------|----------------------------------------------------------------------------------------------------|----------------------------------------------------------------------------------------------------|--|
|                                                                                                    | <b>Hinweis:</b> SCIO-Parameter werden ggf. durch ein Sternchen (*) von den Parametern des $etCO_2$ -Moduls unterschieden.                                                             |                                                                                                    |  |
| Gemessene anästhetische Ga-<br>se                                                                                                    | Halothan, Isofluran, Enfluran, Sevofluran, Desfluran                                                                                                    |                                                                                                    |  |
| Angezeigte Werte                                                                                                    | Narkosegase, i<br>CO <sub>2</sub> , O <sub>2</sub> :                                                                                                    | nspirierte und exspirierte<br>Konzentrationen (%) sowie Trend und<br>Kurve.                                                                                                    |  |
|                                                                                                    | N <sub>2</sub> O: i<br>z                                                                                                    | nspirierte und exspirierte Kon-<br>zentrationen (%).                                                                                                    |  |
| Messprinzip                                                                                                    | CO <sub>2</sub> , Narkgase, N<br>O <sub>2</sub>                                                                                                    | l <sub>2</sub> 0: Infrarot<br>Paramagnetisch                                                                                                    |  |
| Anzeigenstrecke                                                                                                    | CO <sub>2</sub> :<br>O <sub>2</sub> :<br>N <sub>2</sub> O:<br>Narkosegase<br>Halothan:<br>Isofluran:<br>Enfluran:                                                                     | 0 bis 10% (Auflösung 0,1%)<br>0 bis 100% (Auflösung 1,0%)<br>0 bis 100% (Auflösung 1,0%)<br>0 bis 10% (Auflösung 0,1%)<br>0 bis 10% (Auflösung 0,1%)<br>0 bis 10% (Auflösung 0,1%)                        |  |
|                                                                                                    | Sevofluran:<br>Desfluran:                                                                                                    | 0 bis 11% (Auflosung 0,1%)<br>0 bis 24% (Auflösung 0,1%)                                                                                                    |  |
| Nark.Gase-Genauigkeit (volle Funktion) nach Aufwärmphase: (wenn $AF \le 40$ )                                                                | Halothan (bis zu 8,<br>Isofluran (bis zu 8,5<br>Enfluran (bis zu 10<br>Sevofluran (bis zu 20<br>Desfluran (bis zu 20                                                                  | 5% Vol): ± (0,15% Vol% + 15% relativ)<br>5% Vol): ± (0,15% Vol% + 15% relativ)<br>% Vol): ± (0,15% Vol% + 15% relativ)<br>10% Vol): ± (0,15% Vol% + 15% relativ)<br>2% Vol): ± (0,15% Vol% + 15% relativ) |  |
| $\label{eq:n20-Genauigkeit} \begin{array}{l} \textbf{N_2O-Genauigkeit} (volle Funktion) nach Aufwärmphase: \\ (wenn AF \leq 40) \end{array}$ | ± (2 Vol % + 8% rel                                                                                                    | ativ                                                                                                    |  |
| O <sub>2</sub> -Genauigkeit (volle<br>(Funktion) nach Aufwärmpha-<br>se:<br>(wenn AF ≤ 40)                                                   | ± 3% Vol %                                                                                                    |                                                                                                    |  |
| CO <sub>2</sub> -Genauigkeit (volle Funkti-<br>on) nach Aufwärmphase:<br>(wenn AF ≤ 40)                                                      | ± 0,5 Vol % oder ±                                                                                                    | 12% relativ (je nachdem was grösser ist)                                                                                                    |  |
| Steigungszeit<br>(10% bis 90% bei einer Flowrate von<br>200 ml/min)                                                                          | $\begin{array}{llllllllllllllllllllllllllllllllllll$                                                                                                    | ) ms<br>) ms<br>) ms<br>) ms                                                                                                    |  |
| Verzögerung mit Wasserfall und<br>2,5 m langem Absaugkatheter                                                                                | <4 Sekunden                                                                                                    |                                                                                                    |  |
| Atemfrequenz (AFc)                                                                                                    | Anzeige: Ate<br>Messbereich: 0 b<br>Auflösung: 1 A<br>Genauigkeit: 2 b<br>>60                                                                                                    | mfrequenz (Atemzüge/min)<br>is 90 Atemzüge/min<br>temzug/min<br>is 60 Atemzüge/min: ±1<br>0 Atemzüge/min: nicht spezifiziert                                                                              |  |

Änderung der Geräte jederzeit vorbehalten.

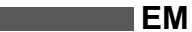

Vertrieben von: In den Vereinigten Staaten:

Siemens Medical Solutions USA, Inc. Electromedical Systems Group, PCS 16 Electronics Avenue Danvers, MA 01923 USA

Tel: (978) 907-6300 Fax: (978) 907-3398 In allen anderen Ländern:

Siemens Medical Solutions, Inc. Electromedical Systems Division Röntgenvägen 2 S-171-95 Solna Schweden

Tel: 46-8-730-7000 Fax: 48-8-98-60-17 Dräger PartNo. 90 37 868

ASK-Nummer: L836-02-7B00 Artikelnr. 78 67 125 E567U

> D011100 März. 2003

Gedruckt in Deutschland.

# SIEMENS

# Modulo Scio

# Manuale di riferimento

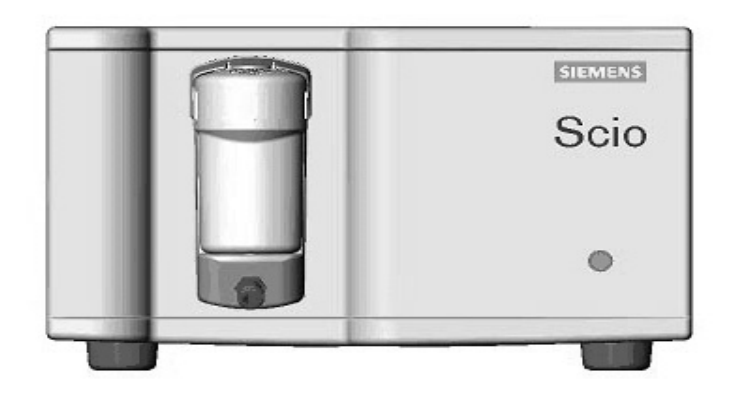

## per l'uso con **SIEMENS** SC 7000/8000/9000XL

SCIO MODULE REF 6871255 Manuale di riferimento per l'uso con SC 7000/8000/9000XL Software VF2.x

#### Il modulo Scio è prodotto da Dräger Medical AG&Co. KGaA 23542 Lubecca, Germania

Questo dispositivo è contrassegnato con il marchio CE in conformità alle disposizioni della Direttiva 93/42/CEE del 14 giugno 1993 riguardante i dispositivi medicali.

### **CE** 55

Distribuito da: Siemens Medical Solutions USA, Inc. Electromedical Group 16 Electronics Avenue Danvers, MA 01923 – USA © Siemens AG 2003. Tutti i diritti riservati. Stampato in Germania.

Le presenti istruzioni sono intese a supplemento delle informazioni fornite nel manuale operativo Siemens SC 7000/8000/9000XL. Consultare il manuale dell'utente del monitor SC 7000/8000/9000XL per informazioni complete.

È vietata la riproduzione totale o parziale, con qualsiasi mezzo e in qualsiasi lingua (inglese o straniera), ad eccezione di brevi estratti in recensioni e comunicazioni scientifiche, senza il previo consenso scritto di Siemens AG.

Prima di usare un'apparecchiatura Siemens, leggere attentamente tutti i manuali di accompagnamento. L'apparecchiatura medica, benché sofisticata, non deve mai essere usata in alternativa alle cure e attenzioni prestate dall'uomo e al giudizio critico che solo i professionisti del settore medico sono in grado di fornire.

### **MODULO SCIO**

### Indice

| Cenni preliminari                     | 2  |
|---------------------------------------|----|
| Impostazione dell'hardware            | 4  |
| Ubicazione                            | 4  |
| Installazione del separatore d'acqua  | 5  |
| Collegamenti                          | 5  |
| Riscaldamento                         | 7  |
| Calibrazione                          | 7  |
| Impostazione Scio                     | 8  |
| Monitoraggio etCO2*                   | 8  |
| Monitoraggio O2/N2O                   | 10 |
| Monitoraggio dell'agente              | 12 |
| Visualizzazione unica (O2/Agente/N2O) | 16 |
| Manutenzione e riparazione            | 19 |
| Messaggi di stato                     | 23 |
| Accessori                             | 25 |
| Dati tecnici                          | 26 |
| Modulo Scio                           | 26 |
| MultiGas                              | 27 |

### Cenni preliminari

Il modulo Scio è un'unità autonoma in grado di raccogliere campioni dei gas di respirazione da pazienti adulti e bambini con e senza sistemi di rirespirazione parziali e totali. Questo modulo misura continuamente il contenuto CO2, N2O, O2 e di una miscela qualsiasi dei seguenti agenti anestetici: Alotano, Isoflurano, Enflurano, Sevoflurano, Desflurano. Dotato di capacità di comunicazione in tempo reale, fornisce le informazioni sul gas derivato al sistema host. Ad eccezione di  $N_2O$ , il monitor memorizza i valori derivati dai moduli insieme ai trend.

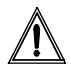

**ATTENZIONE:** le informazioni relative al gas sono intese per l'uso esclusivamente da parte di professionisti del settore sanitario.

Il modulo Scio calcola la media dei valori di inspirazione ed espirazione dell'O<sub>2</sub> (iO<sub>2</sub> e etO<sub>2</sub>). La descrizione tecnica del modulo Scio è disponibile presso il rappresentante Siemens di zona. La portata del flusso campione del modulo Scio è fissa al valore di 150 ml/min (±20 ml/min).

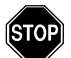

AVVERTENZA: nel caso che la portata del flusso di 150 ml/min non sia adatta al paziente che manifesti uno stato respiratorio compromesso, il medico dovrebbe aumentare l'erogazione di gas fresco per soddisfarne i requisiti respiratori.

Il modulo Scio utilizza i raggi infrarossi per misurare  $CO_2$  e gli anestetici volatili. Una piccola quantità del gas respiratorio del paziente viene prelevata in una camera di misurazione, un raggio agli infrarossi trapassa la camera e viene assorbito in diverse proporzioni dal gas campionato. Per misurare l' $O_2$  viene utilizzata una cellula paramagnetica che crea una reazione fisica proporzionale alla concentrazione di  $O_2$  presente. Le sollecitazioni meccaniche prodotte durante la misurazione oppure la presenza di altri agenti paramagnetici possono distorcere la misurazione della concentrazione di ossigeno.

La Siemens declina ogni responsabilità per conseguenze dovute ad alterazioni o modifiche del prodotto, così come per eventuali conseguenze risultanti dall'uso di questo prodotto congiuntamente ad altri, fornito dalla Siemens o da altri produttori, qualora tale uso combinato non sia espressamente approvato dalla Siemens.

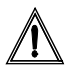

**ATTENZIONE:** il modulo Scio elimina e azzera tutte le impostazioni ogni due ore circa. Questo ciclo dura al massimo 25 secondi durante i quali la linea piatta delle forme d'onda ed i valori delle caselle di parametro scompaiono dallo schermo. **Azzeramento di MultiGas in corso** appare nella casella dei messaggi.

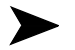

#### NOTE

- Il modulo Scio è in attesa di revisione 510(k) e non è ancora disponibile a livello commerciale negli Stati Uniti.
- Il modulo Scio non ha ancora ottenuto la licenza nel rispetto della legislazione canadese in merito alle apparecchiature medicali.
- La presenza di soluzioni detergenti organiche o di gas contenenti freon può compromettere la precisione di misurazione del modulo Scio.

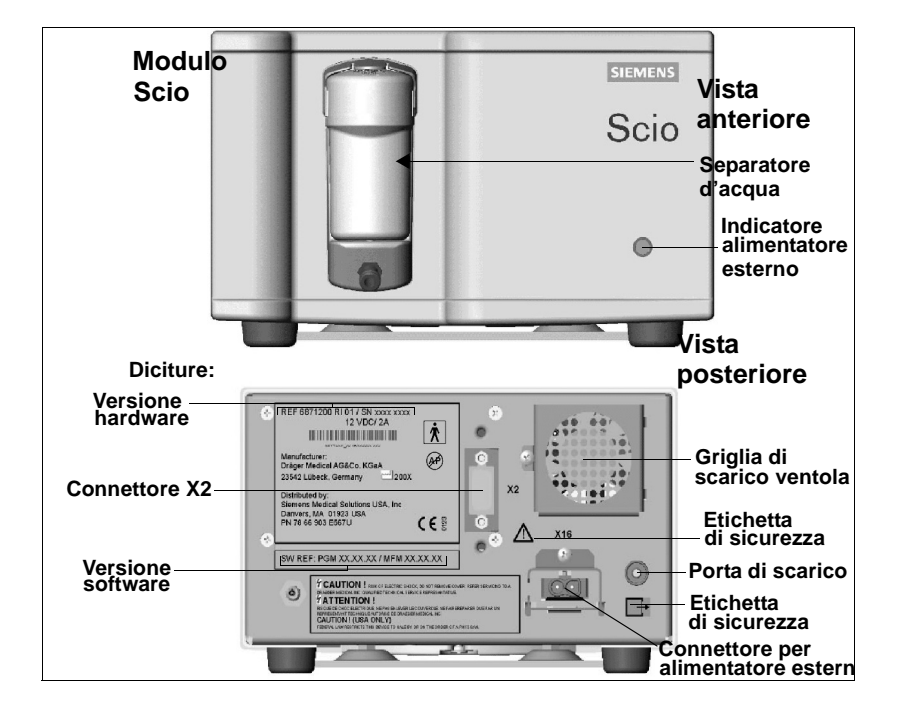

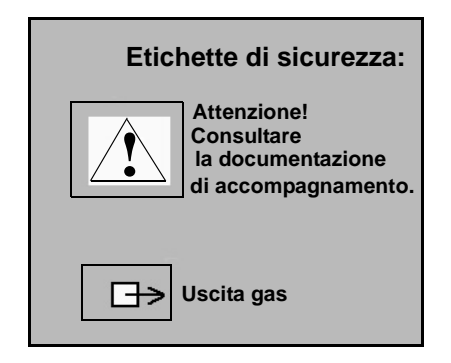

### Impostazione dell'hardware

### Ubicazione

L'ubicazione del modulo deve soddisfare i requisiti di temperatura, umidità e pressione atmosferica descritti a pagina 22. Inoltre, osservare i principi seguenti:

- Accertarsi che il modulo sia situato su una superficie che sia sufficientemente grande per riceverlo, piana e stabile.
- Accertarsi che la reticella della ventola di scarico sul retro del modulo e i fori di ventilazione sotto al modulo non siano ostruite.
- Il modulo deve essere situato ad almeno 25 cm di distanza da qualsiasi fonte che potrebbe causare fiamme o scintille.
- Collocare il modulo sufficientemente vicino al paziente in modo che il tubo per il prelievo dei campioni d'aria possa raggiungere senza problemi il raccordo a T e il tubo di scarico del sistema di evacuazione dei gas dell'ospedale.

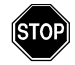

#### AVVERTENZE

- Non utilizzare telefoni cellulari entro un raggio di 10 m dall'apparecchiatura. I cellulari possono provocare guasti alle attrezzature medicali.
- Non esporre il modulo Scio a vibrazioni meccaniche o urti durante una misurazione, poiché questi possono compromettere i valori di misurazione del gas.

- Il funzionamento del MODULO SCIO in ambienti dove si generano immagini a risonanza magnetica (RMN) non è supportato.
- Non utilizzare un modulo Scio in prossimità di apparecchi che emettono microonde o altre radiazioni ad alta frequenza che possono interferire con il suo funzionamento.
- Il monitor SC 7000/8000/9000XL e il modulo Scio devono essere alimentati con connettori di qualità ospedaliera nella stessa stanza utilizzata per le cure mediche.
- Un monitor SC 7000/8000/9000XL utilizzato con il modulo Scio è conforme ai requisiti di Classe A stabiliti da CISPR11 (emissioni di irradiazione e conduttive). Il sistema non è inteso per il collegamento alla rete elettrica pubblica.

### Installazione del separatore d'acqua

Installare un separatore d'acqua al connettore sul modulo Scio spingendolo verso il modulo. Se il collegamento è saldo si udirà uno scatto. Accertarsi che il separatore d'acqua sia vuoto. Per informazioni sulla sostituzione del separatore d'acqua, vedere a pagina 18.

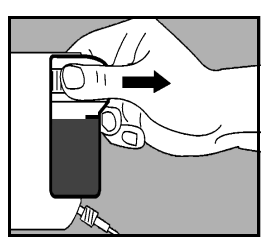

### Collegamenti

Il modulo Scio si collega a un monitor SC 7000/8000/9000XL tramite una STAZIONE DI AGGANCIO INFINITY (IDS) oppure un CPS (modulo di comunicazione e alimentazione INFINITY). le funzioni del modulo Scio non sono disponibili nella modalità DirectNet.

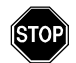

#### AVVERTENZE

- Non utilizzare il modulo senza separatore d'acqua.
- Il tubo per il prelievo dei campioni deve essere quanto più corto possibile, senza tenderlo eccessivamente, in modo da ridurre al minimo lo spazio morto e ottimizzare il tempo di risposta. Le linee di campionamento lunghe riducono l'accuratezza delle misurazioni del flusso secondario causando ritardi nei tempi di risposta ed incidendo

Italiano

negativamente sulla precisione.

- Utilizzare sempre tubi per il prelievo dei campioni Scio approvati dalla Siemens. Non usare mai un tubo a sensore di pressione standard in PVC. I tubi in PVC assorbono gli agenti anestetici sprigionandoli in un secondo tempo (degassamento). L'uso di un tubo in PVC standard può causare letture erronee della concentrazione dell'agente.
- Per evitare il pericolo di esplosioni, gli agenti anestetici infiammabili, quali l'etere e il ciclosporano non deve essere usato nei moduli Scio.

Per collegare il modulo e il tubo:

- 1. Collegare un'estremità del tubo per il prelievo dei campioni al separatore d'acqua, l'altra al raccordo a T per le vie respiratorie. (Per ulteriori informazioni su come cambiare il tubo e il raccordo a T, vedere a pagina 17.
- 2. Collegare un'estremità della tubazione di scarico alla porta di scarico posta sul retro del modulo e l'altra estremità al sistema di evacuazione dei gas dell'ospedale.

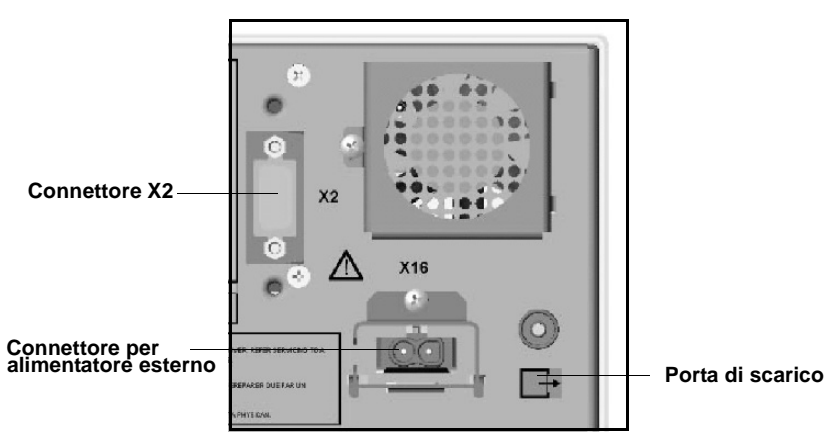

3. Collegare un'estremità del cavo intermedio tra monitor e modulo al connettore X2 sul retro del modulo, l'altra al connettore CPS/IDS contrassegnato da X12. Se si utilizza una scatola di ripartizione, collegare l'estremità al connettore della scatola.

- 4. Collegare l'alimentatore al connettore esterno posto sul retro del modulo.
- 5. Collegare il cavo di alimentazione a una presa di tipo ospedaliero.

### Riscaldamento

Il modulo Scio deve superare un ciclo di inizializzazione e riscaldamento all'avvio, nel corso del quale le caselle di parametro etCO<sub>2</sub>\*, O<sub>2</sub> e/o Agente visualizzano un punto interrogativo (?) e il monitor non trasmette i dati Scio mediante la rete, né li rappresenta in un trend.

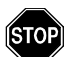

AVVERTENZA: durante il riscaldamento, i valori riportati non sono affidabili. La massima precisione richiede un periodo di riscaldamento totale di 10 minuti. Per una descrizione completa della precisione del modulo Scio durante il riscaldamento, consultare l'appendice *Dati tecnici*.

### Calibrazione

Il modulo Scio si azzera automaticamente e non richiede calibrazione da parte del personale medico.

La cella  $O_2$  del modulo Scio non necessita di calibrazione ordinaria ma è possibile eseguire una calibrazione a 1 punto nel caso che i valori misurati devino dalle aspettative. La calibrazione a 1 punto deve essere eseguita rispetto all'aria della stanza (generalmente valutata al 21% ± 1% O<sub>2</sub>).

L'esecuzione del controllo annuo dei componenti di calibrazione Scio è un compito generalmente affidato al personale tecnico.

### Calibrazione a 1 punto

- 1. Aprire il menu  $O_2$  (vedere a pagina 10) oppure il menu unico MULTIGAS (vedere a pagina 15).
- 2. Fare clic su Cal. 1 punto.

Durante la calibrazione, il monitor visualizza il messaggio Calibrazione ossigeno di MULTIGAS IN CORSO. Al termine della calibrazione, il monitor visualizza il messaggio Calibrazione ossigeno di MULTIGAS accettata e la data e l'ora correnti compaiono accanto al campo *Ultima cal. O2*. Se la calibrazione non riesce, il monitor visualizza un messaggio di errore (vedere la tabella a pagina -23).

### **IMPOSTAZIONE** Scio

I parametri Scio sono visualizzati nelle caselle di parametro  $etCO_2^*$ ,  $O_2/N_2O$  e Agente anestetico, ciascuna delle quali è associata a un menu proprio, descritto alle pagine seguenti.

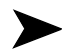

#### NOTE

- Alcune diciture di parametro Scio sono contrassegnate da un asterisco (\*) per distinguerle dai parametri monitorizzati con il connettore o il modulo etCO<sub>2</sub>.
- È possibile visualizzare i parametri di O<sub>2</sub>/N<sub>2</sub>O e dell'agente anestetico in una casella di parametro unica (vedere a pagina -16).

### Monitoraggio etCO<sub>2</sub>\*

La forma d'onda et $CO_2^*$  visualizza istantaneamente le misurazioni di  $CO_2$  calcolate dal modulo Scio. La casella di parametro et $CO_2^*$  visualizza i valori correnti relativi a:

 $CO_2$  inspirato (i $CO_2^*$ )—Il livello di  $CO_2$  presente nelle vie respiratorie durante la fase di inspirazione.

 $CO_2$  al termine dell'atto respiratorio (et $CO_2^*$ )—Il livello di  $CO_2$  nelle vie respiratorie alla termine dell'atto respiratorio.

**Frequenza respiratoria (RRc\*)** - rappresenta la frequenza respiratoria che deriva dal segnale dell'et $CO_2^*$  e dal calcolo della frequenza media degli ultimi due respiri.

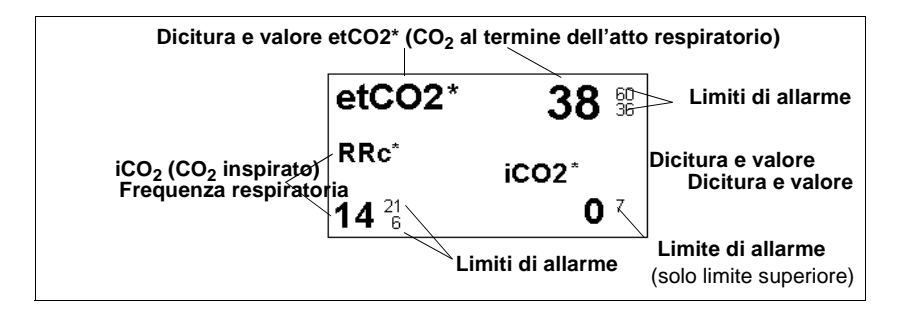

**NOTA:** il monitor non emette allarmi nel caso di violazioni del limite  $etCO_2$  o dell'agente inspiratorio o espiratorio prima di aver stabilito una frequenza respiratoria valida.

Per accedere al menu di impostazione etCO<sub>2</sub>\* Scio:

Fare clic sulla casella di parametro  $etCO_2^*$ .

oppure

- 1. Premere il tasto fisso **Menu**.
- 2. Fare clic su Impost. paziente.
- 3. Fare clic su **Parametri** per visualizzare i parametri disponibili.
- 4. Fare clic su etCO2\*.

### Tabella di riferimento rapido – Menu di impostazione etCO2\*

Fare clic su una delle voci di menu seguenti per svolgere la funzione di impostazione  $etCO_2^*$ :

| Menu di impostazione etCO <sub>2</sub> * |                                                                                                    |              |  |
|------------------------------------------|----------------------------------------------------------------------------------------------------|--------------|--|
| Voce di menu                             | Descrizione                                                                                                    | Impostazione |  |
| Scala                                    | Imposta la scala della forma d'onda $etCO_2$ .                                                                                                    | • 40, 60, 80 |  |
| Visualizz.<br>agente                     | Visualizza una casella di parametro separata<br>per l'agente. Questa casella di parametro è<br>ombreggiata se il monitor visualizza la casella<br>di parametro unica MultiGas (vedere a pagina -<br>16). | • ON, OFF    |  |
| Compens.<br>press.                       | Imposta la compensazione per la pressione atmosferica ambientale.                                                                                                    | • Auto       |  |

| Menu di impostazione etCO2* |                                                                                                    |                                                         |
|-----------------------------|----------------------------------------------------------------------------------------------------|---------------------------------------------------------|
| Voce di menu                | Descrizione                                                                                                    | Impostazione                                            |
| Durata apnea<br>RRc*        | Imposta la durata dell'attesa prima che la<br>cessazione della respirazione venga<br>considerata un evento di apnea.                                                                                                    | • OFF, 10, 15, 20, 25, 30 s                             |
| Archivio apnea              | Consente di memorizzare e/o registrare<br>automaticamente un evento di allarme relativo<br>all'apnea. È possibile rivedere gli allarmi<br>memorizzati in un secondo tempo dalla finestra<br>Richiamo evento.                                                                                                    | • OFF, Registra,<br>Memorizza<br>(predefinito), Mem/Reg |
| Ritardo zero<br>autom.      | <ul> <li>Posticipa l'azzeramento automatico di 5 minuti<br/>per consentire un monitoraggio ininterrotto.</li> <li>Avvertenza: posticipando<br/>l'azzeramento automatico si può<br/>compromettere la precisione del<br/>dispositivo.</li> <li>Nota: i sensori del gas nel modulo<br/>Sciovengono azzerati automaticamente e<br/>calibrati in base all'aria della stanza. Nel corso<br/>dell'operazione, il monitor oscura<br/>temporaneamente sullo schermo i valori di<br/>parametro Scio. Un minuto prima<br/>dell'azzeramento, il monitor emette un tono<br/>acustico e visualizza il messaggio<br/>Azzeramento automatico in 1 minuto.</li> </ul> | n/d                                                     |
| Allarmi etCO2*              | Accede agli allarmi etCO <sub>2</sub> * nella tabella dei limiti di allarme (vedere il manuale dell'utente del monitor SC 7000/8000/9000XL a pagina 5-6).                                                                                                    |                                                         |

### Monitoraggio O<sub>2</sub>/N<sub>2</sub>O

La forma d'onda  $O_2$  visualizza istantaneamente le concentrazioni di  $O_2$  calcolate dal modulo Scio. La casella di parametro  $O_2$  può visualizzare i valori di concentrazione correnti relativi a:

 $O_2$  inspirato (i $O_2$ )—Il livello di  $O_2$  presente nelle vie respiratorie durante la fase di inspirazione.

 $O_2$  espirato (etO<sub>2</sub>)—Il livello di O<sub>2</sub> presente nelle vie respiratorie durante la fase di espirazione.

 $N_2O$ —La concentrazione di  $N_2O$  nelle vie respiratorie del paziente.

L'aspetto della casella di parametro  $O_2$  dipende dal parametro  $N_2O$  (se visualizzato o meno) impostato nel menu  $O_2$ .

Di seguito è illustrato un esempio tipo di casella di parametro  $O_2 \! / \! N_2 O.$ 

| Casella di parametro                                                                                                    | Descrizione                                                                                                    |  |
|----------------------------------------------------------------------------------------------------|----------------------------------------------------------------------------------------------------|--|
| iO2 35 <sup>100</sup>                                                                                                    | <b>Modulo Scio</b><br>Visualizzazione di N <sub>2</sub> O disattivata.<br>Questo modulo calcola i valori iO <sub>2</sub> ed etO <sub>2</sub> . |  |
| etO2 33 30                                                                                                    |                                                                                                    |  |
| O2 N2O                                                                                                    | Modulo Scio<br>Visualizzazione di N <sub>2</sub> O attivata.                                                                                   |  |
| i 35 <sup>100</sup> 64                                                                                                    | Questo modulo calcola i valori i $O_2$ ed et $O_2$ .                                                                                           |  |
| et 33 30 58                                                                                                    |                                                                                                    |  |
| <b>Note:</b> il simbolo $\triangle$ nella casella di parametro avverte l'utente che il limite inferiore di allarme $O_2$ è stato impostato su un valore minore del 21% (la percentuale di $O_2$ nell'aria |                                                                                                    |  |

della staza). La casella di parametro  $O_2$  non visualizza i limiti di allarme  $N_2O$  dal momento che  $N_2O$  non è associato ad alcun allarme.

Per accedere al menu di impostazione  $O_2(/N_2O)$  :

Fare clic sulla casella di parametro  $O_2/N_2O_2$ .

oppure

- 1. Premere il tasto fisso Menu.
- 2. Fare clic su Impost. paziente.
- 3. Fare clic su **Parametri** per visualizzare i parametri disponibili.
- 4. Fare clic su **O2**.

### Tabella di riferimento rapido – Impostazione del menu O2/N2O

Fare clic su una delle voci di menu seguenti per svolgere la funzione di impostazione  $O_2/N_2O$ :

| Menu di impostazione O <sub>2</sub> (/N <sub>2</sub> O) |                                                                                                    |               |  |
|---------------------------------------------------------|----------------------------------------------------------------------------------------------------|---------------|--|
| Voce di menu                                            | Descrizione                                                                                                    | Impostazione  |  |
| Parametro MultiGas                                      | Consente di visualizzare la casella di<br>parametro unica Scio (vedere il<br>manuale dell'utente del monitor SC<br>7000/8000/9000XL a pagina 22-14).                                                                                                    | • ON, OFF     |  |
| Scala O2                                                | Imposta la scala della forma d'onda $O_2$ .                                                                                                    | • 50 %, 100 % |  |
| Visualizz. N2O                                          | Visualizza i valori N <sub>2</sub> O.<br><b>Note:</b> questa selezione è<br>ombreggiata se il monitor è stato<br>configurato con la casella di<br>parametro unica Scio (vedere a<br>pagina -16).<br>Non esistono allarmi per N <sub>2</sub> O e la<br>casella di parametro non visualizza i<br>limiti di allarme N <sub>2</sub> O. | • ON, OFF     |  |
| Ritardo zero autom.                                     | Posticipa l'azzeramento automatico<br>di 5 minuti per consentire un<br>monitoraggio ininterrotto (per ulteriori<br>informazioni, vedere a pagina -9).                                                                                                    | n/d           |  |
| Cal. 1 punto                                            |                                                                                                    |               |  |
| Ultima cal. O2                                          | Per informazioni sulle funzioni di calibrazione, vedere a pagina -7.                                                                                                    |               |  |
| Allarmi O2                                              | Accede alla tabella dei limiti di<br>allarme (vedere il manuale<br>dell'utente del monitor SC 7000/8000/<br>9000XL a pagina 5-6).                                                                                                    | n/d           |  |

### Monitoraggio dell'agente

Le forme d'onda e i parametri dell'agente anestetico si contraddistinguono per la colorazione: *Alotano*-rosso; *Desflurano*-azzurro; *Enflurano*-arancione; *Sevoflurano*-giallo; *Isoflurano*-rosa.

La casella di parametro Agente visualizza i valori di inspirazione e del termine dell'atto respiratorio relativi all'agente sotto monitoraggio al momento. Se è stato impostato il modo di identificazione automatica dell'agente (Esclusione ID impostata su OFF), ma l'agente non è stato ancora identificato (o la sua identificazione non è possibile), nella casella di parametro Agente apparirà **Agente?**. Accanto alla dicitura dell'agente identificato sarà inoltre visualizzato un punto interrogativo (p. es., **etHAL?**), qualora il valore di concentrazione superi la gamma di precisione stabilita dal modulo per il monitoraggio (a tale proposito, vedere l'appendice *Dati tecnici*).

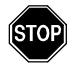

#### AVVERTENZA: se il monitor visualizza un punto interrogativo accanto alla dicitura di parametro di un agente anestetico, procedere all'uso dei valori di concentrazione con estrema cautela.

Quando il modulo Scio rileva una miscela di due o più gas anestetici, la forma d'onda dell'agente visualizzato riflette la concentrazione degli agenti combinati. Il colore della forma d'onda riflette l'agente dal livello di concentrazione più alto. Se si cambia agente anestetico durante il monitoraggio, la casella di parametro visualizza la dicitura MISC e sostituisce i valori di concentrazione con una serie di asterischi (\*\*\*). La dicitura della miscela (p. es., HAL-HAL) indica l'agente avente il livello di concentrazione più alto. Questa dicitura cambia in quella del secondo agente somministrato quando la sua concentrazione supera quella del primo agente.

### Valori MAC

Se durante il monitoraggio adulto viene rilevata la presenza di un agente, il monitor visualizza nella casella di parametro il rispettivo valore di concentrazione minima alveolare (MAC).

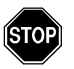

#### AVVERTENZE

- I valori MAC servono puramente da riferimento per i requisiti anestetici di un paziente adulto medio. L'età e altri fattori non sono presi in considerazione.
- I valori MAC del monitor non sono applicabili nel caso di bambini e neonati.

**MAC**, ossia la concentrazione di un agente anestetico in un paziente adulto sotto anestesia, corrisponde alle concentrazioni espiratorie seguenti:

| Concentrazioni (valori MAC) |      |       |      |     |                  |
|-----------------------------|------|-------|------|-----|------------------|
| HAL                         | ENF  | ISO   | SEV  | DES | N <sub>2</sub> O |
| 0,75%                       | 1,7% | 1,15% | 1,7% | 6%  | 100%             |

Italiano

| Casella di parametro     | Descrizione                                                                                                    |
|--------------------------|----------------------------------------------------------------------------------------------------|
| iHAL ☆<br>MAC etHAL      | Agente identificato. Il monitor si trova nel modo di<br>monitoraggio adulto (valori MAC visualizzati).                                                                                                    |
| 1.0 0.75 🖄               |                                                                                                    |
| iENF 1.7 <sup>40</sup>   | Agente identificato. Il monitor si trova nel modo di<br>monitoraggio pediatrico o neonatale (valori MAC non<br>pertinenti).                                                                                                    |
| etENF 1.4 <sup>4.0</sup> |                                                                                                    |
| Agent?                   | Agente non ancora identificato nel modo di identificazione<br>automatica (Esclusione ID = OFF).                                                                                                    |
| MIXED ***<br>HAL-HAL *** | Identificati più agenti. La dicitura della miscela (p. es., HAL-<br>HAL) indica l'agente avente il livello di concentrazione più<br>alto. Questa dicitura cambia in quella del secondo agente<br>somministrato quando la sua concentrazione supera quella<br>del primo agente. |

Agenbella seguente mostra una tipica casella di parametro

Per accedere al menu di impostazione Agente:

- Fare clic sulla casella di parametro Agente, se visualizzata.
   oppure
- 1. Premere il tasto fisso Menu.
- 2. Fare clic su Impost. paziente.
- 3. Fare clic su **Parametri** per visualizzare i parametri disponibili.
- 4. Fare clic su **AGENTE** per visualizzare l'omonimo menu.
# Tabella di riferimento rapido – Menu di impostazione Agente

Fare clic su una delle voci di menu seguenti per svolgere la funzione di impostazione dell'agente anestetico:

| Menu di impostazione Agente |                                                                                                    |                                                                                                    |  |
|-----------------------------|----------------------------------------------------------------------------------------------------|----------------------------------------------------------------------------------------------------|--|
| Voce di menu                | Descrizione                                                                                                    | Impostazione                                                                                                    |  |
| Scala agente                | Imposta la scala della forma d'onda dell'agente.                                                                                                    | • 1, 2, 3, 5, 10 0 20%                                                                                                    |  |
| Visualizz.<br>agente        | Visualizza una casella di parametro separata<br>per l'agente.<br><b>Nota:</b> questa casella di parametro è<br>ombreggiata se il monitor visualizza la casella<br>di parametro unica MultiGas (vedere a pagina -<br>16).                                                                                                    | • ON, OFF                                                                                                    |  |
| Esclusione ID               | Configura il modulo Scio in modo che<br>identifichi automaticamente un agente o misuri<br>i livelli di concentrazione di un agente<br>anestetico specificato dall'operatore.<br><b>Nota:</b> la presenza di soluzioni detergenti<br>organiche o di gas contenenti freon può<br>compromettere la precisione di misurazione<br>del modulo Scio.                                                                                                    | <ul> <li>OFF—II modulo identifica<br/>automaticamente l'agente<br/>e ne visualizza i livelli di<br/>concentrazione.</li> <li>Selezioni di esclusione<br/>manuale:</li> <li>HAL</li> <li>ISO</li> <li>ENF</li> <li>SEV</li> <li>DES</li> <li>Nota: se dal menu<br/>Esclusione ID si seleziona<br/>un agente diverso da quello<br/>in somministrazione al<br/>momento, il monitor<br/>visualizza un messaggio<br/>con il tipo di agente rilevato<br/>(p. es., HAL rilevato).</li> </ul> |  |
| Ritardo zero<br>autom.      | Posticipa l'azzeramento automatico di 5 minuti<br>per consentire un monitoraggio ininterrotto (per<br>ulteriori informazioni, vedere a pagina -9).<br>Avvertenza: posticipando<br>l'azzeramento automatico si può<br>compromettere la precisione del<br>dispositivo.<br>Nota: i sensori del gas nel modulo<br>Sciovengono azzerati automaticamente e<br>calibrati in base all'aria della stanza. Nel corso<br>dell'operazione, il monitor oscura<br>temporaneamente sullo schermo i valori di<br>parametro Scio. Un minuto prima<br>dell'azzeramento, il monitor emette un tono<br>acustico e visualizza il messaggio<br>Azzeramento automatico in 1 minuto. | n/d                                                                                                    |  |

| Menu di impostazione Agente |                                                                                                    |              |  |
|-----------------------------|----------------------------------------------------------------------------------------------------|--------------|--|
| Voce di menu                | Descrizione                                                                                                    | Impostazione |  |
| Allarmi agente              | Accede agli allarmi Agente nella tabella dei limiti di allarme (vedere il manuale dell'utente del monitor SC 7000/8000/9000XL a pagina 5-6). |              |  |

## Visualizzazione unica O2/Agente/N2O

È possibile unire i valori  $O_2/N_2O$  e dell'agente in modo che condividano un canale di forma d'onda e una casella di parametro unica MultiGas. Una tipica casella di parametro unica MultiGas è illustrata di seguito:

| Casella di parametro                                    | Descrizione                                                                                                    |  |
|---------------------------------------------------------|----------------------------------------------------------------------------------------------------|--|
| O2 ISO N2O<br>i <b>35 1.5 64</b><br>et 33 <b>1.3 58</b> | Il modulo SCIO ha identificato un agente e ne visualizza i livelli di concentrazione relativi a $O_2$ , isoflurano e $N_2O$ .                                                  |  |
| O2 AA? N2O<br>i 35 64<br>et 33 58                       | È stato impostato il modo di<br>identificazione automatica dell'agente<br>(Esclusione ID impostata su OFF) sul<br>modulo Scio, ma l'agente non è stato<br>ancora identificato. |  |

Per attivare la casella di parametro unica MULTIGAS:

- 1. Accedere al menu di impostazione nello Schermo base (vedere il manuale dell'utente del monitor SC 7000/8000/ 9000XL a pagina 2-4).
- 2. Fare clic su **Altro** per passare alla seconda pagina del menu Schermo base.
- 3. Selezionare **Parametro MultiGas**; con il selettore fare clic su **ON**.

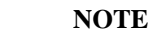

- Il parametro MultiGas può essere attivato e disattivato nel menu O2 (vedere a pagina -11) o nel menu O2/N2O (vedere a pagina -12).
- La casella di parametro unica del modulo MULTIGAS soppianta la casella di parametro O<sub>2</sub> nello Schermo base. Assicurarsi che il parametro O<sub>2</sub> o MULTIGAS sia stato assegnato correttamente nell'elenco delle priorità di parametro

(vedere il manuale dell'utente del monitor SC 7000/8000/ 9000XL a pagina 2-4).

 Quando si seleziona la casella di parametro unica del modulo MULTIGAS, i valori N<sub>2</sub>O vengono visualizzati automaticamente.

Per accedere al menu di impostazione unico (O<sub>2</sub>/Agente/N<sub>2</sub>O):

- 1. Assicurarsi che Parametro MultiGas sia impostato su ON.
- 2. Tornare allo Schermo base.
- 3. Fare clic sulla casella di parametro unica  $O_2$ /Agente/ $N_2O$ .

# Tabella di riferimento rapido – Impostazione per la visualizzazione unica

Fare clic su una delle voci di menu seguenti per svolgere la funzione di monitoraggio e visualizzazione unica (O2/Agente/N2O) con il modulo MultiGas:

| Menu di impostazione unico ( $O_2/Agente/N_2O$ )                                                                                                    |                                                                                                    |                                                                                                    |  |  |
|----------------------------------------------------------------------------------------------------|----------------------------------------------------------------------------------------------------|----------------------------------------------------------------------------------------------------|--|--|
| Voce di menu                                                                                                    | Descrizione                                                                                                    | izione Impostazione                                                                                                    |  |  |
| Forma d'onda                                                                                                    | Seleziona la forma d'onda da visualizzare.                                                                                                    | • O <sub>2,</sub> Agente                                                                                                    |  |  |
| Parametro MultiGas                                                                                                    | Consente di visualizzare la casella di<br>parametro unica Scio (vedere il manuale<br>dell'utente del monitor SC 7000/8000/<br>9000XL a pagina 22-14). | e la casella di<br>redere il manuale<br>SC 7000/8000/<br>.).                                                                                                    |  |  |
| Scala O2                                                                                                    | Imposta la scala della forma d'onda O <sub>2</sub><br>(vedere a pagina -9).                                                                           | • 50 %, 100 %                                                                                                    |  |  |
| Visualizz. N2O                                                                                                    | Visualizza i valori $N_2O$ nella casella di parametro O2/N2O (vedere a pagina - 12).                                                                  | • ON, OFF                                                                                                    |  |  |
| Visualizz. agente                                                                                                    | Consente di visualizzare una casella di parametro distinta per l'agente (vedere a pagina -15).                                                        |                                                                                                    |  |  |
| <b>Nota:</b> mentre è attiva la visualizzazione combinata, i parametri $N_2$ e Agente sono attivati automaticamente e le rispettive selezioni appaiono ombreggiate nel menu unico. È possibile accedere a tali selezioni per disattivarne la visualizzazione, solo dopo aver disattivato la visualizzazione combinata del parametro MultiGas. |                                                                                                    |                                                                                                    |  |  |
| Scala agente                                                                                                    | Imposta la scala della forma d'onda<br>dell'agente anestetico.• 1-20 % (con incrementi<br>dell'1%)                                                    |                                                                                                    |  |  |
| Esclusione ID                                                                                                    | Configura il modulo Scio in modo che<br>identifichi automaticamente un agente<br>specificato dall'operatore (vedere a<br>pagina -15).                 | <ul> <li>OFF—Identifica<br/>automaticamente l'agente<br/>e ne visualizza i livelli di<br/>concentrazione.</li> <li>Opzioni di esclusione:<br/>HAL<br/>ISO<br/>ENF<br/>SEV<br/>DES</li> </ul> |  |  |
| Ritardo zero autom.                                                                                                    | Posticipa l'azzeramento automatico di 5<br>minuti (per ulteriori informazioni, vedere<br>a pagina -9).                                                |                                                                                                    |  |  |
| Cal. 1 punto                                                                                                    |                                                                                                    |                                                                                                    |  |  |
| Cal. 2 punti                                                                                                    | Per ulteriori informazioni, vedere a pagina -7.                                                                                                    |                                                                                                    |  |  |
| Ultima cal. O2                                                                                                    |                                                                                                    |                                                                                                    |  |  |

| Menu di impostazione unico (O <sub>2</sub> /Agente/N <sub>2</sub> O) |                                                                                                    |  |  |  |  |
|----------------------------------------------------------------------|----------------------------------------------------------------------------------------------------|--|--|--|--|
| Voce di menu Descrizione Impostazione                                |                                                                                                    |  |  |  |  |
| Allarmi O2                                                           | Accede agli allarmi $O_2$ nella tabella dei limiti di allarme (vedere il manuale dell'utente del monitor SC 7000/8000/9000XL a pagina 5-6). |  |  |  |  |

## Manutenzione e riparazione

Per garantire la sicurezza del modulo Scio, è necessario eseguire regolarmente procedure di pulizia e sterilizzazione (vedere in proposito il manuale dell'utente del monitor SC 7000/8000/ 9000XL, Chapter 25, *Cleaning, Disinfecting, and Sterilizing*). Gli accessori di monitoraggio, quali il tubo per la raccolta dei campioni, i raccordi a T, i separatori d'acqua e i filtri della ventola sono monouso e devono essere sostituiti a scadenza regolare.

È necessario ispezionare con regolarità le apparecchiature ed eseguirne la necessaria manutenzione. Una volta all'anno, controllare tutti i cavi, dispositivi e gli accessori per garantirne l'integrità, collaudarne la messa a terra, la presenza di correnti di dispersione dal telaio e al paziente e verificare tutte le funzioni di allarme. Accertarsi inoltre che tutte le etichette di sicurezza siano leggibili. Documentare tutte le ispezioni eseguite ai fini della sicurezza.

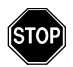

#### AVVERTENZE

- Sicurezza d'uso: il tubo per il prelievo dei campioni, i raccordi a T e i separatori d'acqua sono esposti a contaminazione e devono essere manipolati e smaltiti con estrema attenzione. Potenziale pericolo di infezioni. Smaltire tali articoli in conformità alle norme locali vigenti in materia di dispersione dei rifiuti nocivi.
- A causa del potenziale pericolo di scossa elettrica, non togliere mai la copertura dei dispositivi mentre sono in funzione o sono collegati a una presa di corrente.

# Sostituzione del tubo per il prelievo dei campioni e del raccordo a T

Il tubo per il prelievo dei campioni e il raccordo a T che collegano il modulo Scio alle vie respiratorie del paziente sono monouso e vanno sostituiti in presenza di una delle condizioni seguenti:

- Si collega un paziente nuovo al modulo.
- Il tubo o il raccordo non risultano completamente puliti.

**NOTA:** utilizzare esclusivamente linee di campionamento del flusso secondario approvate dalla Siemens. La Siemens declina ogni responsabilità in materia di sicurezza e affidabilità delle misurazioni effettuate con il modulo Scio se si utilizzano tubi non approvati.

#### Svuotamento del separatore d'acqua

Svuotare il separatore d'acqua quando il livello dell'acqua raggiunge il segno 'pieno'.

**NOTA:** Sostituire il separatore d'acqua dopo un mese di uso continuativo. Vedere in proposito la sezione "Sostituzione del separatore d'acqua" più avanti.

Per svuotare il separatore d'acqua:

- 1. Scollegare il tubo per il prelievo dei campioni.
- 2. Disinserire il connettore dal separatore d'acqua afferrandolo saldamente per le superfici ondulate ed estraendolo dal modulo Scio.
- Inserire una siringa vuota (da > 20 ml senza ago) nella porta situata sul retro del separatore d'acqua.

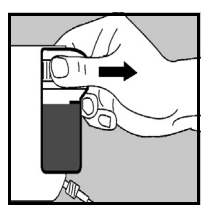

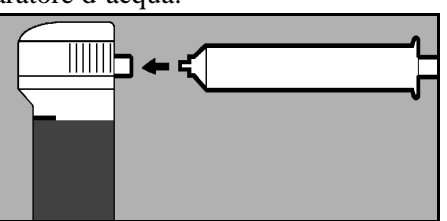

- 4. Aspirarne il contenuto con la siringa.
- 5. Togliere la siringa ed eliminarla.

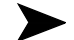

**NOTA:** non tentare di pulire l'interno del separatore d'acqua.

- 6. Reinserire il separatore d'acqua spingendolo saldamente contro il modulo Scio. Se il collegamento è saldo si udirà uno scatto.
- 7. Ricollegare il tubo per il prelievo dei campioni. Prima di apprestarsi al monitoraggio di un nuovo paziente, cambiare il tubo e il raccordo a T come descritto alla pagina 17.

#### Sostituzione del separatore d'acqua

Per sostituire il separatore d'acqua:

- 1. Scollegare il tubo per il prelievo dei campioni.
- 2. Disinserire il connettore dal separatore d'acqua afferrandolo saldamente per le superfici ondulate ed estraendolo dal modulo Scio.
- Inserire il nuovo separatore d'acqua spingendolo saldamente contro il modulo Scio. Se il collegamento è saldo si udirà uno scatto.
- 4. Ricollegare il tubo per il prelievo dei campioni. Prima di apprestarsi al monitoraggio di un nuovo paziente, cambiare il tubo e il raccordo a T come descritto alla pagina 17.

#### Pulizia del filtro della ventola

Il filtro della ventola deve essere pulito mensilmente.

**NOTA:** sostituire un filtro dopo un anno di uso continuativo. Vedere in proposito la sezione "Sostituzione del filtro della ventola" più avanti.

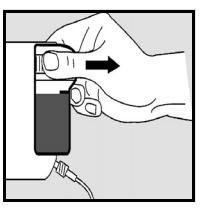

Per pulire il filtro della ventola:

1. Individuare la ventola sul retro del modulo.

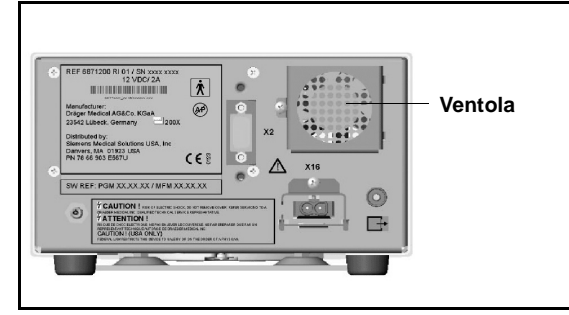

- 2. Afferrare il filtro in plastica ed estrarlo dalle scanalature di ritenzione.
- 3. Con un aspirapolvere, eliminare l'eventuale accumulo di polvere dalla porta e dall'interno della ventola.
- 4. Reinserire il filtro della ventola.

#### Sostituzione del filtro della ventola

Per sostituire il filtro della ventola:

- 1. Individuare la ventola sul retro del modulo.
- 2. Afferrare il filtro in plastica ed estrarlo dalle scanalature di ritenzione.
- 3. Con un aspirapolvere, eliminare l'eventuale accumulo di polvere sulla porta della ventola.
- 4. Inserire un filtro di ricambio.

# Messaggi di stato

| Messaggio                                                                                                    | Condizione                                                                                                    | Azione suggerita                                                                                                    |  |
|----------------------------------------------------------------------------------------------------|----------------------------------------------------------------------------------------------------|----------------------------------------------------------------------------------------------------|--|
| Agente?<br>Il modulo non ha ancora identificato<br>un agente o non è in grado di<br>identificarne uno, per via di uno dei<br>motivi seguenti:<br>• Agente sconosciuto (diverso da<br>HAL, DES, ISO, SEV o ENF).<br>• Concentrazione dell'agente<br>insufficiente. |                                                                                                    | <ul> <li>Selezionare manualmente un<br/>agente (vedere a pagina -15).</li> <li>Controllare ed eventualmente<br/>sostituire il vaporizzatore.</li> </ul>                                                                                       |  |
|                                                                                                    | <ul> <li>Perdita del vaporizzatore.</li> <li>Presenza di tracce di<br/>disinfettante.</li> </ul>                                                                 |                                                                                                    |  |
| MultiGas troppo<br>caldo                                                                                                    | Porta della ventola ostruita.<br>Problema hardware.                                                                                                    | <ul><li>Pulire/sbloccare la porta.</li><li>Rivolgersi al produttore.</li></ul>                                                                                                    |  |
| i [parametro] > n.<br>et [parametro] < n.                                                                                                    | La concentrazione inspirata o<br>espirata dell'agente non rientra<br>nella gamma dei limiti di allarme<br>superiore o inferiore per il<br>parametro specificato. | <ul> <li>Controllare il paziente ed<br/>eventualmente sottoporlo alla<br/>terapia idonea.</li> <li>Regolare i limiti di allarme del<br/>parametro in questione.</li> </ul>                                                                    |  |
| i [parametro]<br>fuori gamma (alta)<br>i [parametro]<br>fuori gamma<br>(bassa)                                                                                                    | Le concentrazioni inspirate del<br>parametro non rientrano nella<br>gamma di misurazione del monitor.                                                            | <ul> <li>Controllare il paziente ed<br/>eventualmente sottoporlo alla<br/>terapia idonea.</li> <li>Verificare i collegamenti.</li> <li>Spellegare a ricellegare il modulo.</li> </ul>                                                         |  |
| et [parametro]<br>fuori gamma (alta)<br>et [parametro]<br>fuori gamma<br>(bassa)                                                                                                    | Le concentrazioni espirate del<br>parametro non rientrano nella<br>gamma di misurazione del monitor.                                                             | <ul> <li>Scollegare e ricollegare il modulo<br/>Scio.</li> <li>Spegnere e riaccendere il monitor<br/>oppure sganciare e riagganciare il<br/>monitor.</li> <li>Rivolgersi al produttore.</li> </ul>                                            |  |
| Dati MultiGas errati                                                                                                    | Problema nelle comunicazioni.                                                                                                    | <ul> <li>Scollegare e ricollegare il modulo<br/>Scio.</li> <li>Spegnere e riaccendere il monitor<br/>oppure sganciare e riagganciare il<br/>monitor.</li> <li>Se il messaggio persiste, rivolgersi<br/>al produttore.</li> </ul>              |  |
| Agenti misti                                                                                                    | L'identificatore degli agenti<br>MULTIGAS ha rilevato la presenza di<br>più agenti anestetici nel circuito del<br>paziente.                                      | <ul> <li>Se involontario, verificare il sistema<br/>di somministrazione dell'anestesia.</li> <li>Dopo aver cambiato un agente,<br/>attendere che ogni traccia del primo<br/>agente sia scomparsa dal circuito di<br/>respirazione.</li> </ul> |  |
| Azzeramento di<br>MultiGas accettato                                                                                                    | Azzeramento riuscito.                                                                                                    | • Nessuna                                                                                                    |  |

| Messaggio                                                                  | Condizione                                                                                                    | Azione suggerita                                                                                                    |  |
|----------------------------------------------------------------------------|----------------------------------------------------------------------------------------------------|----------------------------------------------------------------------------------------------------|--|
| Azzeramento di<br>MultiGas non<br>riuscito                                 | Azzeramento eseguito con il gas<br>errato.<br>Presenza di ostruzione o perdita.<br>Problema hardware.                                                                   | <ul> <li>Assicurarsi che l'aria ambientale<br/>circostante non sia contaminata.</li> <li>Verificare la presenza di perdite od<br/>ostruzioni.</li> <li>Rivolgersi al produttore.</li> </ul>                                                                                                    |  |
| MultiGas in corso di<br>riscaldamento<br>(? nella casella di<br>parametro) | Il modulo SCIO è in fase di<br>riscaldamento e funziona con una<br>precisione ridotta.                                                                                  | <ul> <li>Non fare affidamento ai valori<br/>prodotti dal modulo MultiGas in<br/>tale circostanza.</li> </ul>                                                                                                    |  |
| Guasto di hardware<br>di MultiGas                                          | È stato rilevato un problema<br>hardware o la comunicazione si è<br>interrotta.                                                                                         | <ul> <li>Verificare i collegamenti.</li> <li>Scollegare e ricollegare il modulo<br/>Scio.</li> <li>Spegnere e riaccendere il monitor<br/>oppure sganciare e riagganciare il<br/>monitor.</li> <li>Rivolgersi al produttore.</li> </ul>                                                                                                    |  |
| MultiGas<br>incompatibile                                                  | L'hardware o il software del modulo<br>Scio è incompatibile.                                                                                                    | Controllare i numeri di versione.                                                                                                    |  |
| Inizializzazione<br>di MultiGas                                            | Inizializzazione in corso del<br>dispositivo.                                                                                                    | Attendere                                                                                                    |  |
| Calibrazione<br>ossigeno di<br>MultiGas non<br>riuscita                    | II monitor rileva la presenza di gas<br>diversi da O <sub>2</sub> .<br>È stato usato un gas di calibrazione<br>errato.<br>Presenza di ostruzione.<br>Problema hardware. | <ul> <li>Accertarsi che la linea di<br/>campionamento non abbia<br/>percepito il respiro dell'operatore o<br/>del paziente.</li> <li>Verificare se si sta utilizzando il gas<br/>corretto (O<sub>2</sub> al 100%).</li> <li>Controllare se è presente<br/>un'ostruzione nella linea di<br/>campionamento ed eventualmente<br/>eliminarla.</li> <li>Bivolnersi al produttore</li> </ul> |  |
| Calibrazione<br>ossigeno di<br>MultiGas accettata                          | La calibrazione dell'ossigeno è<br>riuscita.                                                                                                    | Nessuna                                                                                                    |  |
| Calibrazione<br>ossigeno di<br>MultiGas in corso                           | È in corso la calibrazione<br>dell'ossigeno.                                                                                                    | Attendere                                                                                                    |  |
| Occlusione linea<br>campionamento di<br>MultiGas                           | Ostruzione nella linea di<br>campionamento del modulo<br>MULTIGAS.<br>Il separatore d'acqua è pieno,<br>difettoso o non è stato installato.                             | <ul> <li>Verificare la linea di<br/>campionamento; sostituirla se<br/>necessario.</li> <li>Controllare il separatore d'acqua;<br/>sostituirlo o installarlo<br/>all'occorrenza.</li> </ul>                                                                                                    |  |
| MultiGas scollegato                                                        | Il modulo SCIO si è scollegato.                                                                                                    | <ul> <li>Controllare il collegamento e, nel<br/>caso, ripristinarlo.</li> <li>Se il messaggio persiste, rivolgersi<br/>al produttore.</li> </ul>                                                                                                    |  |

| Messaggio Condizione                |                                           | Azione suggerita |  |
|-------------------------------------|-------------------------------------------|------------------|--|
| Azzeramento di<br>MultiGas in corso | È in corso l'azzeramento del modulo Scio. | Attendere        |  |

## Accessori

| Separatore d'acqua     | 78 68 123 E530U |
|------------------------|-----------------|
| Linea di campionamento | 78 68 115 E530U |
| Alimentatore           | 59 53 539 E530U |

# Dati tecnici

## MODULO Scio

| Attributi fisici                                                                 |                                                                   |  |
|----------------------------------------------------------------------------------|-------------------------------------------------------------------|--|
| Dimensioni (H x L x P)                                                           | 113 x 183 x 265 mm                                                |  |
| Peso                                                                             | 3.0 kg senza alimentatore                                         |  |
| Raffreddamento                                                                   | Ventola                                                           |  |
| Frequenza di rete                                                                | 50/60 Hz                                                          |  |
| Requisiti di alimentazione                                                       | < 0,8 A a 100-120 V CA; <0,4 A a 200-240 V CA                     |  |
| Corrente di dispersione<br>dal telaio                                            | ≤ 300 μA (per UL 544)<br>≤ 500 μA (per IEC 60601-1)               |  |
| Protezione contro le<br>scariche elettriche                                      | Tipo BF                                                           |  |
| Classe di protezione                                                             | Classe I                                                          |  |
| Modo operativo                                                                   | Continuo                                                          |  |
| Alimentazione                                                                    | fornita dall'alimentatore specificato                             |  |
| Livello pressione acustica                                                       | ≤ 45 dB(A)                                                        |  |
| Ingresso aria, perdite                                                           | < 45 ml durante azzeramento, < 10 ml/min di perdita               |  |
| Portata campione                                                                 | 150 ml/min ± 20 ml/min                                            |  |
| Requisiti ambientali                                                             |                                                                   |  |
| Campo di temperatura                                                             | Esercizio: da 10°C a 40°C<br>A magazzino:da -20°C a +70°C         |  |
| Umidità relativa                                                                 | Esercizio: da 5% a 90%<br>A magazzino:da 5% a 95%                 |  |
| Pressione atmosferica                                                            | Esercizio: da 735 a 787,6 mmHg<br>A magazzino:da 735 a 787,6 mmHg |  |
| Nota: questo dispositivo non è inteso per l'uso in presenza di gas infiammabili. |                                                                   |  |

### MULTIGAS

| Visualizzazione dei<br>parametri                                                                                                    | etCO2*, iCO2*, RRc*, et O2, iO2, O2, N2O, etHAL,<br>iHAL, etISO, iISO, etENF, iENF, etSEV, iSEV, etDES,<br>iDES<br>Nota: gli asterischi denotano le diciture dei parametri<br>MULTIGAS rispetto a quelle del modulo etCO2.                                                                            |                                                                                                    |  |
|----------------------------------------------------------------------------------------------------|----------------------------------------------------------------------------------------------------|----------------------------------------------------------------------------------------------------|--|
| Agenti misurati                                                                                                    | Alotano, Isoflurano, Enflurano, Sevoflurano,<br>Desflurano                                                                                                    |                                                                                                    |  |
| Valori di visualizzazione                                                                                                    | Agenti, CO2, 2O:<br>N2O:                                                                                                    | inspirato ed espirato<br>(concentrazione in % più trend)<br>e forma d'onda<br>inspirato ed espirato<br>(concentrazione in % più trend)<br>e forma d'onda                                           |  |
| Metodi di misurazione                                                                                                    | CO2, Agenti, N20:<br>O2:                                                                                                    | a raggi infrarossi<br>sensore paramagnetico                                                                                                    |  |
| Gamma di esposizione                                                                                                    | CO2:         0% - 1           O2:         0% - 1           N2O:         0% - 1           Agenti:         0% - 7           Alotano:         0% - 7           Isoflurano:         0% - 7           Enflurano:         0% - 7           Sevoflurano:         0% - 9           Desflurano:         0% - 2 | 0% (risoluzione = 0,1%)<br>00% (risoluzione = 1,0%)<br>00% (risoluzione = 1,0%)<br>7,5% (risoluzione = 0,2%)<br>7,5% (risoluzione = 0,1%)<br>7,5% (risoluzione = 0,1%)<br>80% (risoluzione = 0,1%) |  |
| Precisione totale dopo il<br>riscaldamento – Agenti:<br>(la più alta delle due<br>percentuali: "assoluta" o<br>"della lettura")<br>(con RR ≤ 40) | Alotano: $\pm 0,2\%$ assoluta o 5,0% della letturaIsoflurano: $\pm 0,1\%$ assoluta o 4,0% della letturaEnflurano: $\pm 0,1\%$ assoluta o 4,0% della letturaSevoflurano: $\pm 0,1\%$ assoluta o 4,0% della letturaDesflurano: $\pm 0,1\%$ assoluta o 6,0% della lettura                                |                                                                                                    |  |
| Precisione totale dopo il riscaldamento – $N_2O$ :<br>(con RR $\leq 40$ )                                                                        | Il maggiore di ±1,5% assoluta o ±5,0% della lettura                                                                                                    |                                                                                                    |  |
| Precisione totale dopo il riscaldamento – $O_2$ :<br>(con RR $\leq 40$ )                                                                         | ±2,5% (concentrazione ≥ 15%)                                                                                                    |                                                                                                    |  |
| Precisione totale dopo il riscaldamento – $CO_2$ :<br>(con RR $\leq 40$ )                                                                        | Concentrazione<br>0,0 – 20,0 mmHg<br>20,1 – 40,0 mmHg<br>40,1 – 60,0 mmHg<br>60,1 – 80,0 mmHg                                                                                                    | Precisione         Rumore           ±1,5 mmHg         1,0 mmHg p-p           ±1,5 mmHg         1,5 mmHg p-p           ±2,5 mmHg         2,0 mmHg p-p           ±4,0 mmHg         2,5 mmHg p-p      |  |

| <b>Tempo di innalzamento:</b><br>(10% – 90% a<br>portata di flusso di 150 ml/<br>min) | CO2:<br>O2:<br>N2O:<br>Agenti:                     | <500 ms<br><650 ms<br><500 ms<br><500 ms |                                                                                                 |                                                                |
|---------------------------------------------------------------------------------------|----------------------------------------------------|------------------------------------------|-------------------------------------------------------------------------------------------------|----------------------------------------------------------------|
| Ritardo con separatore<br>d'acqua e linea di<br>campionamento da 2,5 m                | < 4 seco                                           | ndi                                      |                                                                                                 |                                                                |
| Frequenza respiratoria<br>(RRc)                                                       | Display:<br>min)<br>Gamma<br>Risoluzio<br>Precisio | di misura<br>one:<br>ne:                 | Frequenza della<br><b>zione:</b> 0 – 90 resp<br>1 resp/min<br>0 – 60 resp/min:<br>>60 resp/min: | respirazione (resp/<br>p/min<br>±1 resp/min<br>non specificata |

La Siemens si reserva il diritto di modificare l'apparecchio senza preavviso.

|                                                       |                                                      | Dräger PartNo. 90 37 868      |  |
|-------------------------------------------------------|------------------------------------------------------|-------------------------------|--|
| Distribuito da:<br>Negli Stati Uniti d'America:       | Altri paesi:                                         | ASK №. L836-02-7B00           |  |
| Siemens Medical Solutions USA, Inc.<br>Electromedical | Siemens Medical Solutions,<br>Electromedical Systems | Inc. Art. Nº. 78 67 125 E576U |  |
| Systems Group, PCS<br>16 Electronics Avenue           | Division<br>Röntgenvägen 2                           | D011100<br>03-2003            |  |
| Danvers, MA 01923<br>USA                              | S-171-95 Solna<br>Sweden                             |                               |  |
| Tel: (978) 907-7500<br>Fax: (978) 907-3398            | Tel: 46-8-730-7000<br>Fax: 48-8-98-60-17 Sta         | mpato in Germania             |  |

EM

# SIEMENS

# Módulo Scio

# Manual de Referencia

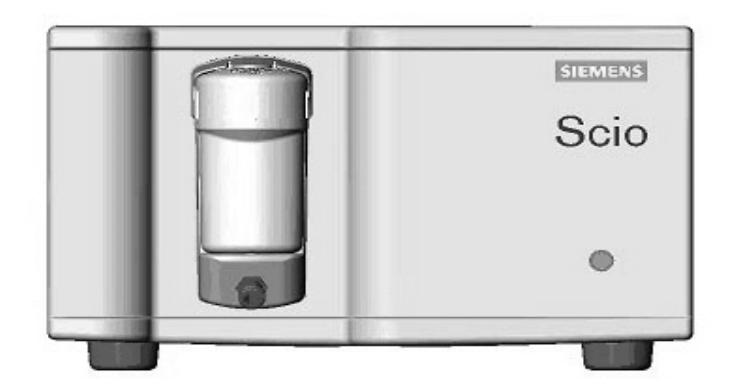

para uso con SIEMENS SC 7000/8000/ 9000XL MÓDULO SCIO REF 6871255 Manual de Referencia para uso con SC 7000/8000/9000XL Software VF2.x

El Módulo Scio es fabricado por Dräger Medical AG&Co. KGaA. 23542 Lübeck, Alemania

Este dispositivo tiene la marca CE de acuerdo a lo previsto en la Directiva 93/ 42/EEC del 14 de junio de 1993 correspondiente a dispositivos médicos.

**C**€ 0123

Distribuido por: Siemens Medical Solutions USA, Inc. Electromedical Group 16 Electronics Avenue Danvers, MA 01923, EE.UU.

©Siemens AG 2003. Todos los derechos reservados.

Impreso en Alemania.

Estas instrucciones tienen el propósito de complementar la información en las instrucciones de operación del SC 7000/8000/9000XL de Siemens. Vea la Guía del Usuario del SC 7000/8000/9000XL para obtener una información más completa.

La reproducción parcial o total mediante cualquier medio, en inglés o en cualquier otro idioma, excepto párrafos breves para análisis y artículos científicos, está prohibida sin autorización previa por escrito de Siemens AG.

Antes de utilizar dispositivos Siemens, lea cuidadosamente todos los manuales suministrados con los mismos. Los equipos de vigilancia de pacientes, independientemente de cuan sofisticados sean, nunca deben ser utilizados como sustituto de los cuidados, atención y juicio crítico que sólo pueden ser brindados por profesionales médicos capacitados.

# Módulo Scio

## Tabla de Contenido

| 2                                 |
|-----------------------------------|
| ļ                                 |
| ļ                                 |
| 5                                 |
| 5                                 |
| 7                                 |
| 3                                 |
| )                                 |
| )                                 |
| 3                                 |
| 5                                 |
| )                                 |
| 2                                 |
| 3                                 |
| 3                                 |
| )                                 |
| )                                 |
| )                                 |
| 2 1 1 3 3 7 3 1 3 3 3 3 3 3 3 3 3 |

## Generalidades

El módulo Scio es una unidad autónoma que realiza mediciones de gases de respiración en pacientes adultos y pediátricos en sistemas de reinspiración totales, parciales y sin reinspiración. Mide continuamente el contenido de los gases  $O_2$ ,  $CO_2$  y  $N_2O$ , y uno de los agentes anestésicos: halotano, isoflurano, enflurano, sevoflurano y desflurano en cualquier mezcla. Comunica información de tiempo real y de gas derivado al sistema maestro. Excepto  $N_2O$ , el monitor guarda valores derivados por los módulos en su almacenamiento de tendencias.

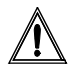

**PRECAUCIÓN:** La información de gas tiene el propósito de ser utilizada únicamente por profesionales capacitados y autorizados de la atención médica.

El módulo Scio calcula los valores de O<sub>2</sub> de inspiración y espiración (iO<sub>2</sub> y etO<sub>2</sub>). El representante local de Siemens puede suministrarle las descripciones técnicas completas del módulo Scio. La frecuencia de flujo de muestra del módulo Scio está fijadoa en 150 ml/min. ( $\pm$ 20 ml/min.).

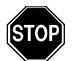

ADVERTENCIA: Si la frecuencia de flujo de 170 ml/ min. no es adecuada para pacientes con estado respiratorio comprometido, el médico debe aumentar el suministro de gas fresco para satisfacer los requisitos de respiración del paciente.

El módulo Scio utiliza luz infrarroja para la medición de  $CO_2$  y anestésicos volátiles. Una pequeña cantidad del gas de respiración del paciente es llevada a través de una cámara de medición. Una luz infrarroja se ilumina a través de la cámara y la muestra de gas absorbe diferentes cantidades de luz. Una celda paramagnética se utiliza para la medición de  $O_2$ . Esta celda utiliza una reacción física que es proporcional a la concentración de  $O_2$ . Choques mecánicos durante la medición o la presencia de otros agentes paramagnéticos pueden distorsionar la medición de la concentración de oxígeno.

Siemens no asume ninguna responsabilidad por las consecuencias de alteraciones o modificaciones del producto, así como por las consecuencias que puedan resultar de la combinación de este producto con otros productos, que sean provistos por Siemens o por otros fabricantes, si dicha combinación no es aprobada por Siemens.

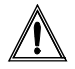

**PRECAUCIÓN:** El módulo Scio se purga y se pone a cero aproximadamente una vez cada dos horas. El ciclo de purgación/puesta a cero no dura más de 25 segundos. La línea lisa de las curvas y los valores del campo de parámetros desaparecen de la pantalla durante este ciclo. Aparece **Multigas poner a cero en progreso** en el cuadro de mensaje.

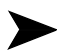

#### NOTAS:

- El módulo Scio requiere una revisión 510(k) y aún no está comercialmente disponible en los Estados Unidos.
- El módulo Scio aún no tiene licencia conforme a las Normas de Aparatos Médicos de Canadá.
- La presencia de soluciones de limpieza orgánicas o gases que contengan freón puede alterar la exactitud del módulo Scio.

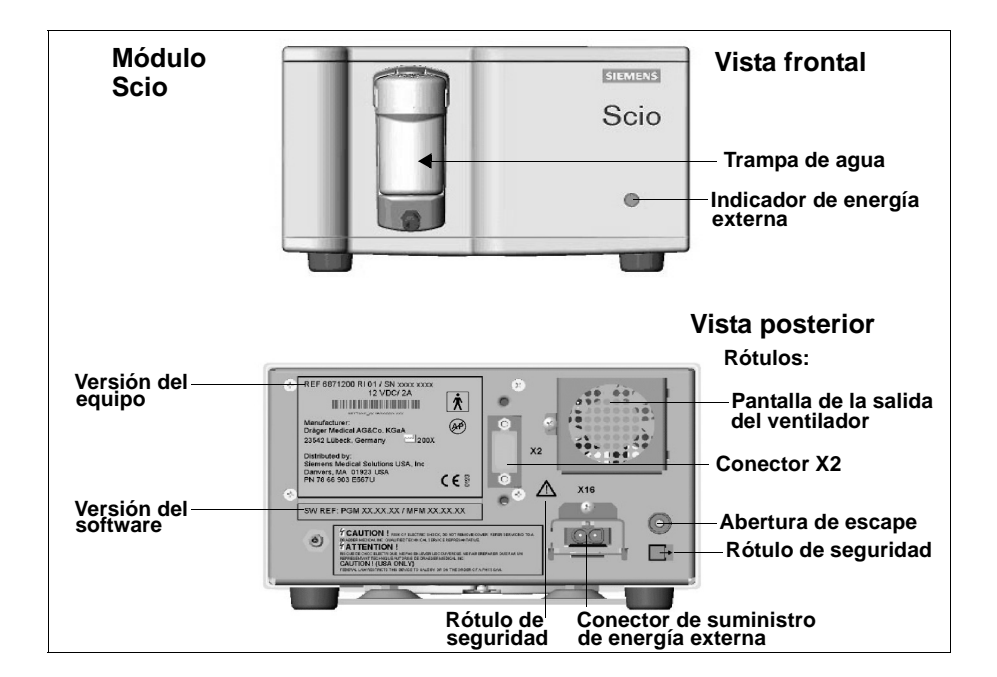

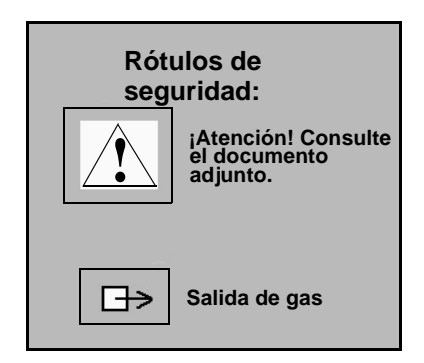

## Arreglo del equipo

## Sitio de operación

El sitio de operación debe cumplir con los requisitos de temperatura, humedad y presión atmosférica listados en la página 29. Además, siga las instrucciones a continuación:

- Asegúrese de que la plataforma que soporta el módulo sea suficientemente grande, que esté nivelada y que sea estable.
- Asegúrese de que la pantalla de la salida del ventilador en la parte posterior del módulo y que los orificios de ventilación que se encuentran en la parte inferior del módulo no estén obstruidos.
- Coloque el módulo como mínimo a 25 cm (10 pulgadas) de fuentes de ignición, como por ejemplo, chispas.
- Coloque el módulo suficientemente cerca del paciente de manera que el tubo de muestreo llegue al conector en T para la vía respiratoria y la tubería de escape del sistema de eliminación de gases residuales del hospital sin que sea necesario estirarlos.

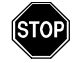

#### ADVERTENCIAS:

No utilice teléfonos móviles (celulares) a menos de 33 pies (10 m) del módulo Scio. Los teléfonos inalámbricos pueden ocasionar la falla.

- No exponga el Módulo Scio a vibraciones mecánicas ni choque durante la medición. Las vibraciones mecánicas o choque pueden tener efectos adversos en los valores de medición de gas.
- El módulo Scio no ha sido diseñados para funcionar en entornos en donde se realiza la obtención de imágenes mediante resonancia magnética (IRM).
- No utilice el módulo Scio cerca de dispositivos que funcionan con microondas u otras radiaciones de alta frecuencia, ya que las mismas pueden interferir con el funcionamiento de los módulos.
- El SC 7000/8000/9000XL y el Módulo Scio deben ser alimentados desde los conectores de grado hospitalorio de la misma habitación de uso médico.
- Cuando el SC 7000/8000/9000XL se usa con el Scio, reúne los límites de Clase A de CISPR11. El sistema no está diseñado para conectarse a la red pública.

#### Instalación de la trampa de agua

Instale la trampa de agua en su receptáculo en el módulo Scio presionándola contra el Scio. Un clic indicará que está asegurada apropiadamente. Confirme que la trampa de agua esté vacía. (Para obtener información para reemplazar la trampa de agua, vea la página 23.)

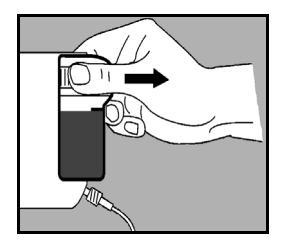

#### Conexiones

El módulo Scio se conecta al monitor SC 7000/8000/9000XL a través de una INFINITY DOCKING STATION (IDS) o un suministro de energía y de comunicación para dispositivos INFINITY. Las funciones de Scio no están disponibles en el modo DirectNet.

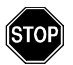

#### ADVERTENCIAS:

- No utilice el módulo sin una trampa de agua.
- El tubo de muestreo debe mantenerse tan corto como sea posible (sin estirarlo), para minimizar el espacio muerto y optimizar el tiempo de respuesta.

Las líneas de muestreo largas disminuyen el rendimiento de mediciones de flujo lateral, pueden afectar la precisión y producir tiempos de respuesta más lentos.

- Utilice siempre tubos de muestreo (de polipropileno)Scio aprobados por Siemens. Nunca utilice tubos (de PVC) para sensores de presión estándar. Los tubos de PVC absorben agentes anestésicos que liberan más adelante (desgaseado). La utilización de tubos de PVC estándar puede producir indicaciones de concentración de agentes erróneas.
- Para evitar el riesgo de explosión, no utilice agentes anestésicos inflamables, como por ejemplo éter y ciclosporano en el módulo Scio.

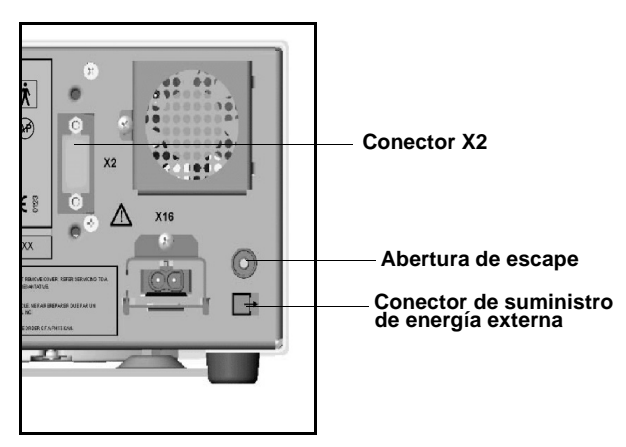

Conecte el módulo y los tubos como se indica a continuación:

- Conecte un extremo del tubo de muestreo a la trampa de agua y el otro extremo al conector en T para el conducto de aire. (Para obtener información acerca del reemplazo del tubo de muestreo y el conector en T, vea la página 23).
- 2. Conecte un extremo del tubo de evacuación a la abertura de escape que se encuentra en la parte posterior del módulo y el otro extremo al sistema de eliminación de gases del hospital.
- 3. Conecte un extremo del cable intermedio del monitor/módulo al conector X2 que se encuentra en la parte posterior del

módulo y el otro extremo al conector CPS/IDS rotulado X12. Si utiliza una caja de desenganche, conecte el extremo del conector a la caja de desenganche.

- 4. Conecte el suministro de energía al conector de suministro de energía externa que se encuentra en la parte posterior del módulo.
- 5. Conecte el cable de alimentación a un tomacorriente de calidad apta para hospitales.

#### Calentamiento

Al encenderse, el módulo Scio pasa por un período de inicialización y calentamiento. Durante dicho período de tiempo, los cuadros de parámetros et $CO_2^*$ ,  $O_2$  y/o Agente muestran un signo de interrogación (?) y el monitor no transmite datos Scio a través de la red ni se calcula la tendencia de dichos datos.

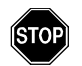

ADVERTENCIA: Es posible que los valores no sean precisos durante el calentamiento. Para lograr precisión máxima, se recomienda un período de calentamiento típico de 5 minutos. Remítase al apéndice *Datos técnicos* que contiene una descripción detallada de la precisión de Scio.

## Calibración

El módulo Scio se pone en cero y no es necesario que personal médico lo calibre.

La celda de  $O_2$  en el módulo Scio no requiere una calibración de rutina , pero el usuario puede elegir efectuar una calibración de un punto o 2 puntos cada vez que los valores medidos no parezcan ser precisos. Una calibración de un punto se efectúa con respecto al aire ambiente (generalmente 21%  $\pm$  1% de  $O_2$ ) y una calibración de 2 puntos se efectúa con respecto a 100%  $O_2$  así como al aire ambiente.

Una revisión anual de los componentes de la calibración Scio se debe efecutar por personal técnico autorizado.

#### Cal. de 1 punto

- Obtenga acceso al menú O<sub>2</sub> (vea la página 13) o al menú MULTIGAS combinado (vea la página 21).
- 2. Haga clic en **Cal. de 1 punto.**

Durante la calibración, el monitor muestra el mensaje CAL. DE OXÍGENO DE MULTIGAS EN PROGRESO. Cuando la calibración se completa, el monitor muestra el mensaje CAL. DE OXÍGENO DE MULTIGAS ACEPTADA, y la hora y fecha actuales aparecen al lado del campo de menú Última cal. de  $O_2$ . Si la calibración falla, el monitor muestra un mensaje de error (vea la página 26 para obtener información acerca de mensajes de estado).

## Cal. de 2 puntos

- 1. As egúrese de disponer de una fuente de  $O_2$  de calidad para usos médicos.
- 2. Obtenga acceso al menú  $O_2$  (vea página 13) o al menú combinado MULTIGAS (vea la página página 21).
- Haga clic en Cal. de 2 puntos. Aparecerá una pantalla desplegable que mostrará el mensaje Proporcione 100% de O2 y presione Continuar.

4. Conecte la fuente de O<sub>2</sub> a la trampa de agua del módulo y suministre 100% de oxígeno. Espere hasta que la curva se nivele a la altura máxima de pantalla y que los datos numéricos del cuadro de parámetros de O<sub>2</sub> estén estables. Esto puede llevar varios minutos cuando las celdas de O<sub>2</sub> son más antiguas.

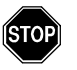

ADVERTENCIA: El valor de  $O_2$  en el cuadro de parámetros de MULTIGAS debe estar estable antes de continuar la calibración, ya que en caso contrario, el monitor no podrá obtener una constante de calibración fiable y producirá mediciones no precisas.

- 5. Presione **Continuar**. El monitor mostrará el mensaje CALIBRACIÓN DE MULTIGAS EN PROGRESO.
- 6. Cuando la calibración con 100% de  $O_2$  está completa, el monitor muestra el mensaje Quite todo el O2. Presione Continuar. Espere que el valor en el cuadro de parámetros se estabilice y después quite la fuente de  $O_2$ .
- 7. Haga clic en **Continuar**.

Cuando la calibración está completa, el monitor muestra el mensaje *CAL. DE OXÍGENO DE MULTIGAS ACEPTADA* y la fecha y hora actuales aparecen al lado del campo de menú *Última cal. de O2*. Si la calibración falla, el monitor muestra un mensaje de error (vea la página 26 para obtener información acerca de mensajes de estado).

## Arreglo de Scio

Los parámetros de Scio aparecen en los cuadros de parámetros et $CO_2^*$ ,  $O_2/N_2O$  y Agente anestésico. Cada uno tiene su propio menú de configuración, descrito en las páginas a continuación.

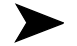

#### NOTAS:

- Algunos rótulos de parámetros Scio están marcados con un asterisco (\*) para distinguirlos de los parámetros vigilados por el módulo etCO<sub>2</sub>.
- Puede mostrar los parámetros O<sub>2</sub>/N<sub>2</sub>O y de agente en un único cuadro de parámetros combinado (vea la página 20).

## Vigilancia de etCO<sub>2</sub>\*

La curva etCO<sub>2</sub>\* muestra mediciones de CO<sub>2</sub> instantáneas, calculadas por el módulo Scio. El cuadro de parámetros etCO<sub>2</sub>\* muestra los valores actuales de:

 $CO_2$  inspirado (i $CO_2^*$ ) — Nivel de  $CO_2$  en los conductos de aire durante la etapa de inspiración.

 $CO_2$  al final del flujo respiratorio (et $CO_2^*$ ) — Nivel de  $CO_2$  en los conductos de aire al final de la espiración.

**Frecuencia respiratoria** (**RRc**\*) — Frecuencia respiratoria del paciente, derivada de la señal et $CO_2^*$  mediante el cálculo de la frecuencia promedio durante las dos respiraciones más recientes.

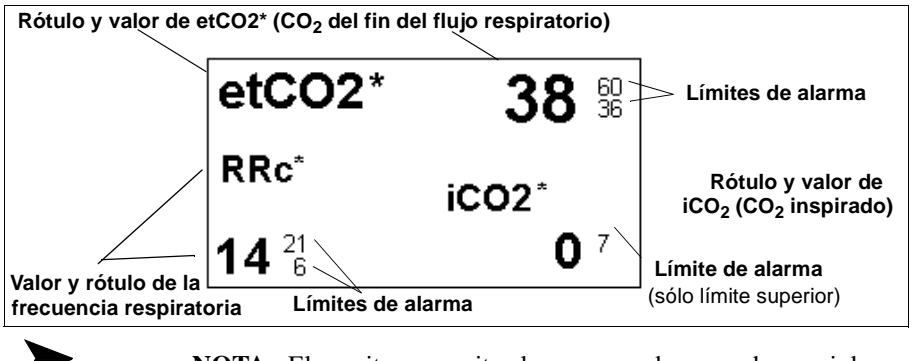

NOTA: El monitor no emite alarmas cuando se producen viola-

ciones de los límites de agentes en  $etCO_2$  inspirado o espirado hasta que se establece una frecuencia respiratoria válida.

Para obtener acceso al menú de configuración de et $CO_2^*$  de Scio:

- Haga clic en el cuadro de parámetros de etCO<sub>2</sub>\*
- 1. Presione la tecla fija Menú.
- 2. Haga clic en Arreglo paciente.
- 3. Haga clic en **Parámetros** para que aparezca la lista de parámetros disponibles.
- 4. Haga clic en **etCO2\***.

#### Tabla de referencia rápida -- Arreglo de etCO2\*

Haga clic en los siguientes elementos para ejecutar las funciones de arreglo de et $CO_2^*$ :

| Menú de arreglo de etCO <sub>2</sub> * |                                                                                                    |                                                                    |
|----------------------------------------|----------------------------------------------------------------------------------------------------|--------------------------------------------------------------------|
| Elemento<br>de menú                    | Descripción                                                                                                    | Arreglos                                                           |
| Escala                                 | Configura la escala de la curva de etCO <sub>2</sub>                                                                                                    | • 40, 60, 80                                                       |
| Enseñar<br>agente                      | Muestra un cuadro de parámetros Agente<br>individual. Aparece atenuado si el monitor<br>está mostrando el cuadro de parámetros<br>combinado de MultiGas (página 20)                                                                                                    | • ENCENDIDO, APA-<br>GADO                                          |
| Comp.<br>presión                       | Fija la compensación para la presión atmos-<br>férica ambiente                                                                                                    | • Auto                                                             |
| Tiempo<br>apnea FRc*                   | Fija el tiempo que espera el monitor antes de<br>notificar cesación de respiración como<br>evento de apnea                                                                                                    | • NO, 10, 15, 20, 25, 30<br>s                                      |
| Archivo<br>apnea                       | Le permite guardar y/o imprimir automática-<br>mente un evento de alarma para apnea.<br>Luego puede revisar las alarmas guardadas<br>en la pantalla Llamar evento.                                                                                                    | • NO, Imprimir, Guar-<br>dar (preasigna.),<br>Guar/imp             |
| Pausa de<br>auto cero                  | Retarda la puesta a cero automática 5 minu-<br>tos para que la vigilancia no se interrumpa.<br>ADVERTENCIA: El demorar la<br>puesta a cero puede alterar la<br>exactitud del aparato.<br>Nota: Los sensores de gas del módulo Scio<br>se ponen a cero automáticamente y se<br>calibran con respecto al aire ambiente.<br>Durante la puesta a cero, el monitor deja en<br>blanco temporalmente los valores de los<br>parámetros Scio. Un minuto antes de<br>efectuar la puesta a cero automática, el | No corresponde                                                     |
| Alarmas<br>etCO2*                      | <ul> <li>monitor emite un sonido para llamar la<br/>atención y muestra el mensaje Auto cero en<br/>&lt; 1 minuto.</li> <li>Permite obtener acceso a las alarmas para el<br/>de alarma (vea el Capítulo 5 de la Guía del U<br/>9000XL)</li> </ul>                                                                                                    | tCO <sub>2</sub> * en la tabla Límites<br>suario del SC 7000/8000/ |

## Vigilancia de O<sub>2</sub>/N<sub>2</sub>O

La curva de  $O_2$  indica las concentraciones de  $O_2$  calculadas por el módulo Scio. El cuadro de parámetros  $O_2$  puede mostrar los valores de concentración actuales de los siguientes parámetros:

 $O_2$  inspirado (i $O_2$ ) — Nivel de  $O_2$  en los conductos de aire durante la etapa de inspiración

 $O_2$  espirado (etO<sub>2</sub>) — El nivel de  $O_2$  en los conductos de aire durante la fase de espiración

 $N_2O$  — La concentración de  $N_2O$  en los conductos de aire del paciente

El aspecto del cuadro de parámetros de  $O_2$  varía dependiendo de si la indicación de  $N_2O$  está activada o no en el menú  $O_2$ .

En la tabla a continuación se muestran las indicaciones típicas del cuadro de parámetros  $O_2/N_2O$ .

| Cuadro de parámetros                |                                      | Descripción                                                                                                    |  |
|-------------------------------------|--------------------------------------|----------------------------------------------------------------------------------------------------|--|
| iO <sub>2</sub><br>etO <sub>2</sub> | 62 <sup>80</sup><br>33 <sup>80</sup> | <b>Módulo Scio:</b><br>La indicación de N <sub>2</sub> O está desactivada.<br>Este módulo calcula valores de iO <sub>2</sub> y etO <sub>2</sub> . |  |
| i 40 5<br>et 35 5                   | N <sub>2</sub> O<br>61<br>51         | <b>Módulo Scio:</b><br>La indicación de N <sub>2</sub> O está activada.<br>Este módulo calcula valores de iO <sub>2</sub> y etO <sub>2</sub> .    |  |

**Notas**: El símbolo  $\triangle$  del cuadro de parámetros indica que el límite inferior de la alarma de O<sub>2</sub> se ha configurado con un valor menor de 21% (porcentaje de O<sub>2</sub> en aire ambiental).

El cuadro de parámetros de  $O_2$  no muestra los límites de alarma de  $N_2O$  debido a que  $N_2O$  no activa alarmas.

Para obtener acceso al menú de configuración de  $O_2(/N_2O)$ :

Haga clic en el cuadro de parámetros de  $O_2/N_2O$ ,

0

- 1. Presione la tecla fija **Menú**.
- 2. Haga clic en Arreglo paciente.

- 3. Haga clic en **Parámetros** para que aparezca la lista de parámetros disponibles.
- 4. Haga clic en **O2**.

#### Tabla de referencia rápida -- Arreglo de O2/N2O

Haga clic en los siguientes elementos para ejecutar las funciones de arreglo de  $O_2\!/N_2O$ 

| Menú de arreglo de O <sub>2</sub> (/N <sub>2</sub> O) |                                                                                                    |                      |  |
|-------------------------------------------------------|----------------------------------------------------------------------------------------------------|----------------------|--|
| Elemento de menú                                      | Descripción                                                                                                    | Arreglos             |  |
| Parámetro Multi-<br>Gas                               | Activa la visualización combi-<br>nada del cuadro de parámetros<br>MultiGas (vea el Capítulo 23 de<br>la Guía del Usuario del SC 7000/<br>8000/9000XL)                                                                                                    | • ENCENDIDO, APAGADO |  |
| Escala O2                                             | Configura la escala de la curva<br>de O <sub>2</sub>                                                                                                    | • 50%, 100%          |  |
| Enseñar N2O                                           | Muestra valores de N <sub>2</sub> O<br><b>Notas:</b> Esta opción aparece<br>atenuada y no está disponible si<br>el monitor está configurado para<br>mostrar el cuadro de parámetros<br>Scio combinado (vea la página -<br>20).<br>No hay ninguna función de<br>alarma para N <sub>2</sub> O y el cuadro de<br>parámetros no muestra los<br>límites de alarma de N <sub>2</sub> O. | • ENCENDIDO, APAGADO |  |
| Pausa de auto<br>cero                                 | Retarda la puesta a cero<br>automática 5 minutos para que<br>la vigilancia no se interrumpa<br>(vea la página 12 para obtener<br>información).                                                                                                    |                      |  |
| Cal. de 1 punto                                       |                                                                                                    |                      |  |
| Cal. de 2 puntos                                      | Vea la página 8 para obtener información detallada acerca de<br>funciones de calibración                                                                                                    |                      |  |
| Última cal. de O2                                     |                                                                                                    |                      |  |
| Alarmas O2                                            | Permite obtener acceso a la<br>tabla Límites (vea el Capítulo 5<br>de la Guía del Usuario del SC<br>7000/8000/9000XL)                                                                                                    | No corresponde       |  |

#### Vigilancia de agentes

Se pueden identificar curvas de agentes y parámetros por su color (*halotano--*rojo; *desfluorano--*azul claro; *enfluorano--*anaran-jado; *sevofluorano--*amarillo; *isofluorano--*morado).

El cuadro de parámetros Agente muestra los valores de inspiración y valores de final de flujo de respiración del agente que está siendo vigilado. Si el módulo está en modo de identificación automática de agente (Suplantar identifica. APAGADO) y todavía no ha identificado o no puede identificar el agente, el cuadro de parámetros Agente muestra **Agente?**. También aparece un signo de interrogación al lado del rótulo del agente identificado (por ejemplo **etHal?**), si el valor de concentración de agente calculado excede el intervalo de precisión del módulo para vigilancia de agentes (ver el apéndice *Datos técnicos*).

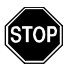

#### ADVERTENCIA: Si el monitor muestra un signo de interrogación al lado de un rótulo de parámetro de agente, utilice con cuidado los valores de concentración de agente mostrados.

Cuando el módulo Scio detecta una mezcla de dos o más agentes anestésicos, la curva de agentes mostrada refleja las concentraciones de agentes combinadas. El color de la curva representa el agente con el nivel más alto de concentración. Si se produce un cambio de agente anestésico durante la vigilancia, el cuadro de parámetros muestra el rótulo MEZCLA y reemplaza los valores de concentración con asteriscos (\*\*\*). El rótulo mixto (por ejemplo, HAL-HAL) indica el agente que tiene el nivel más alto de concentración. Este rótulo cambiará al del segundo agente administrado cuando su concentración excede la del primer agente.

#### Valores Mac

Cuando el monitor, funcionando en modo adulto, ha identificado un agente, el cuadro de parámetros muestra un valor para la concentración alveolar mínima del agente (valor MAC).

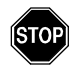

#### ADVERTENCIAS:

- Los valores MAC sólo son una referencia basada en los requisitos de anestesia de un paciente adulto promedio. La edad y otros factores no se tienen en cuenta.
- Los valores MAC del monitor no pueden aplicarse a niños ni neonatos.

1 **MAC** (concentración alveolar mínima) es igual a la concentración anestésica alveolar en una atmósfera (760 mmHg) en la que 50% de todos los pacientes ya no responden a estímulos nocivos, y corresponde a las siguientes concentraciones espiratorias de agente:

| Concentraciones de agente (valores MAC) |      |       |      |     |                  |
|-----------------------------------------|------|-------|------|-----|------------------|
| HAL                                     | ENF  | ISO   | SEV  | DES | N <sub>2</sub> O |
| 0.75%                                   | 1.7% | 1.15% | 1.7% | 6%  | 100%             |

La tabla a continuación muestra indicaciones típicas del cuadro de parámetros Agente.

| Cuadro de parámetros                                                              | Descripción                                                                                                    |
|-----------------------------------------------------------------------------------|----------------------------------------------------------------------------------------------------|
| iHAL 本<br>MAC eHAL<br>0.0 0.0 本                                                   | Agente identificado. El monitor se encuentra en<br>modo de vigilancia para adultos (se indican valores<br>MAC).                                                                                                    |
| iENF 1.7 <sup>40</sup> / <sub>10</sub><br>etENF 1.4 <sup>40</sup> / <sub>10</sub> | Agente identificado. El monitor se encuentra en<br>modo de vigilancia para pacientes pediátricos o neo-<br>natales (no se indican valores MAC).                                                                                                    |
| Agente?                                                                           | Todavía no se ha identificado el agente en modo de identificación automática (Suplantar identifica. APA-GADO).                                                                                                    |
| MEZCLA. ***<br>HAL-DES<br>***                                                     | Se ha identificado más de un agente. El rótulo mixto<br>(por ejemplo, HAL-HAL) indica el agente con el nivel<br>más alto de concentración. Este rótulo cambiará al<br>del segundo agente administrado cuando su<br>concentración excede la del primer agente. |

Para obtener acceso al menú de arreglo de Agente:

 Haga clic en cualquier cuadro de parámetros Agente, si aparece en pantalla,

0

- 1. Presione la tecla fija **Menú**.
- 2. Haga clic en Arreglo paciente.
- 3. Haga clic en **Parámetros** para que aparezca la lista de parámetros disponibles.
- 4. Haga clic en **AGENTE** para que aparezca el menú Agente.

#### Tabla de referencia rápida -- Arreglo de Agente

Haga clic en los siguientes elementos para ejecutar las funciones de configuración de Agente:

| Menú de arreglo de agente |                                                                                                    |                                                                                                    |  |
|---------------------------|----------------------------------------------------------------------------------------------------|----------------------------------------------------------------------------------------------------|--|
| Elemento de<br>menú       | Descripción                                                                                                    | Arreglos                                                                                                    |  |
| Escala del<br>agente      | Configura la escala de la curva Agente                                                                                                    | • 1, 2, 3, 5, 10 0 20%                                                                                                    |  |
| Enseñar<br>agente         | Muestra un cuadro de parámetros Agente<br>individual.<br><b>Nota:</b> Aparece atenuado si el monitor<br>muestra el cuadro de parámetros combi-<br>nado MultiGas (página 20)                                                                                                    | • ENCENDIDO, APA-<br>GADO                                                                                                    |  |
| Suplantar<br>identifica.  | Configura el módulo Scio para que identi-<br>fique un agente automáticamente o para<br>que mida los niveles de concentración de<br>un agente anestésico especificado por el<br>usuario.<br><b>Nota</b> : La presencia de soluciones de<br>limpieza orgánicas o gases que con-<br>tienen freón puede alterar la exactitud del<br>módulo Scio. | <ul> <li>APAGADO El<br/>módulo identifica el<br/>agente automática-<br/>mente y muestra sus<br/>niveles de concen-<br/>tración</li> <li>Opciones de sustitución<br/>manuales:</li> <li>HAL</li> <li>ISO</li> <li>ENF</li> <li>SEV</li> <li>DES</li> <li>Nota: Si selecciona un<br/>agente del menú<br/>Suplantar identifica.<br/>diferente del que se<br/>está administrando, el<br/>monitor muestra un<br/>mensaje para indicar el<br/>tipo de agente que está<br/>detectando (por ejem-<br/>plo, Hal detectado).</li> </ul> |  |
| Menú de arreglo de agente |                                                                                                    |                                                       |  |
|---------------------------|----------------------------------------------------------------------------------------------------|-------------------------------------------------------|--|
| Elemento de<br>menú       | Descripción                                                                                                    | Arreglos                                              |  |
| Pausa de auto<br>cero     | Retarda la puesta a cero automática 5<br>minutos para que la vigilancia no se<br>interrumpa (vea la página 12 para<br>obtener información).<br>ADVERTENCIA: El demorar la                                                                                                    | No corresponde                                        |  |
|                           | puesta a cero puede alterar la exactitud del aparato.                                                                                                    |                                                       |  |
|                           | <b>Nota</b> : Los sensores de gas de los módu-<br>los Scio se ponen a cero automática-<br>mente y se calibran con respecto al aire<br>ambiente. Durante la puesta a cero, el<br>monitor deja en blanco temporalmente<br>los valores de los parámetros Scio. Un<br>minuto antes de efectuar la puesta a cero<br>automática, el monitor emite un sonido<br>para llamar la atención y muestra el men-<br>saje Auto cero en < 1 minuto. |                                                       |  |
| Alarmas de<br>agente      | Permite obtener acceso a las alarmas de a<br>de alarma (vea el Capítulo 5 de la Guía de<br>8000/9000XL)                                                                                                    | agente de la tabla Límites<br>Il Usuario del SC 7000/ |  |

## Pantalla combinada (O2/Agente/N2O)

Los parámetros  $O_2/N_2O$  y Agente pueden combinarse para que compartan un sólo canal de curva y cuadro de parámetros MULTI-GAS. A continuación se muestran cuadros de parámetros MULTI-GAS combinados típicos.

| Cuadro de parámetros                      | Descripción                                                                                                    |  |
|-------------------------------------------|----------------------------------------------------------------------------------------------------|--|
| O2 ISO N2O<br>i 35 1.5 64<br>et 33 1.3 58 | El módulo SCIO ha identificado un agente y muestra niveles de con-<br>centración de $O_2$ , isoflurano y $N_2O$ .                                                |  |
| O2 AA? N2O<br>i 35 64<br>et 33 58         | El módulo SCIO se encuentra en<br>modo de identificación automática<br>de agentes (Suplantar identifica.<br>NO), pero todavía no ha identifi-<br>cado al agente. |  |

Para activar la visualización del cuadro de parámetros de MULTI-GAS combinado:

- Abra el menú de configuración de la pantalla principal (vea la página 2-5 de la Guía del Usuario del SC 7000/8000/ 9000XL).
- 2. Haga clic en **Más** para ir a la segunda página del menú de la pantalla principal.
- 3. Haga clic en **Parámetro MultiGas** y haga clic en la perilla para seleccionar **ENCENDIDO.**

#### NOTAS:

- También puede activar la opción Parámetro MultiGas desde el menú O2 (vea la página 13) o desde el menú O2/N2O (página 14).
- El cuadro de parámetros MULTIGAS combinado reemplaza el cuadro de parámetros de O<sub>2</sub> en la pantalla principal. Asegúrese de que el parámetro O<sub>2</sub> o el parámetro MULTIGAS esté correctamente asignado en la lista de prioridades de parámetros (vea el Capítulo 2 de la Guía del Usuario del SC 7000/8000/ 9000XL).
- Cuando selecciona el cuadro de parámetros MULTIGAS combinado, se activa la visualización de los valores de N<sub>2</sub>O automáticamente.

Para obtener acceso al menú de configuración combinada (O $_2/$  Agente/N $_2O$ ):

- 1. Asegúrese de que la opción **Parámetro MultiGas** esté **ENCENDIDO**.
- 2. Vuelva a la pantalla principal.
- 3. Haga clic en el cuadro de parámetros combinado  $O_2$ /Agente/  $N_2O$ .

# Tabla de referencia rápida -- Arreglo de la visualización combinada

Haga clic en los siguientes elementos para ejecutar las funciones de arreglo de vigilancia y visualización combinadas (O2/Agente/N2O) MULTIGAS.

| Menú de arreglo combinado (O <sub>2</sub> /Agente/N <sub>2</sub> O)                                                                                                    |                                                                                                    |                             |  |
|----------------------------------------------------------------------------------------------------|----------------------------------------------------------------------------------------------------|-----------------------------|--|
| Elemento de menú                                                                                                    | emento de menú Descripción Arreglos                                                                                                    |                             |  |
| Curva                                                                                                    | Selecciona la curva para mostrarla                                                                                                    | • O <sub>2,</sub> Agente    |  |
| Parámetro Multi-<br>Gas                                                                                                    | Activa la visualización del cuadro de<br>parámetros MultiGas combinada<br>(vea el Capítulo 23 de la Guía del<br>Usuario de SC 7000/8000/9000XL) | • ENCENDIDO, APA-<br>GADO   |  |
| Escala O2                                                                                                    | Configura la escala de curva CO <sub>2</sub><br>(vea la página 12)                                                                              | • 50%, 100%                 |  |
| Enseñar N2O                                                                                                    | Muestra valores de N <sub>2</sub> O en el<br>cuadro de parámetros O2/N2O (vea<br>la página 14)                                                  | • ENCENDIDO, APA-<br>GADO   |  |
| Enseñar agente                                                                                                    | Muestra un cuadro de parámetros<br>Agente individual (vea la página 18)                                                                         | • ENCENDIDO, APA-<br>GADO   |  |
| <b>Nota</b> : Durante la visualización combinada, se activan automáticamente las visualizaciones de $N_2O$ y Agente y sus opciones aparecen atenuadas en el menú combinado. Sólo podará obtener acceso a estas opciones y desactivar estas visualizaciones después de desactivar la visualización de parámetros MultiGas combinada. |                                                                                                    |                             |  |
| Escala del agente                                                                                                    | Configura la escala de la curva<br>Agente                                                                                                    | • 1-20% en incrementos de 1 |  |

| Menú de arreglo combinado (O <sub>2</sub> /Agente/N <sub>2</sub> O) |                                                                                                    |                                                                                                    |  |
|---------------------------------------------------------------------|----------------------------------------------------------------------------------------------------|----------------------------------------------------------------------------------------------------|--|
| Elemento de menú                                                    | Descripción Arreglos                                                                                                    |                                                                                                    |  |
| Suplantar identi-<br>fica.                                          | Configura el módulo Scio para iden-<br>tificar un agente automáticamente<br>de acuerdo a lo especificado por el<br>usuario (vea la página 18)s        | <ul> <li>APAGADO Identifica<br/>el agente y muestra<br/>sus niveles de concen-<br/>tración</li> <li>Opciones de susti-<br/>tución:<br/>HAL<br/>ISO<br/>ENF<br/>SEV<br/>DES</li> </ul> |  |
| Pausa de auto<br>cero                                               | Retrasa la puesta automática en<br>cero durante 5 minutos (vea la<br>página 12 para obtener información<br>detallada)                                 | No corresponde                                                                                                    |  |
| Cal. de 1 punto                                                     |                                                                                                    |                                                                                                    |  |
| Cal. de 2 puntos                                                    | Vea la página 8 para obtener información detallada acerca de<br>funciones de calibración.                                                             |                                                                                                    |  |
| Última cal. de O2                                                   |                                                                                                    |                                                                                                    |  |
| Alarmas O2                                                          | Permite obtener acceso a las alarmas O <sub>2</sub> en la tabla Límites de alarmas (vea el Capítulo 5 de la Guía del Usuario del SC 7000/8000/9000XL) |                                                                                                    |  |

# Mantenimiento y reparación

Para asegurar la seguridad, el módulo Scio debe ser limpiado regularmente (vea el capítulo 26, *Limpieza, desinfección y esterilización* de la Guía del Usuario del SC 7000/8000/9000XL). Accesorios de vigilancia, como por ejemplo, tubos de muestreo, conectores en T, trampas de agua y filtros de ventilador no pueden volver a usarse y deben ser reemplazados a intervalos regulares.

Se debe inspeccionar y mantener el equipo general. Una vez al año, revise todos los dispositivos, accesorios y cables para detectar si están dañados y pruebe la resistencia de la conexión a tierra, las corrientes de pérdida del bastidor y del paciente, así como también todas las funciones de alarma. Asegúrese de que todos los rótulos de seguridad sean legibles. Mantenga un registro de estas inspecciones de seguridad.

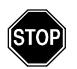

#### **ADVERTENCIAS:**

- Seguridad ocupacional: Los tubos de muestreo, conectores en T y trampas de agua pueden estar contaminados y deben manipularse y desecharse con cuidado. Es posible que haya peligro de infección. Deseche estos elementos de acuerdo a las disposiciones locales.
- Debido al peligro de choque eléctrico, nunca quite la cubierta de ningún dispositivo cuando está funcionando o cuando está conectado a un tomacorriente.

#### Cambio del tubo de muestreo y conector en T

El tubo de muestreo y el conector en T que conectan el módulo Scio con los conductos de aire del paciente no pueden volverse a utilizar. Deben reemplazarse en las siguientes situaciones:

- Cuando se conecta un nuevo paciente al módulo.
- La limpieza del tubo o conector está bajo sospecha o está en peligro.

**NOTA:** Utilice sólo líneas de muestreo de flujo lateral aprobadas por Siemens. Siemens no asume ninguna responsabilidad por la fiabilidad y seguridad de las mediciones de Scio si se utilizan tubos no aprobados.

#### Cómo vaciar la trampa de agua

La trampa de agua se debe vaciar si el contenido ha alcanzado la marca de "llena".

**NOTA:** Si la trampa de agua ha estado en uso por un año, deberá ser reemplazada. (Vea el "Reemplazo de la trampa de agua" a continuación).

Para vaciar la trampa de agua:

1. Desconecte el tubo de muestreo.

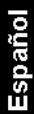

- 2. Quite la trampa de su conector tomándola firmemente con los dedos y sacándola del módulo Scio.
- Conecte una jeringa vacía (tamaño > 20 ml y sin una aguja) en la abertura en la parte posterior de la trampa de agua.

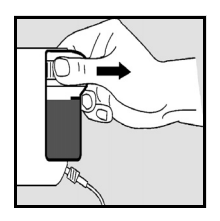

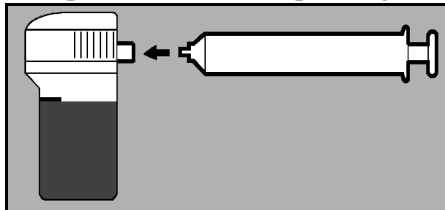

- 4. Aspire el contenido de la trampa de agua con la jeringa.
- 5. Retire la jeringa y deseche.

**NOTA:** No intente limpiar la trampa de agua.

- 6. Vuelva a colocar la trampa de agua presionándola contra el Scio. Un clic indicará que está asegurada apropiadamente.
- Vuelva a conectar el tubo de muestreo. (Antes de vigilar a un nuevo paciente, cambie el tubo y el conector en T; vea la página 23).

#### Reemplazo de la trampa de agua

Para reemplazar la trampa de agua:

- 1. Desconecte el tubo de muestreo.
- 2. Quite la trampa de su conector tomándola firmemente con los dedos y sacándola del módulo Scio.
- 3. Inserte la nueva trampa presionándola contra el Scio. Un clic indicará que está asegurada apropiadamente.

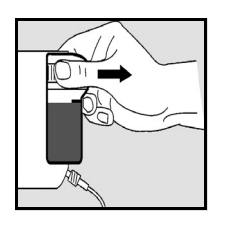

4. Conecte el tubo de muestreo. (Antes de vigilar a un nuevo paciente, cambie el tubo y el conector en T; vea la página 23).

#### Limpieza del filtro del ventilador

Se debe limpiar el filtro del ventilador una vez por mes.

**NOTA:** Si el filtro del ventilador ha estado en uso por un año, deberá ser reemplazado. (Vea el "Reemplazo del filtro del ventilador" a continuación).

Para cambiar el filtro del ventilador:

1. Busque el ventilador en la parte posterior del módulo.

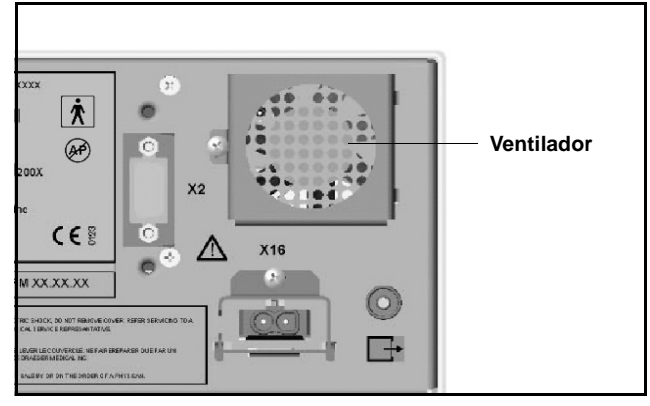

- 2. Sujete el filtro de plástico del ventilador y quítelo de sus ranuras de sujeción.
- 3. Aspire el polvo acumulado en la abertura del ventilador y dentro del filtro.
- 4. Vuelva a insertar un filtro nuevo.

#### Reemplazo del filtro del ventilador

Para cambiar el filtro del ventilador:

- 1. Busque el ventilador en la parte posterior del módulo.
- 2. Sujete el filtro de plástico del ventilador y quítelo de sus ranuras de sujeción.
- 3. Aspire el polvo acumulado en la abertura del ventilador.
- 4. Inserte un filtro nuevo.

# Mensajes de estado

| Mensaje                                                                                                    | Problema                                                                                                    | Operación sugerida                                                                                                    |
|----------------------------------------------------------------------------------------------------|----------------------------------------------------------------------------------------------------|----------------------------------------------------------------------------------------------------|
| Agente?                                                                                                    | <ul> <li>El módulo todavía no ha identificado o no puede identificar el agente debido a que:</li> <li>El agente es desconocido (por ejemplo, no es HAL, DES, ISO, SEV ni ENF)</li> <li>La concentración del agente es demasiado baja</li> <li>El vaporizador tiene fugas</li> <li>Hay restos de desinfectante</li> </ul> | <ul> <li>Seleccione el agente manual-<br/>mente (vea la página 18).</li> <li>Revise/reemplace el vaporiza-<br/>dor.</li> </ul>                                                                                        |
| Multigas dema-<br>siado caliente                                                                                 | La abertura del ventilador está<br>bloqueada.<br>Problema de equipo.                                                                                                    | <ul> <li>Limpie/desbloquee la abertura.</li> <li>Llame al fabricante.</li> </ul>                                                                                                    |
| i [parámetro] > #<br>et [parámetro] < #                                                                          | La concentración inspirada o<br>espirada del parámetro se<br>encuentra fuera de los límites<br>de alarma superior o inferior de<br>dicho parámetro.                                                                                                    | <ul> <li>Observe al paciente y trátelo si<br/>es necesario.</li> <li>Ajuste los límites de alarma del<br/>parámetro en cuestión.</li> </ul>                                                                           |
| i [parámetro]<br>fuera de alcance<br>(valor muy alto)<br>i [parámetro]<br>fuera de alcance<br>(valor muy bajo)   | Las concentraciones inspiradas<br>del parámetro se encuentran<br>fuera del alcance de medición<br>del monitor.                                                                                                    | <ul> <li>Observe al paciente y trátelo si<br/>es necesario.</li> <li>Revise las conexiones.</li> <li>Desechufe y vuelva a enchufar<br/>el módulo Scio.</li> <li>Apague y vuelva a encender o</li> </ul>               |
| et [parámetro]<br>fuera de alcance<br>(valor muy alto)<br>et [parámetro]<br>fuera de alcance<br>(valor muy bajo) | Las concentraciones espiradas<br>del parámetro se encuentran<br>fuera del alcance de medición<br>del monitor.                                                                                                    | <ul> <li>Llame al fabricante.</li> </ul>                                                                                                    |
| Datos de Multi-<br>Gas inválidos                                                                                 | Problema de comunicación.                                                                                                    | <ul> <li>Desechufe y vuelva a enchufar<br/>el módulo Scio.</li> <li>Apague y vuelva a encender o<br/>acople y desacople el monitor.</li> <li>Llame al fabricante si el men-<br/>saje continúa apareciendo.</li> </ul> |

| Mensaje                                       | Problema                                                                                        | Operación sugerida                                                                                                    |
|-----------------------------------------------|-------------------------------------------------------------------------------------------------|----------------------------------------------------------------------------------------------------|
| Agentes mezcla-<br>dos                        | El identificador de agentes del<br>módulo Scio ha detectado la<br>presencia de más de un agente | <ul> <li>Si no es intencional, revise el<br/>sistema de suministro de<br/>anestesia.</li> </ul>                                                                                      |
|                                               | paciente.                                                                                       | <ul> <li>Después de cambiar el agente,<br/>espere hasta que los restos del<br/>primer agente hayan sido com-<br/>pletamente eliminados del cir-<br/>cuito de respiración.</li> </ul> |
| Cero de multigas<br>aceptado                  | La puesta a cero se ha realizado correctamente.                                                 | • Ninguna                                                                                                    |
| Cero de multigas<br>falló                     | El gas con el que se ha<br>realizado la puesta a cero no es<br>correcto.                        | <ul> <li>Verifique que la atmósfera del<br/>entorno circundante no esté<br/>contaminada.</li> </ul>                                                                                  |
|                                               | Hay una obstrucción o una<br>fuga.                                                              | <ul> <li>Revise para detectar fugas u<br/>obstrucciones.</li> </ul>                                                                                                    |
|                                               | Problemas de equipo.                                                                            | Llame al fabricante.                                                                                                    |
| MultiGas<br>calentando                        | El módulo Scio se está<br>calentando y está funcionado<br>con precisión disminuida.             | <ul> <li>No confíe en los valores del<br/>módulo Scio.</li> </ul>                                                                                                    |
| cuadro de<br>parámetros)                      |                                                                                                 |                                                                                                    |
| Falla mecánica                                | Se ha detectado una pérdida                                                                     | <ul> <li>Revise las conexiones.</li> </ul>                                                                                                    |
| de multigas                                   | de comunicación o de equipo.                                                                    | Enchufe y desechufe el módulo<br>Scio.                                                                                                    |
|                                               |                                                                                                 | <ul> <li>Apague y vuelva a encender el<br/>monitor o acople y desacople el<br/>monitor.</li> </ul>                                                                                   |
|                                               |                                                                                                 | <ul> <li>Llame al fabricante.</li> </ul>                                                                                                    |
| MultiGas<br>es incompatible                   | Incompatibilidad de equipo o software Scio                                                      | <ul> <li>Verifique los números de ver-<br/>sión.</li> </ul>                                                                                                    |
|                                               |                                                                                                 | Llame al fabricante.                                                                                                    |
| MultiGas<br>inicializando                     | El dispositivo se está iniciali-<br>zando                                                       | • Espere                                                                                                    |
| Cal. de oxígeno<br>de multigas<br>aceptada    | La calibración de oxígeno se ha<br>realizado correctamente.                                     | • Ninguna                                                                                                    |
| Cal. de oxígeno<br>de multigas en<br>progreso | La calibración de oxígeno está<br>en curso.                                                     | • Espere                                                                                                    |
| Línea de mues-<br>treo de multigas            | La línea de muestreo del<br>módulo Scio está obstruida.                                         | <ul> <li>Revise la línea de muestreo y<br/>reemplácela si es necesario.</li> </ul>                                                                                                   |
| odstruida                                     | La trampa de agua está llena,<br>defectuosa o no está instalada.                                | <ul> <li>Revise la trampa de agua,<br/>reemplácela o instálela, si es<br/>necesario.</li> </ul>                                                                                      |

| Mensaje                           | Problema                              | Operación sugerida                                                                 |
|-----------------------------------|---------------------------------------|------------------------------------------------------------------------------------|
| MultiGas desen-<br>chufado        | El módulo Scio se ha<br>desconectado. | <ul> <li>Revise la conexión y vuelva a<br/>conectarlo, si es necesario.</li> </ul> |
|                                   |                                       | <ul> <li>Llame al fabricante si el men-<br/>saje continúa apareciendo.</li> </ul>  |
| MultiGas poner a cero en progreso | Scio se está poniendo a cero.         | • Espere                                                                           |

# Accesorios

Trampa de agua Scio (12 unidades) Línea de muestreo Scio (Juego de 10) Suministro de energía 78 68 123 E530U 78 68 115 E530U 59 53 539 E530U

## Datos técnicos

### Módulo Scio

| Características físicas                                                        |                                                                                                    |  |  |
|--------------------------------------------------------------------------------|----------------------------------------------------------------------------------------------------|--|--|
| Tamaño (altura x ancho x<br>profundidad) <i>con trampa de</i><br><i>agua</i> : | 122 x 222 x 300 mm (4.80 x 8.70 x 11.7 pulgadas)                                                                                |  |  |
| Peso:                                                                          | 3.0 Kg (6.6 libras)                                                                                                    |  |  |
| Enfriamiento:                                                                  | Ventilador                                                                                                    |  |  |
| Frecuencia de línea:                                                           | 50/60 Hz                                                                                                    |  |  |
| Requisito de potencia:                                                         | <0.8 A a 100-120 VCA; <0.4 A a 200-240 VCA                                                                                      |  |  |
| Corriente de pérdida del<br>bastidor:                                          | ≤300 μA (de acuerdo a UL 544)<br>≤500 μA (de acuerdo a IEC 60601-1)                                                             |  |  |
| Protección contra choques eléctricos:                                          | Тіро ВF                                                                                                    |  |  |
| Clase de protección:                                                           | Clase I                                                                                                    |  |  |
| Modo de funcionamiento:                                                        | Continuo                                                                                                    |  |  |
| Potencia:                                                                      | del suministro de energía especificado                                                                                          |  |  |
| Nivel de presión de sonido                                                     | ≤ 45 dB (A)                                                                                                    |  |  |
| Ingreso de aire, fuga                                                          | ≤ 45 ml durante puesta a cero, < 10 ml/min de fuga                                                                              |  |  |
| Frec. flujo de muest.                                                          | 150 ml/min. <u>+</u> 20 ml/min                                                                                                  |  |  |
| Requisitos ambientales                                                         |                                                                                                    |  |  |
| Intervalo de temperaturas:                                                     | Servicio: De 10°C a 40°C (de 50°F a 104°F)<br>Almacenamiento: De -20°C a 70°C (de -4°F a +158°F)                                |  |  |
| Humedad relativa:                                                              | Servicio: De 5% a 90%<br>Almacenamiento: De 5% a 95%                                                                            |  |  |
| Presión atmosférica                                                            | Servicio:         De 525 a 795.1 mmHg (de 70 a 106 kPa)           Almacenamiento:         De 375 a 795.1 mmHg (de 50 a 106 kPa) |  |  |
| Notas:                                                                         |                                                                                                    |  |  |

- Las lecturas réunen las condiciones ATPS.
- Este dispositivo no ha sido diseñado para ser utilizado en presencia de gases inflamables

### MULTIGAS

| Pantalla de parámetros:                                                                                    | etCO2*, iCO2*, FRc*, et O2, iO2, O2, N2O, etHAL,<br>iHAL, etISO, iISO, etENF, iENF, etSEV, iSEV, etDES,<br>iDES<br>Nota: Se utilizan asteriscos para distinguir rótulos de<br>parámetros del módulo Scio de los del módulo de<br>etCO2.                                                                                                    |                                                                                                    |  |  |
|----------------------------------------------------------------------------------------------------|----------------------------------------------------------------------------------------------------|----------------------------------------------------------------------------------------------------|--|--|
| Agentes medidos:                                                                                           | Halotano, isoflurano,<br>desflurano                                                                                                    | Halotano, isoflurano, enflurano, sevoflurano, desflurano                                                                 |  |  |
| Valores mostrados:                                                                                         | Agentes, CO2, O2:<br>N2O:                                                                                                    | Concentraciones inspiradas<br>y espiradas (%), más tendencia<br>y curva<br>Concentraciones inspiradas y<br>espiradas (%) |  |  |
| Métodos de medición:                                                                                       | CO2, agentes, N20:<br>O2:                                                                                                    | Infrarrojo<br>Sensor paramagnético                                                                                       |  |  |
| Alcance de la exhibición:                                                                                  | CO2:         De 0% a 10% (resolución 0.1%)           O2:         De 0% a 100% (resolución 1.0%)           N2O:         De 0% a 100% (resolución 1.0%)           Agentes:         Halotano:           Halotano:         De 0% a 10% (resolución 0.1%)           Isoflurano:         De 0% a 10% (resolución 0.1%)           Enflurano:         De 0% a 10% (resolución 0.1%)           Sevoflurano:         De 0% a 11% (resolución 0.1%)           Desflurano:         De 0% a 24% (resolución 0.1%) |                                                                                                    |  |  |
| Precisión máxima después de período de calentamiento completo - Agentes: $(cuando FR \le 40)$              | Halotano (hasta 8.5%<br>Isoflurano (hasta 8.5<br>Enflurano (hasta 10%<br>Sevoflurano (hasta 1<br>Desflurano (hasta 20                                                                                                    | $\begin{array}{llllllllllllllllllllllllllllllllllll$                                                                     |  |  |
| Precisión máxima después de período de calentamiento completo - $N_2O$ :<br>(cuando FR $\leq 40$ )         | ±(2 vol % +8% rel.)                                                                                                    |                                                                                                    |  |  |
| Precisión máxima<br>después de período de<br>calentamiento completo -<br>$O_2$ :<br>(cuando FR $\leq 40$ ) | ±3 vol %                                                                                                    |                                                                                                    |  |  |
| Precisión máxima después de período de calentamiento completo - $CO_2$ : (cuando FR $\leq 40$ )            | ±0.5 vol % o ±12% re                                                                                                    | el., el que sea mayor                                                                                                    |  |  |

| <b>Tiempo de crecida:</b><br>(De 10% a 90% a<br>flujo de 150 ml/min.)  | CO2: <500 ms<br>O2: <650 ms<br>N2O: <500 ms<br>Agentes: <500 ms |                                                                                                    |
|------------------------------------------------------------------------|-----------------------------------------------------------------|----------------------------------------------------------------------------------------------------|
| Tiempo de demora con<br>trampa de agua y línea de<br>muestreo de 2.5m: | < 4 segundos                                                    |                                                                                                    |
| Frecuencia respiratoria<br>(FRc):                                      | Indicación:<br>Alcance de medición<br>Resolución:<br>Precisión: | Frecuencia respiratoria (rpm)<br>: 0 a 90 rpm<br>1 rpm<br>0 a 60 rpm: ±1 rpm<br>>60 rpm: no especificada |

Siemens se reserva el derecho de efectuar modificaciones al equipo sin previo aviso.

|                                                       | Dräger PartNo. 90 37 8                                    |                           |  |
|-------------------------------------------------------|-----------------------------------------------------------|---------------------------|--|
| Distribuido por:<br>En los Estados Unidos:            | En el resto del mundo:                                    | ASK No.: L836-02-7B00     |  |
| Siemens Medical Solutions USA, Inc.<br>Electromedical | Siemens Medical Solutions, Inc.<br>Electromedical Systems | Art. No.: 78 67 125 E567U |  |
| Systems Group, PCS                                    | Division                                                  | D011100                   |  |
| 16 Electronics Avenue<br>Danvers, MA 01923<br>USA     | Röntgenvägen 2<br>S-171-95 Solna<br>Suecia                | Marzo-2003                |  |
| Tel: (978) 907-7500<br>Fax: (978) 907-3398            | Tel: 46-8-730-7000<br>Fax: 48-8-98-60-17                  | Impreso en Alemania       |  |

EM

Siemens reserves the right to make modifications to equipment without prior notice. Siemens se réserve le droit de modifier cet appareil sans préavis. Ànderung der Geräte jederzeit vorbehalten. La Siemens si reserva il diritto di modificare l'apparecchio senza preavviso. Siemens se reserva el derecho de efectuar modificaciones al equipo sin previo aviso.

|  | II. |   |   |
|--|-----|---|---|
|  | •   | v | L |
|  | -   | - |   |

|                                                                                                    |                                                                                                    | Dräger PartNo. 90 37 868                                     |
|----------------------------------------------------------------------------------------------------|----------------------------------------------------------------------------------------------------|--------------------------------------------------------------|
| Distributed By:<br>In the United States:                                                                                         | All Others:                                                                                                  | ASK No. L836-02-7B00                                         |
| Siemens Medical Solutions USA, Inc.<br>Electromedical<br>Systems Group, PCS<br>16 Electronics Avenue<br>Danvers, MA 01923<br>USA | Siemens Medical Solution<br>Electromedical Systems<br>Division<br>Röntgenvägen 2<br>S-171-95 Solna<br>Sweden | s, Inc. Article No. 78 67 125 E567U<br>D011100<br>March-2003 |
| Tel: (978) 907-7500<br>Fax: (978) 907-3398                                                                                       | Tel:46-8-730-7000<br>Fax:46-8-98-60-17 Pr                                                                    | inted in Germany                                             |